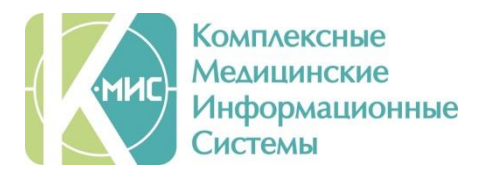

## Интеграция КМИС с ЕИИС Соцстрах Инструкции администратора

Версия 3.8 Дата последнего изменения: 01.08.2018 Версия документа: 3.8.11

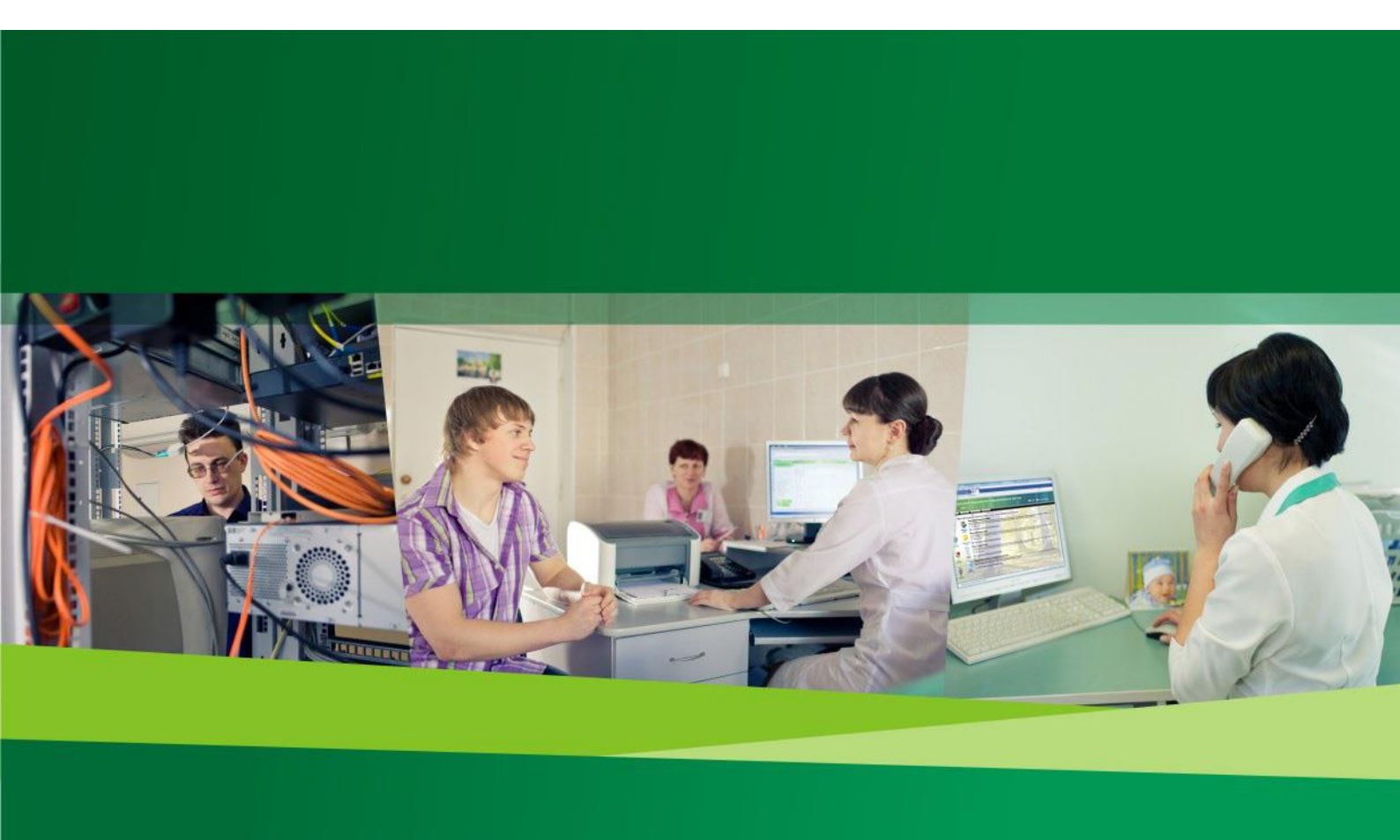

## Содержание документа

| ВВЕДЕНИЕ                                                                     | 3         |
|------------------------------------------------------------------------------|-----------|
| ТРЕБОВАНИЯ К КМИС                                                            | 5         |
| Сценарий интеграции                                                          | 6         |
| Описание применения электронных подписей                                     | 8         |
| ТРЕБОВАНИЯ К УСЛОВИЯМ ПРИМЕНЕНИЯ                                             | 10        |
| Схемы взаимодействия МИС МО с ЕИИС «Соцстрах»                                | 11        |
| ТРЕБОВАНИЯ К МЕДИЦИНСКОЙ ОРГАНИЗАЦИИ                                         | 14        |
| Требования к лицензированию ПО                                               | 18        |
| Толстый клиент (рабочая станция) с использованием СКЗИ «КриптоПро CSP v.4.0» | 18        |
| Толстый клиент (рабочая станция) с использованием СКЗИ «ViPNet CSP 4.2»      | 20        |
| Тонкий клиент (терминальный доступ) СКЗИ «КриптоПро CSP v.4.0»               | 21        |
| Тонкий клиент (терминальный доступ) с использованием СКЗИ «ViPNet CSP 4.2»   | 23        |
| УСТАНОВКА И НАСТРОЙКА ПО ДЛЯ ЭП                                              | 24        |
| УСТАНОВКА VIPNET CSP                                                         | 25        |
| Установка Крипто Про CSP                                                     | 28        |
| Установка сертификатов                                                       | 29        |
| Подключение контейнеров ключей ЭП                                            | 35        |
| ПОДКЛЮЧЕНИЕ ФАЙЛА КОНТЕЙНЕРА КЛЮЧЕЙ VIPNET CSP                               | 35        |
| НАСТРОЙКА ИНТЕГРАЦИИ С ЕИИС СОЦСТРАХ                                         | 39        |
| Активация и изменение настроек интеграции с ЕИИС Соцстрах                    | 39        |
| НАСТРОЙКА ЛИЧНЫХ ПРОФАЙЛОВ ПОЛЬЗОВАТЕЛЕЙ                                     | 45        |
| ДОПОЛНИТЕЛЬНЫЕ НАСТРОЙКИ ДЛЯ КОРРЕКТНОЙ ПЕРЕДАЧИ ЭЛН В ФСС                   | <u>48</u> |
| РАБОТА С ЭЛЕКТРОННЫМИ ЛИСТКАМИ НЕТРУДОСПОСОБНОСТИ                            | 50        |
| Форматно-логический контроль ЭЛН                                             | 64        |
| ОБ ЭТОМ ДОКУМЕНТЕ                                                            | 73        |

### Введение

Федеральным законом от 01.05.2017 № 86-ФЗ «О внесении изменений в статью 13 ФЗ «Об обязательном социальном страховании на случай временной нетрудоспособности и в связи с материнством» и статьи 59 и 78 ФЗ «Об основах охраны здоровья граждан в Российской Федерации» (доступен по адресу https://www.rg.ru/2017/05/03/strahovanie-dok.html) предусмотрена возможность ведения электронных листков нетрудоспособности (далее – ЭЛН). Эта возможность вступила в силу с 1 июля 2017 г. Для выполнения положений этого ФЗ в нашей стране создана специальная федеральная государственная информационная система - ФГИС ЕИИС «Соцстрах». Оператором системы является фонд ΦCC социального страхования (ΦCC). Для работы запустил системы соответствующие электронные сервисы личных кабинетов страхователя И застрахованного лица, доступные по адресу http://cabinets.fss.ru/. Более подробно об этой системе и сложностях, связанных с ее внедрением, рассказано в нашем блоге http://www.kmis.ru/blog/elektronnye-bolnichnye-listy-ne-vse-tak-khorosho-kak-khotelos-by

Для того, чтобы медицинская организация (МО) могла выписать ЭЛН, имеется 2 возможности:

- Использовать разработанную ФСС бесплатную программу «Автоматизированное рабочее место лечебно-профилактического учреждения» (АРМ ЛПУ).
- 2. Интегрировать используемую в МО медицинскую информационную систему (МИС МО) с ФГИС ЕИИС «Соцстрах».

Первый подход, основанный на использовании АРМ ЛПУ, имеет ряд существенных недостатков, главный из которых заключается в необходимости двойного ввода информации медицинскими работниками. В настоящее время основной информационной системой, которая применяется в МО, является именно МИС МО. В ней пользователя ведут всю медицинскую документацию в электронном виде, в том числе и вносят сведения о выписанных листках нетрудоспособности. С введением возможности выписки электронных листков нетрудоспособности медработникам приходится вносить информацию дважды – вначале в МИС МО, а затем в программу АРМ ЛПУ. К сожалению, система «Соцстрах» не способна автоматически самостоятельно забирать сведения о листках нетрудоспособности из МИС МО. В связи с этим, необходимо использовать второй подход, основанный на интеграции МИС МО с ФГИС ЕИИС «Соцстрах» и передачи в нее сведений об электронном листке нетрудоспособности.

# В данном документе описывается схема работы КМИС в режиме интеграции с ЕИИС «Соцстрах».

В документе используются следующие термины и сокращения:

ЭЛН – электронный листок нетрудоспособности

«Соцстрах» – ФГИС ЕИИС «СОЦСТРАХ» для работы с ЭЛН.

**Врач** – любой лечащий врач (сотрудник данной МО) имеющий право выписывать ЛН.

**Председатель ВК** – лечащий врач, имеющий полномочия Председателя ВК и наделенный правом подписи ЛН как Председатель ВК.

**ЭП врача ФСС** – квалифицированная электронная подпись врача для сервиса ФСС.

**ЭП председателя ВК ФСС** – квалифицированная электронная подпись председателя ВК для сервиса ФСС.

**ЭП МО ФСС** – квалифицированная электронная подпись МО для сервиса ФСС.

Понятия и термины, касающиеся электронной подписи, используются в значениях, определённых в ст. 2 Федерального закона от 06.04.2011 № 63-ФЗ «Об электронной подписи».

## Требования к КМИС

Для того, чтобы медицинским работникам (врачам, медсестрам) не нужно было дублировать информацию в разные программы, но чтобы вместе с этим МО могла осуществлять юридически значимую выписку электронных листков нетрудоспособности, **КМИС интегрирована с ФГИС ЕИИС «Соцстрах»**.

Для этого используется разработанные в рамках ЕИИС «Соцстрах» специальные интеграционные возможности, задокументированы в «Спецификациях на обмен в электронном виде данными о факте и параметрах временной нетрудоспособности гражданина между информационной системой медицинской организации и компонентов ЭЛН ЕИИС «Соцстрах»». Файл доступен по адресу <u>http://cabinets.fss.ru/Спецификация ЭЛН МО v 1 1 20171215.doc</u>

### Сценарий интеграции

Сценарий выполненной интеграции выглядит следующим образом:

- Оператор сервиса ЭЛН (выделенный сотрудник МО для работы с ЭЛН, например, администратор КМИС) инициирует в КМИС запрос в систему «Соцстрах» для получения диапазона номеров ЛН (вызывается метод getNewLNNumRange интеграционного web-сервиса WSLnCrypto системы «Соцстрах»), указывая при этом необходимое количество номеров. Полученный пул номеров фиксируется в «Журнал регистрации листков нетрудоспособности».
- 2. Пользователь (врач, медсестра) дают в интерфейсе КМИС команду на создание листка нетрудоспособности. Если данный листок нетрудоспособности необходимо выписать в электронном виде (а не распечатать на бланке строгой отчетности), то в созданной в КМИС записи делается специальная отметка об этом, чтобы потом система могла понимать следует ли передавать эти сведения в «Соцстрах» или нет. Все дальнейшие действия описываются именно для случая выписки электронного («безбумажного») листка нетрудоспособности.
- 3. Для получения номера ЭЛН из пула номеров, полученных ранее из ЕИИС «Соцстрах», пользователь нажимает кнопку «Получить номер». КМИС берет из сохраненного пула очередной номер. Взятый номер помечается как использованный. КМИС подставляет номер в документ ЭЛН. Если свободных номеров нет, пользователю выводится со стороны КМИС соответствующее сообщение об ошибке: «Отсутствуют свободные номера для ЭЛН! обратитесь к системному администратору!».
- Пользователи (врачи) штатным образом работают с ЛН: указывают вид нетрудоспособности, заполняют раздел «Освобождение от работы» и т.д. Созданные в КМИС ЭЛН обязательно заверяют каждую запись своей электронной подписью (ЭП врача ФСС, ЭП председателя ВК ФСС).
- Выписанные таким образом «безбумажные» ЭЛН аккумулируются в специальное отдельное представление в «Журнале регистрации листков нетрудоспособности».
- Ежедневно оператор сервиса ЭЛН ЭП со стороны МО формирует реестр выписанных ЭЛН и дает команду на отправку их в ЕИИС «Соцстрах». Для этого КМИС выгружает накопленные данные, используя метод

prParseFileInIpu интеграционного web-сервиса WSLnCrypto системы «Соцстрах». Реестр формируется по каждой записи о продлении ЭЛН отдельно по дате освобождения от работы. Таким образом, если первая запись в ЭЛН о нетрудоспособности с 01.08.2017 по 10.08.2017, то она должна быть подана в реестре 10.08.2017. Если этого не сделать, то подача следующей записи с 11.08.2017 по 15.08.2017 или подача ЭЛН на закрытие вызовет ошибку. Записи с нарушением срока отправки можно отправить, подписав их электронной подписью Председателя ВК.

 В случае порчи ЭЛН (ошибка, сбой печати и др.) пользователь производит прекращение действия ЭЛН. Для этого КМИС отправляет информацию об этом в ЕИИС «Соцстрах» (метод disableLN).

### Описание применения электронных подписей

Со стороны КМИС для передачи ЭЛН в ЕИИС «Соцстрах» обеспечена поддержка 3х видов ЭП:

- ЭП Врача (Физическое лицо);
- ЭП Председателя ВК (Физическое лицо).
- ЭП МО (Юридическое лицо).

Стоит отметить, что подпись Врача и Председателя ВК может быть подписью юридического лица, выданная физическому лицу.

Электронная подпись физических лиц (врача, председателя ВК) используются при обмене сведениями по каждому ЭЛН между КМИС и ЕИИС «Соцстрах», включая:

- Предоставление номера или набора номеров ЭЛН или отказ в предоставлении сведений, формируемые как ответ ЕИИС «Соцстрах» на соответствующий запрос от КМИС;
- Отправку актуального состояния ЭЛН в систему учета ЭЛН или отказ в предоставлении сведений, формируемые как ответ ЕИИС «Соцстрах» на соответствующий запрос от КМИС;
- Отправку служебного сообщения, содержащего статус приема информации по ЭЛН, формируемое в ответ на предоставление данных ЭЛН от MO.

Каждый врач с правом подписи ЭЛН, включая председателей ВК, должен иметь защищенный персональный носитель с ключом ЭП, выданный на его имя.

Электронной подписью МО подписывается любой запрос от КМИС к ЕИИС «Соцстрах», включая:

- Передача данных по ЭЛН из КМИС в ЕИИС «Соцстрах»;
- Запрос на предоставление данных актуального ЭЛН ЕИИС «Соцстрах»;
- Запрос на предоставление номера или набора номеров ЭЛН.

Носитель с ключом ЭП МО должен находиться у оператора ЭЛН.

При передаче данных по одному ЭЛН в отправляемом пакете данных обязательно присутствует одна ЭП МО и одна или более ЭП физических лиц. Указанные ЭП передаются в виде цепочки ЭП, каждая из которых отвечает за определенный набор сведений одного ЭЛН.

Одна ЭП МО накладывается на совокупность данных по одному ЭЛН, при этом сообщение, отправляемое в ЕИИС «Соцстрах», может одновременно содержать сведения нескольких ЭЛН и в этом случае необходимо наличие нескольких подписей МО в сообщении, каждая из которых будет соответствовать данным отдельного ЭЛН.

Структура документов и созданных электронных подписей, которая в итоге формируется в КМИС для отправки в ЕИИС «Соцстрах», представлена на рисунке ниже.

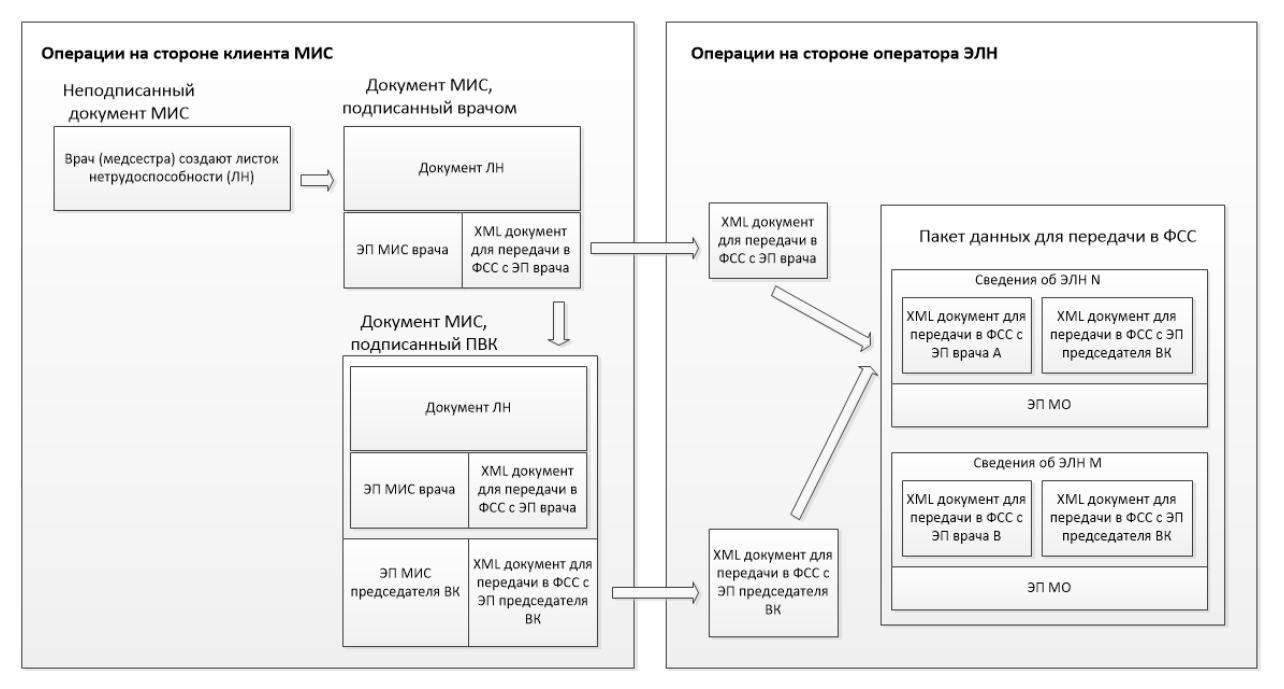

Рисунок 1. Структура документов и созданных электронных подписей.

### Требования к условиям применения

Для того чтобы разработанная интеграция КМИС с ЕИИС «Соцстрах» работала с полным соблюдением нормативных и технических требований к юридически-значимому электронному документообороту в части ведения листков нетрудоспособности в электронной форме, в КМИС обеспечена поддержка работы с усиленной квалифицированной электронной подписью (УКЭП).

ЭЛН изначально представляет собой электронный медицинский документ (ЭМД), формируемый в КМИС. В системе такой документ хранится во внутреннем формате.

Для того чтобы передать ЭЛН в ЕИИС «Соцстрах», КМИС должна по мере нахождения пациента на временной нетрудоспособности формировать файл в формате XML и подписывать его электронными подписями физических лиц. В КМИС такой файл хранится в отдельной БД «Журнала регистрации листков нетрудоспособности». При отправке XML-файла в ЕИИС «Соцстрах» система подпишет его электронной подписью МО и затем зашифрует.

XML-файла ЭЛН осуществляется Формирование В соответствии CO «Спецификацией на обмен в электронном виде данными о факте и параметрах временной нетрудоспособности гражданина между информационной системой медицинской организации и компонентов ЭЛН ЕИИС «Соцстрах». Согласно этой документации, электронная подпись на XML-файл накладывается по стандарту XMLDSig (https://www.w3.org/Signature). Для выполнения всех криптографических шифрование функций, включая подписание И XML-файлов, применяются сертифицированные средства электронной подписи: КриптоПро CSP v.4.0 или ViPNet CSP 4.2.

Особенности лицензирования ПО рабочих станций и терминальных серверов в зависимости от их назначения и используемых средств электронной подписи описываются в главе «Требования к лицензированию ПО» данного документа. Необходимые действия по установке ПО и настройке ПО содержатся в главе «Установка и настройка ПО для ЭП».

### Схемы взаимодействия МИС МО с ЕИИС «Соцстрах»

### Запрос пула новых номеров ЭЛН

Порядок информационного обмена между МИС МО и ЕИИС «Соцстрах» в части получения пула номеров для выписки ЭЛН представлен на схеме ниже.

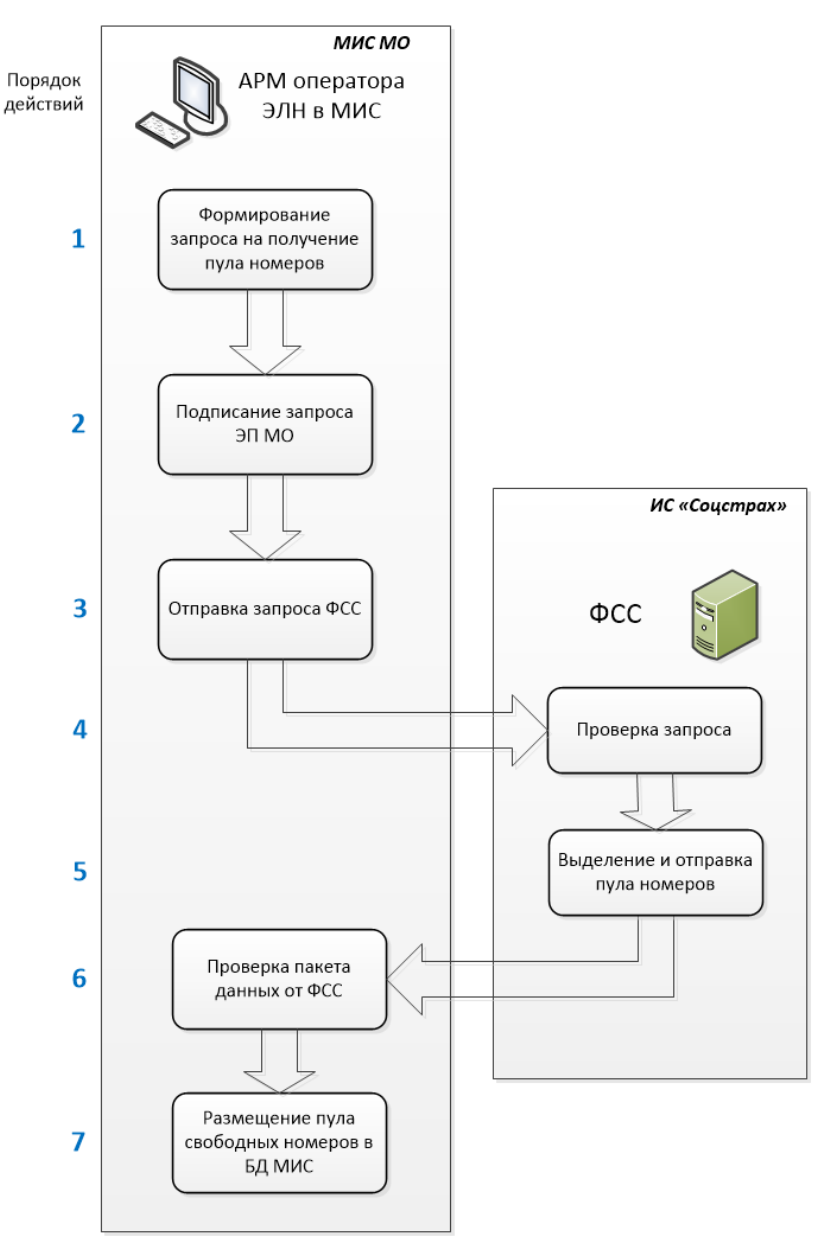

Рисунок 2. Порядок информационного обмена.

### Отправка сведений ЭЛН в ЕИИС «Соцстрах»

Порядок действий по отправке сведений о выписанных ЭЛН из МИС МО в ЕИИС «Соцстрах» представлен на схеме ниже.

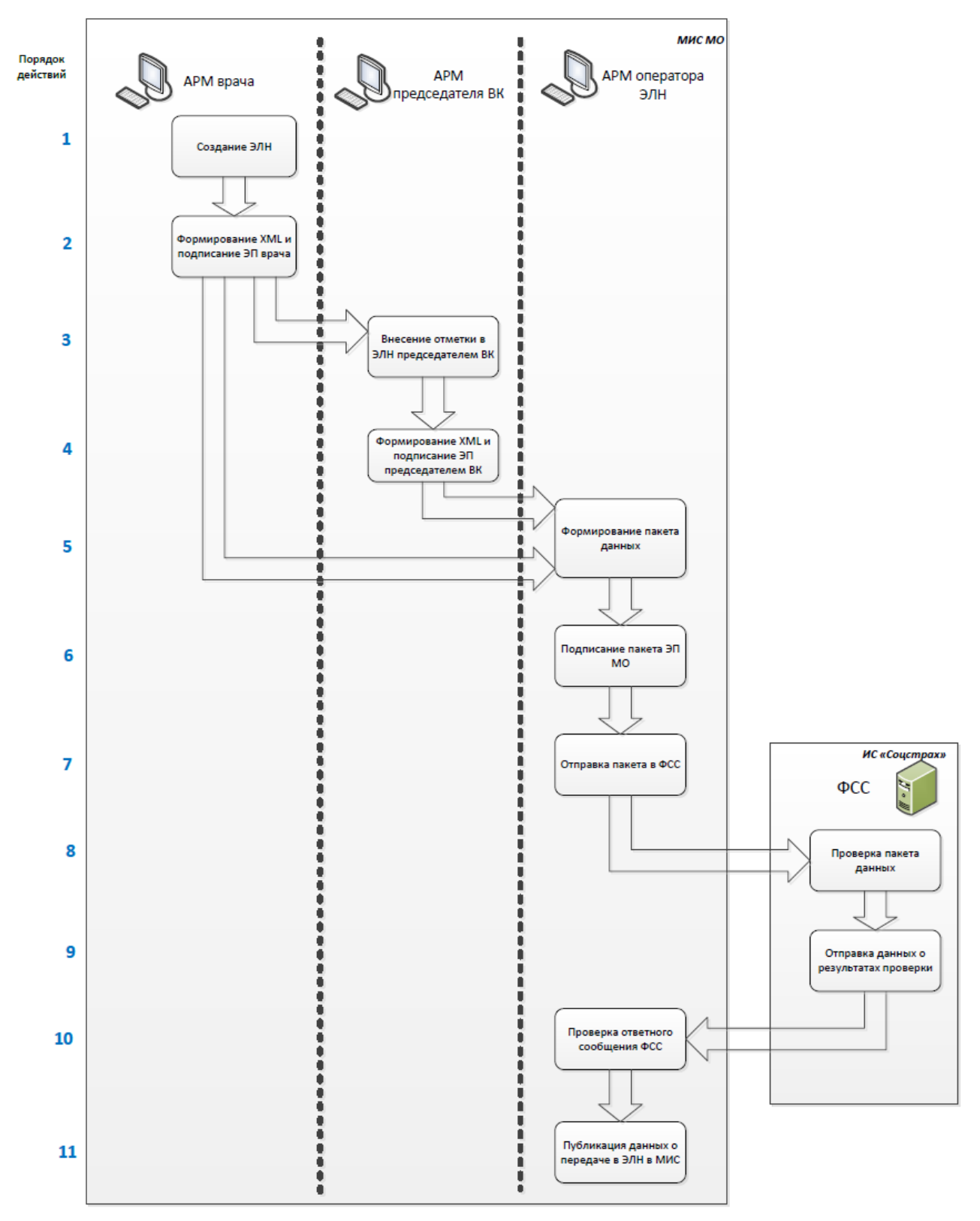

Рисунок 3. Порядок действий по отправке сведений о выписанных ЭЛН.

### Получение выданных ранее и неиспользованных МО номеров ЭЛН

Порядок действий по получению МИС МО от ЕИИС «Соцстрах» сведения о неиспользованных номерах ЭЛН, представлен на схеме ниже.

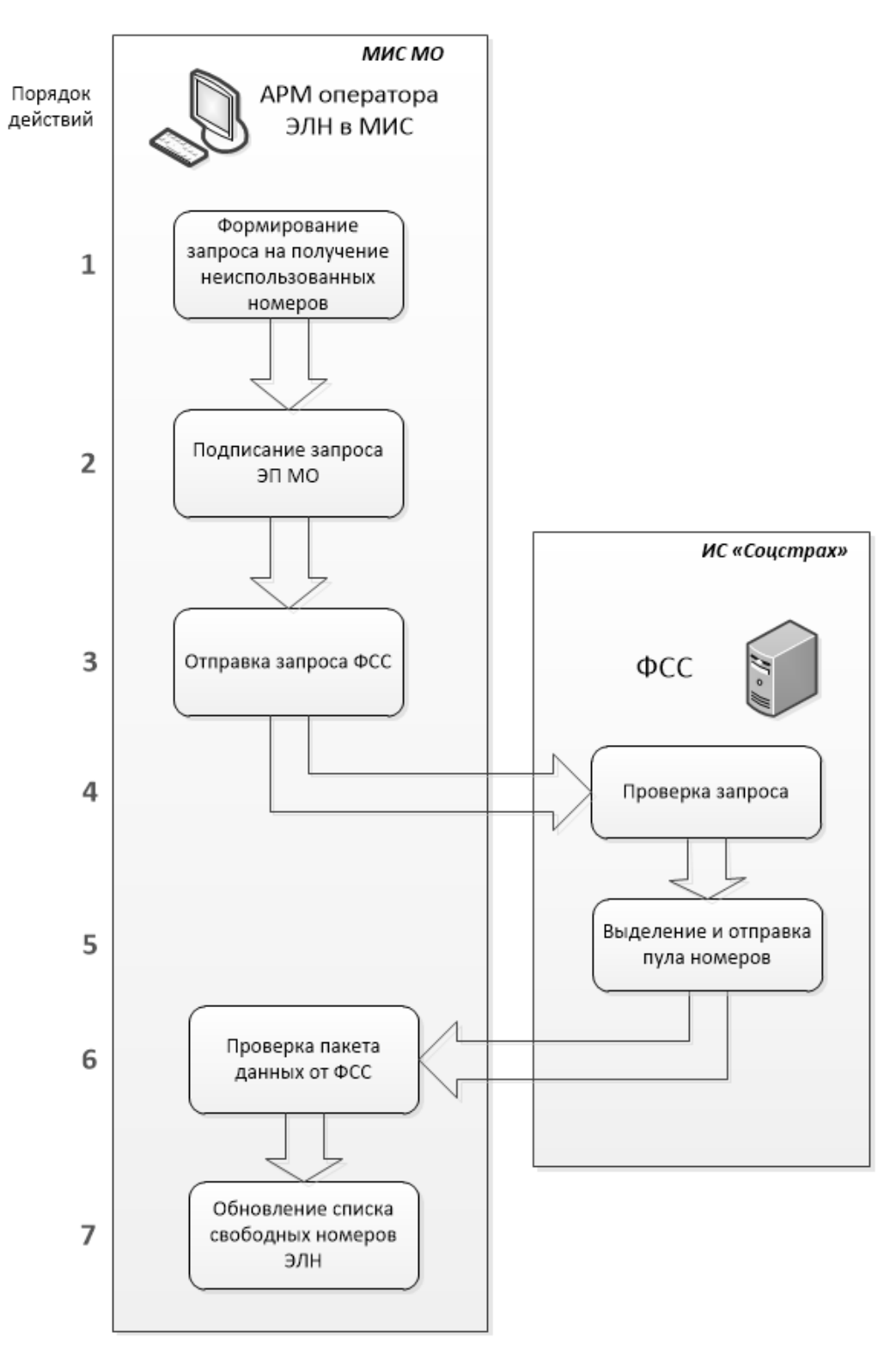

Рисунок 4. Порядок действий по получению МИС МО от ЕИИС «Соцстрах» сведений о неиспользованных номерах ЭЛН.

### Требования к медицинской организации

Для того чтобы интеграция КМИС с ЕИИС «Соцстрах» работала в юридическизначимом и соответствующем требованиям ФСС режиме, необходимо выполнить ряд подготовительных и организационных мероприятий со стороны медицинской организации.

Каждое рабочее место пользователя, участвующего в выписке листков нетрудоспособности, должно быть оснащено персональным компьютером, подключенным к КМИС. Пользователь должен пройти обучение работе в КМИС и иметь все необходимые практические навыки для такой работы.

Все медицинские работники (врачи, председатели врачебной комиссии, фельдшера, медсестры), наделенные правом выписки листков нетрудоспособности, должны быть обеспечены ключами УКЭП. Для каждого такого пользователя должны быть установлены:

- Квалифицированный сертификат ЭП. Напоминаем, что, как правило, такой сертификат имеет срок действия – 1 год.
- Носители сертификатов (электронные ключи) в количестве, равном количеству сертификатов (каждый сертификат ЭП хранится на отдельном ключе). Для удобного и безопасного использования ключей ЭП рекомендуется использовать USB-ключи типа eToken и JaCarta компании «Аладдин Р.Д.» или Рутокен компании «Актив». Контейнер сертификата ЭП МО, записанный на носитель, должен быть сформирован с помощью ПО Крипто Про, контейнер сертификата ЭП физических лиц должен быть сформирован в формате того ПО, которое планируется использовать на рабочих станциях (или терминальных серверах): КриптоПро CSP v.4.0 или ViPNet CSP 4.2.
- Лицензии на СКЗИ. Лицензией должна быть обеспечена каждая рабочая станция, где возможна выписка ЭЛН, плюс рабочее место оператора ЭЛН. Следует учитывать, что у КриптоПро CSP v.4.0 есть лицензии на рабочие станции и на сервер. Если используются терминальные серверы, то на них должна использоваться серверная лицензия.

МО также должна иметь собственную УКЭП, выданную на организацию (юридическое лицо). Поэтому дополнительно необходимо приобрети сертификат УКЭП для самой МО.

УКЭП физических лиц и МО должны быть созданы с применение алгоритмов ГОСТ Р 34.10-2012. Допускается применение УКЭП, созданных по ГОСТ Р 34.10-

2001 до 31.12.2018г (имеющих срок действия 31.12.2018г.) в соответствии с документом ФСБ России № 149/7/1/3-58 от 31.01.2014 «О порядке перехода к использованию новых стандартов ЭЦП и функции хэширования».

УКЭП для физических лиц и МО могут быть получены в любом аккредитованном удостоверяющем центре (УЦ).

#### Важный комментарий по поводу удостоверяющих центров.

Напомним, что согласно «Концепции региональной информатизации», утвержденной распоряжением Председателя Правительства РФ Д.А. Медведевым №2769-р от 29.12.2014, (http://government.ru/media/files/Ea8O35fPr3I.pdf), субъектам РФ было рекомендовано «... учитывать положения Концепции при подготовке и региональной информатизации, предусмотрев реализации проектов финансирование на их реализацию». Одним из ключевых принципов региональной информатизации является «... обеспечение юридической значимости документов и сведений, представленных в электронной форме». С этой точки зрения необходимо было «... обеспечить медицинский персонал сертификатами ключей проверки электронных подписей, необходимыми для ведения медицинской документации в электронной форме». Для этого органам государственной власти РΦ субъектов было рекомендовано «... создавать ведомственные удостоверяющие иентры или использовать услуги коммерческих удостоверяющих центров с учетом необходимости сокращения бюджетных расходов на получение и обслуживание сертификатов ключей проверки электронных подписей».

Другими словами, на необходимость решения вопроса о местном удостоверяющем центре и сокращении бюджетных затрат на выпуск и поддержку электронных подписей региональным властям было указано еще в 2014 г. Если органы власти субъекта РФ выполнили эти рекомендации, то необходимые государственные удостоверяющие центры должны быть созданы и поэтому для медицинских организаций они могут выпускать необходимое количество УКЭП и предоставлять их бесплатно или за минимальную плату. Если же в регионе эти рекомендации проигнорированы, то УКЭП придется покупать, возможно, за счет внутренних средств МО. Ориентировочные затраты коммерческих удостоверяющих центров (взято с сайт <u>https://tensor.ru/trends/tr\_udo/about\_UC/services</u>) представлены в списке ниже:

- Сертификат УКЭП физического лица: 700 руб. на 1 год на 1 пользователя. На каждое физическое лицо с правом подписи ЭЛН требуется приобрети индивидуальный сертификат.
- Сертификат УКЭП медицинской организации: 2000 руб. на 1 год. Приобретается один сертификат на 1 медицинскую организацию.
- Носитель etoken: 1300 руб. Т.к. каждый сертификат необходимо хранить на отдельном носителе, то требуется столько носителей, сколько закупается сертификатов физических лиц + отдельный носитель для сертификата УКЭП МО.
- Лицензия на право использования СКЗИ. Для рабочих станций пользователей, работающих с ЭЛН, в зависимости от используемого СКЗИ, потребуется:

При использовании СКЗИ КриптоПро CSP v.4.0:

- Закупить лицензии «на рабочее место» из расчета числа рабочих мест. Стоимость за одно рабочее место порядка 2700 руб.
- Закупить серверную лицензию. Этот вариант рекомендуется, если рабочие места пользователей КМИС реализованы на базе «тонкого клиента» (работа на терминальном сервере). В этом случае требуется закупить лицензии на право использования СКЗИ «КриптоПро CSP v.4.0» на сервере. Такая лицензия стоит порядка 37500 руб. на 1 сервер.

При использовании СКЗИ ViPNet CSP 4.2 не требуется приобретение коммерческих (платных) лицензий.

В МО должен быть выделен сотрудник, назначенный на роль «Оператора ЭЛН». Он будет ответственным за работу с ЭП МО, в его обязанности будет входить отправка электронных пакетов данных из КМИС в ЕИИС «Соцстрах». Его рабочее место должно быть также оснащено необходимым компьютерным оборудованием и программным обеспечением. Носитель с электронной подписью МО должен быть доступен данному сотруднику. Компьютер оператора ЭЛН должен иметь доступ к интеграционному сервису ЕИИС «Соцстрах» по адресу https://docs.fss.ru//WSLnCryptoV11/FileOperationsLnPort?WSDL через Интернет. ОГРН МО, содержащийся в УКЭП МО, должен быть зарегистрирован в Единой базе данных ЕИИС «Соцстрах». Для этого МО должна быть зарегистрирована в ЕИИС «Соцстрах».

Если сертификаты пользователей поставляются на электронных ключах, то должны быть установлены драйверы электронных ключей (считывателей).

Для использования электронных ключей должна быть обеспечена возможность их легкого подключения, т.е., например, при использовании USBключей типа eToken компьютер должен иметь свободный и активный USB-порт к которому можно быстро подключить/извлечь ключ (использование разъемов на задней панели компьютера может быть не удобным, может потребоваться приобретение USB-удлинителей).

### Требования к лицензированию ПО

#### Толстый клиент (рабочая станция) с использованием СКЗИ «КриптоПро CSP v.4.0»

На каждом компьютере пользователя функционала ЭЛН в КМИС должно быть установлено и соответствующим образом лицензировано следующее ПО необходимых версий:

#### ПО, обеспечивающее базовые требования к работе КМИС:

- 1. Клиентская операционная система семейства Microsoft Windows: Windows 7/8/8.1/10.
- 2. Клиент IBM Notes 9.0.1 с установленным пакетом исправлений Feature Pack 9 или новее.
- 3. Лицензия на право использования КМИС.

# ПО для работы функционала ЭЛН в КМИС, не требующее лицензирования (приобретения платных лицензий):

- 1. Драйверы USB-ключей:
  - Для eToken eToken PKI Client 5.1 SP1 (страница загрузки: <u>https://www.aladdin-rd.ru/support/downloads/6b23e20a-c832-4846-8581-</u> <u>b8b11319e1a9</u>);
  - Для Рутокен Драйверы Рутокен для Windows версии 4.3.1.0 или новее (страница загрузки: <u>https://www.rutoken.ru/support/download/get/rtDrivers-</u> <u>exe.html</u>).
- КриптоПро ЭЦП Browser plug-in версии 2.0 (Страница загрузки: <u>https://www.cryptopro.ru/products/cades/plugin/get\_2\_0</u>).

# ПО, требующее лицензирования (приобретения платных лицензий) для работы функционала ЭЛН в КМИС:

 КриптоПро CSP v.4.0 (страница загрузки: https://www.cryptopro.ru/products/csp/downloads). Необходимо приобретение «Лицензии на право использования СКЗИ «КриптоПро CSP» версии 4.0 на одном рабочем месте» на каждую рабочую станцию, на которой будет (или может) осуществляться работа с ЭЛН, независимо от количества пользователей КМИС и пользователей функционала ЭЛН. Стоимость одной лицензии - 2700р. 2. Лицензия на право использования функционала ЭЛН в КМИС.

### Толстый клиент (рабочая станция) с использованием СКЗИ «ViPNet CSP 4.2»

На каждом компьютере пользователя функционала ЭЛН в КМИС должно быть установлено и соответствующим образом лицензировано следующее ПО необходимых версий:

#### ПО, обеспечивающее базовые требования к работе КМИС:

- 1. Клиентская операционная система семейства Microsoft Windows: Windows 7/8/8.1/10.
- 2. Клиент IBM Notes 9.0.1 с установленным пакетом исправлений Feature Pack 9 или новее.
- 3. Лицензия на право использования КМИС.

## ПО для работы функционала ЭЛН в КМИС, не требующее лицензирования (приобретения платных лицензий):

- ViPNet CSP 4.2 (страница загрузки: <u>https://infotecs.ru/downloads/besplatnye-produkty/vipnet-csp-4-2.html?show\_form=Y</u>)
- 2. Драйверы USB-ключей:
  - Для eToken eToken PKI Client 5.1 SP1 (страница загрузки: <u>https://www.aladdin-rd.ru/support/downloads/6b23e20a-c832-4846-8581-</u> <u>b8b11319e1a9</u>);
  - Для Рутокен Драйверы Рутокен для Windows версии 4.3.1.0 или новее (страница загрузки: <u>https://www.rutoken.ru/support/download/get/rtDrivers-</u> exe.html).
- Распространяемый пакет Microsoft Visual C++ 2017 32-разрядной версии (страница загрузки: <u>https://aka.ms/vs/15/release/vc\_redist.x86.exe</u>).

## ПО, требующее лицензирования (приобретения платных лицензий) для работы функционала ЭЛН в КМИС:

1. Лицензия на право использования функционала ЭЛН в КМИС.

### Тонкий клиент (терминальный доступ) СКЗИ «КриптоПро CSP v.4.0»

На каждом терминальном сервере, на котором будут работать пользователи функционала ЭЛН в КМИС должно быть установлено и соответствующим образом лицензировано следующее ПО необходимых версий:

#### ПО, обеспечивающее базовые требования к работе КМИС:

- Серверная операционная система семейства Microsoft Windows Server: Windows Server 2008R2/2012/2012R2/2016;
- 2. Лицензии пользовательского доступа Microsoft Windows Server (CAL);
- 3. Клиентские лицензии служб удаленных рабочих столов (RDS CAL);
- 4. Клиент IBM Notes 9.0.1 с установленным пакетом исправлений Feature Pack 9 или новее;
- 5. Лицензия на право использования КМИС.

# ПО для работы функционала ЭЛН в КМИС, не требующее лицензирования (приобретения платных лицензий):

- 1. Драйверы USB-ключей:
  - Для eToken eToken PKI Client 5.1 SP1 (страница загрузки: <u>https://www.aladdin-rd.ru/support/downloads/6b23e20a-c832-4846-8581-</u> <u>b8b11319e1a9</u>);
  - Для Рутокен Драйверы Рутокен для Windows версии 4.3.1.0 или новее (страница загрузки: <u>https://www.rutoken.ru/support/download/get/rtDrivers-</u> exe.html).
- Распространяемый пакет Microsoft Visual C++ 2017 32-разрядной версии (страница загрузки: <u>https://aka.ms/vs/15/release/vc\_redist.x86.exe</u>).

# ПО, требующее лицензирования (приобретения платных лицензий) для работы функционала ЭЛН в КМИС:

 КриптоПро CSP v.4.0 (страница загрузки: <u>https://www.cryptopro.ru/products/csp/downloads</u>). Необходимо приобретение «Лицензии на право использования СКЗИ «КриптоПро CSP» версии 4.0 на сервере» на каждый терминальный сервер, на котором будет (или может) осуществляться работа с ЭЛН, независимо от количества пользователей КМИС и пользователей функционала ЭЛН. Стоимость одной лицензии - 37500p.

2. Лицензия на право использования функционала ЭЛН в КМИС.

#### Тонкий клиент (терминальный доступ) с использованием СКЗИ «ViPNet CSP 4.2»

На каждом терминальном сервере, на котором будут работать пользователи функционала ЭЛН в КМИС должно быть установлено и соответствующим образом лицензировано следующее ПО необходимых версий

### ПО, обеспечивающее базовые требования к работе КМИС:

- Серверная операционная система семейства Microsoft Windows Server: Windows Server 2008R2/2012/2012R2/2016;
- 2. Лицензии пользовательского доступа Microsoft Windows Server (CAL);
- 3. Клиентские лицензии служб удаленных рабочих столов (RDS CAL);
- 4. Клиент IBM Notes 9.0.1 с установленным пакетом исправлений Feature Pack 9 или новее;
- 5. Лицензия на право использования КМИС.

# ПО для работы функционала ЭЛН в КМИС, не требующее лицензирования (приобретения платных лицензий):

- 1. ViPNet CSP 4.2 (страница загрузки: <u>https://infotecs.ru/downloads/besplatnye-produkty/vipnet-csp-4-2.html?show\_form=Y</u>)
- 2. Драйверы USB-ключей:
  - Для eToken eToken PKI Client 5.1 SP1 (страница загрузки: <u>https://www.aladdin-rd.ru/support/downloads/6b23e20a-c832-4846-8581-</u> <u>b8b11319e1a9</u>);
  - Для Рутокен Драйверы Рутокен для Windows версии 4.3.1.0 или новее (страница загрузки: <u>https://www.rutoken.ru/support/download/get/rtDrivers-</u> <u>exe.html</u>).
- Распространяемый пакет Microsoft Visual C++ 2017 32-разрядной версии (страница загрузки: <u>https://aka.ms/vs/15/release/vc\_redist.x86.exe</u>).

# ПО, требующее лицензирования (приобретения платных лицензий) для работы функционала ЭЛН в КМИС:

1. Лицензия на право использования функционала ЭЛН в КМИС.

### Установка и настройка ПО для ЭП

В зависимости от того какое ПО, выполняющего функцию средств ЭП, планируется использовать и от назначения рабочей станции, следует выполнить следующие действия по установке, описанные ниже в данной главе:

#### При использовании КриптоПро CSP v 4.0:

- Установка Крипто Про CSP;
- Установка распространяемого пакета Microsoft Visual C++ 2017.

#### При использовании ViPNet CSP 4.2:

- Установка VipNet CSP;
- Установка распространяемого пакета Microsoft Visual C++ 2017;
- Подключение контейнеров ключей ЭП.

Независимо от используемого ПО следует выполнить рекомендации в главе «Установка сертификатов».

Внимание! Одновременная установка двух и более средств ЭП не допускается. В случае необходимости сменить средство ЭП, прежде чем устанавливать новое ПО следует предварительно удалить имеющееся. Например, если необходимо использовать ViPNet CSP 4.2 на компьютере, где уже установлен КриптоПро CSP v 4.0, то сначала следует удалить КриптоПро CSP v 4.0, а затем устанавливать ViPNet CSP 4.2.

### Установка VipNet CSP

- 1. Запустите установочный файл программы.
- Для продолжения установки в окне с лицензионным соглашением следует принять условия соглашения, отметив «Я принимаю это соглашение» и нажать «Продолжить».

| 😸 Установка ViPNet CSP                                                                                                    |                                                   |
|----------------------------------------------------------------------------------------------------|---------------------------------------------------|
| 🕢 Лицензионное соглашение                                                                                                    |                                                   |
| Для продолжения Вы должны принять это соглашение.                                                                                                    |                                                   |
| ЛИЦЕНЗИОННОЕ СОГЛАШЕНИЕ С КОНЕЧНЫМ<br>ПОЛЬЗОВАТЕЛЕМ НА ИСПОЛЬЗОВАНИЕ ПО VIPNET СЅР<br>Настоящее соглашение заключается между Вами, Конечны<br>пользователем, и ОАО «ИнфоТеКС» (ОГРН: 1027739185066, ИН<br>7710013769, юридический адрес: 127287, г. Москва, Старь<br>Петровско-Разумовский проезд, дом 1/23, стр. 1) и содержи<br>информацию об авторском праве и объёме неисключительных при<br>использования ПО ViPNet CSP.<br>В случае несогласия с изложенными ниже условиями соглашени<br>считается не заключенным, и Вы не вправе использовать ПО ViPN<br>CSP. Использование ПО ViPNet CSP означает Ваше полное<br>безоговорочное принятие настоящего соглашения и готовность нест<br>ответственность в случае его нарушения в соответствии с нормам | IM<br>H:<br>IЙ<br>AT<br>aB<br>et<br>u<br>ru<br>nu |
|                                                                                                    | Ŧ                                                 |
| 📝 Я принимаю это соглашение                                                                                                    |                                                   |
| Продолжи                                                                                                    | •                                                 |

Рисунок 5. Лицензионное соглашение.

3. В окне выбора способа установки нажмите «Установить сейчас». Установка будет выполнена с настройками по умолчанию.

| 🛃 Установка | ViPNet CSP                                                                                                    |      |
|-------------|----------------------------------------------------------------------------------------------------|------|
|             | Способ установки<br>Выберите "Установить сейчас", если хотите начать установку прямо сейчас. Выбе<br>"Настроить", если перед установкой хотите настроить параметры установки. | рите |
|             | Установить сейчас<br>Настроить                                                                                                    |      |
|             | 🗖 Автоматически перезагрузить компьютер после завершения                                                                                                    |      |
|             |                                                                                                    |      |

Рисунок 6. Выбор способа установки.

4. По завершении процесса установки нажмите «Закрыть».

| 😸 Установка | ViPNet CSP |  |
|-------------|------------|--|
|             |            |  |
|             |            |  |
|             | Закрыть    |  |
|             |            |  |
|             |            |  |
|             |            |  |
|             |            |  |
|             |            |  |
|             |            |  |
|             |            |  |
|             |            |  |
|             |            |  |
|             |            |  |

Рисунок 7. Завершение установки.

5. В окне с предложением выполнить перезагрузку компьютера нажмите «Да»

для перезагрузки сейчас.

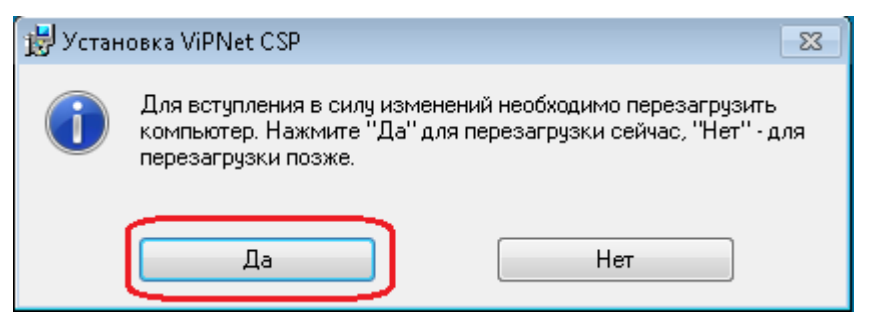

Рисунок 8. Перезагрузка компьютера.

### Установка Крипто Про CSP

- 1. Запустите установочный файл программы.
- 2. В окне установщика нажмите «Установить (рекомендуется)» для установки программы с параметрами по умолчанию.

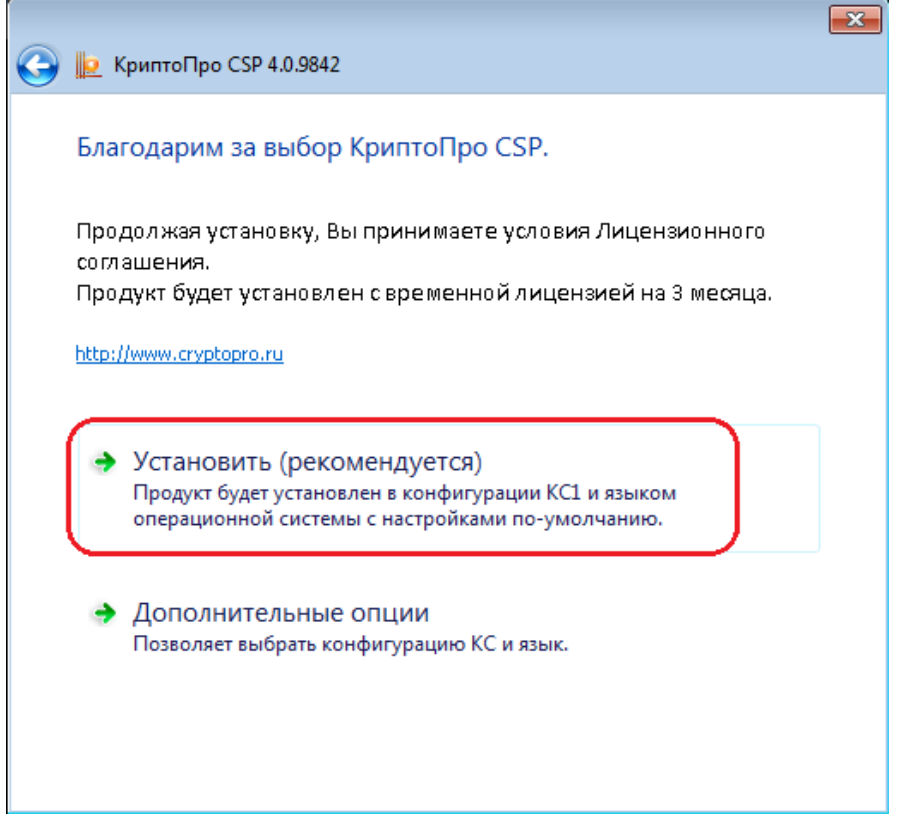

Рисунок 9. Выбор способа установки.

3. По завершении установки нажмите «ОК» в информационном окне с результатами установки.

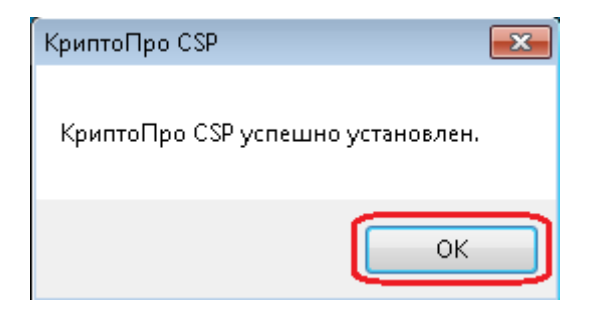

Рисунок 10. Сообщение с результатами установки.

### Установка сертификатов

На компьютеры пользователей требуется установить следующие сертификаты:

- Корневой сертификат удостоверяющего центра. Устанавливаются сертификаты всех удостоверяющих центров, которые выпускали сертификаты пользователей системы.
- Список отозванных сертификатов. Удостоверяющий центр, выпускающий сертификаты пользователей, периодически публикует списки отозванных сертификатов. При выпуске обновленного списка отозванных сертификатов его следует также установить на компьютеры пользователей для исключения использования сертификатов, к которым утрачено доверие.
- Сертификаты пользователей. Устанавливаются сертификаты всех пользователей, имеющих возможность подписывать ЭЛН. По мере добавления новых пользователей в систему или при перевыпуске сертификатов действующих пользователей, новые сертификаты должны оперативно устанавливаться на компьютеры пользователей.

На рабочую станцию оператора сервиса ЭЛН также необходимо установить сертификат МО и «Сертификат уполномоченного лица», который следует загрузить с портала ЭЛН ФСС: <u>http://cabinets.fss.ru/eln.html</u>.

| $\leftrightarrow$ > C $$ | () cabinets.fss.ru/eln.html                                                                                                    | ♥ ☆                                                                         |
|--------------------------|----------------------------------------------------------------------------------------------------|-----------------------------------------------------------------------------|
|                          | ФОНД СОЦИАЛЬНОГО СТРАХОВАН<br>РОССИЙСКОЙ ФЕДЕРАЦИИ<br>Кабинеты ЭЛН Часто задава                                                                                                    | IИЯ<br>аемые вопросы                                                        |
|                          | Для медицинской организации                                                                                                    |                                                                             |
| (3<br>(3<br>(3           | <ul> <li>Скачать АРМ ЛПУ 2_0_13 (для работы с сервисом версии 1.0)</li> <li>(32bit / 64bit)</li> <li>Скачать АРМ ЛПУ 2_0_15 (для работы с сервисом версии 1.1)</li> <li>(32bit / 64bit)</li> <li>Скачать Сертификат Удостоверяющего центра ЦА ФСС РФ 2016</li> <li>Скачать Сертификат уполномоченного лица 2017</li> <li>Инструкция пользователя</li> </ul> | <ul> <li>Скачать АРМ</li> <li>версии 1.1)</li> <li>Скачать Серти</li> </ul> |

Рисунок 11. Загрузка сертификата уполномоченного лица.

Для установки сертификата выполните следующие действия.

1. Нажмите на файле сертификата правой кнопкой мыши и выберите в контекстном меню «Установить сертификат».

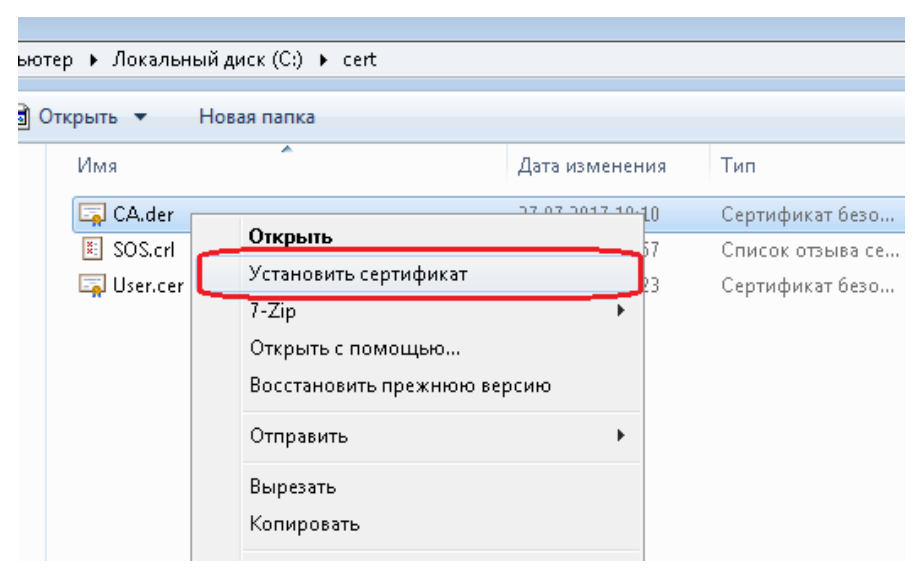

Рисунок 12. Установка сертификата.

2. Запустится Мастер импорта сертификатов, для продолжения установки следует нажать «Далее».

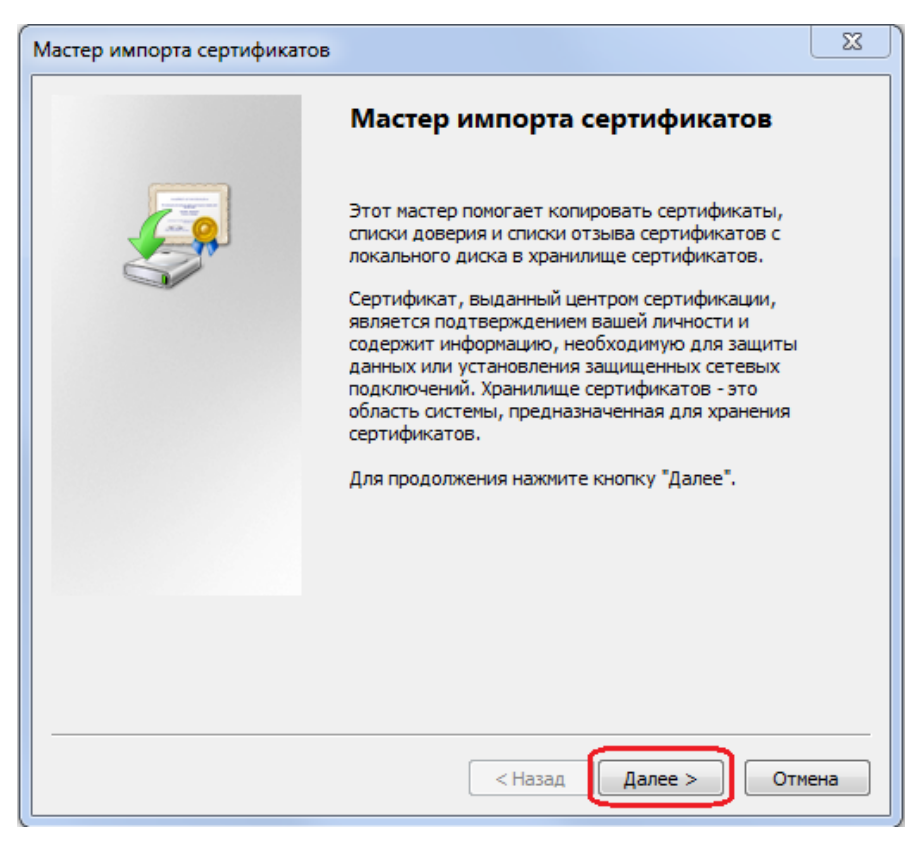

Рисунок 13. Мастер импорта сертификатов.

3. Укажите вручную хранилище сертификатов, для этого выберите «Поместить сертификаты в следующее хранилище» и нажмите обзор.

| Мастер импорта сертификатов                                                                                         |
|----------------------------------------------------------------------------------------------------|
| <b>Хранилище сертификатов</b><br>Хранилища сертификатов - это системные области, в которых<br>хранятся сертификаты. |
| Выбор хранилища может быть произведен Windows автоматически, или же можно указать размещение сертификата вручную.   |
| Автоматически выорать хранилище на основе типа сертификата     Поместить все сертификаты в следующее хранилище      |
| Хранилище сертификатов:<br>Обзор                                                                                    |
|                                                                                                    |
| Подробнее о <u>хранилищах сертификатов</u>                                                                          |
| < Назад Далее > Отмена                                                                                              |

Рисунок 14. Выбор хранилища сертификатов.

 Выберите хранилище сертификатов. Все сертификаты пользователей, сертификат МО и «Сертификат уполномоченного лица» следует помещать в хранилище «Личное».

| Выбор хранилища сертификата            |  |
|----------------------------------------|--|
| Выберите хранилище сертификатов.       |  |
|                                        |  |
| личное 🔺                               |  |
| — Доверенные корневые центры сертиф 📰  |  |
| Доверительные отношения в предпри      |  |
| Промежуточные центры сертификаци       |  |
| — Объект пользователя Active Directory |  |
| Поверенные излатели                    |  |
|                                        |  |
| Показать физические хранилища          |  |
| ОК Отмена                              |  |

Рисунок 15. Хранилище сертификатов пользователей.

Корневые сертификаты удостоверяющих центров следует размещать в хранилище «Доверенные корневые центры сертификации».

| Выбор хранилища сертификата                                                            | <u> </u> |  |
|----------------------------------------------------------------------------------------|----------|--|
| Выберите хранилище сертификатов.                                                       |          |  |
| Личное                                                                                 |          |  |
| Доверенные корневые центры сертис     Доверительные отношения в предпри                |          |  |
| ····· Промежуточные центры сертификаци<br>···· பி Объект пользователя Active Directory |          |  |
| Поверенные излатели                                                                    |          |  |
| 🔲 Показать физические хранилища                                                        |          |  |
| ОК Отмена                                                                              |          |  |

Рисунок 16. Хранилище корневых сертификатов удостоверяющих центров.

Списки отозванных сертификатов следует размещать в хранилище «Промежуточные центры сертификации».

| Выбор хранилища сертификата 🛛 💌   |
|-----------------------------------|
| Выберите хранилище сертификатов.  |
|                                   |
|                                   |
|                                   |
| Доверительные отношения в предпри |
| Промежуточные центры сертификаци  |
| Доверенные издатели               |
| Сертификаты к которым нет доверик |
|                                   |
| 🥅 Показать физические хранилища   |
| ОК Отмена                         |

Рисунок 17. Хранилище списков отозванных сертификатов.

После выбора хранилища нажмите «ОК».

5. После выбора хранилища сертификатов нажмите «Далее».

| Мастер импорта сертификатов                                                                                          |
|----------------------------------------------------------------------------------------------------|
| <b>Хранилище сертификатов</b><br>Хранилища сертификатов - это системные области, в которых<br>хранятся сертификаты.  |
| Выбор хранилища может быть произведен Windows автоматически, или же<br>можно указать размещение сертификата вручную. |
| 🔘 Автоматически выбрать хранилище на основе типа сертификата                                                         |
| Оместить все сертификаты в следующее хранилище                                                                       |
| Хранилище сертификатов:                                                                                              |
| Личное Обзор                                                                                                    |
|                                                                                                    |
|                                                                                                    |
|                                                                                                    |
|                                                                                                    |
| Подробнее о хранилищах сертификатов                                                                                  |
|                                                                                                    |
|                                                                                                    |
| < Назад Далее > Отмена                                                                                               |

Рисунок 18. Установка сертификата.

6. Для установки сертификата нажмите «Готово» в окне завершения мастера импорта сертификатов.

| Мастер импорта сертификат | гов                                                                                                  |
|---------------------------|----------------------------------------------------------------------------------------------------|
|                           | Завершение мастера импорта<br>сертификатов                                                           |
|                           | Сертификат будет импортирован после нажатия<br>кнопки "Готово".<br>Были указаны следующие параметры: |
|                           | Хранилище сертификатов, выбранное пользователем<br>Содержание                                        |
|                           |                                                                                                    |
|                           | ۰ III ا                                                                                              |
|                           |                                                                                                    |
|                           | < Назад Готово Отмена                                                                                |

Рисунок 19. Завершение мастера импорта сертификатов.

7. После установки сертификата нажмите «ОК» в окне с сообщением о результатах установки.

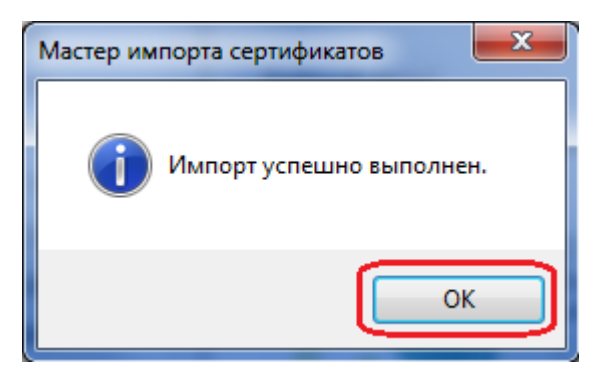

Рисунок 20. Информация об установке сертификата.

### Подключение контейнеров ключей ЭП

Для подписания документов с помощью ЭП пользователю необходимо применять свой ключ электронной подписи. Ключ содержится в защищенном контейнере в виде файла или в аппаратном носителе типа eToken или Rutoken.

Необходимо в ПО, выполняющем функцию средств ЭП, настроить использование контейнера с ключом электронной подписи для конкретного пользователя.

#### Подключение файла контейнера ключей VipNet CSP

- 1. Подключите к компьютеру носитель с контейнером ключей или скопируйте файл контейнера на локальный диск.
- 2. Откройте программу VipNet SCP, в разделе «Контейнеры» нажмите «Добавить» для подключения контейнера ключей.

| ViPNet CSP | <u>∞</u>                                                    |
|------------|-------------------------------------------------------------|
| ⊕. Общие   | Контейнеры                                                  |
|            | Использовать контейнеры ключей:                             |
|            | Имя контейнера Путь                                         |
|            |                                                             |
|            | 4                                                           |
|            | С Добавить Копировать Удалить Свойства                      |
|            | <ul> <li>Текущий пользователь</li> <li>Компьютер</li> </ul> |
|            | ОК Отмена Применить Справка                                 |
|            |                                                             |

Рисунок 21. Добавление контейнера.

3. Если используется контейнер в виде файла, то выберите «Папка на диске» и нажмите «Обзор». Требуется указать папку, в которой находится файл контейнера ключей.

Если используется аппаратный ключ, то следует выбрать из списка соответствующее устройство.

| ViPNet CSP - инициализация контейнера ключей | x       |
|----------------------------------------------|---------|
|                                              |         |
| Имя контейнера: .rnd                         | <b></b> |
| Папка на диске: С:\                          | Обзор   |
| 🔘 Выберите устройство: не найдено            |         |
|                                              |         |
|                                              |         |
|                                              |         |
| EN OK                                        | Отмена  |

Рисунок 22. Выбор папки с контейнером.

4. После указания папки с файлом контейнера должен появиться список имеющихся в ней контейнеров. Укажите используемый контейнер и нажмите «ОК».

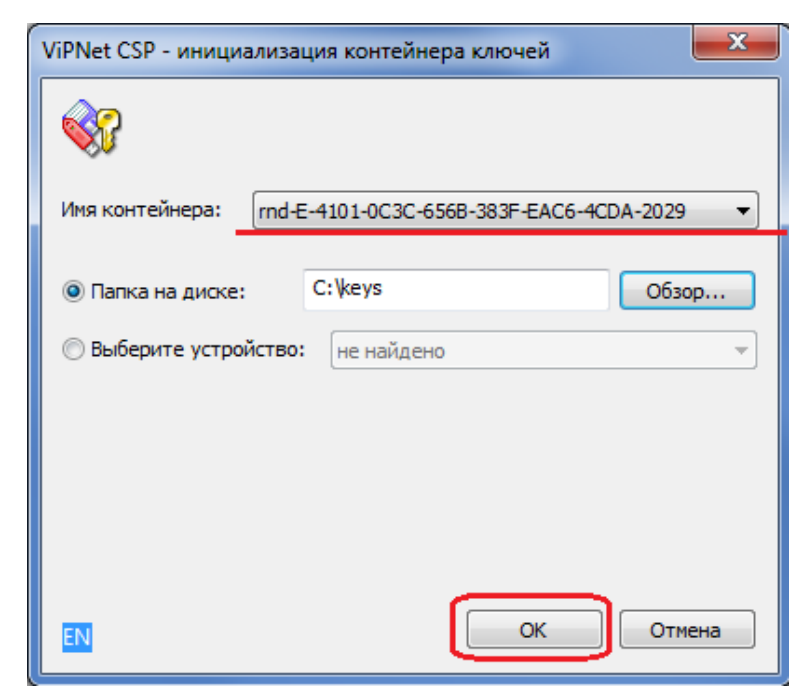

Рисунок 23. Выбор контейнера.
5. После добавления контейнера в окне сообщения нажмите «Да» для добавления сертификатов в хранилище.

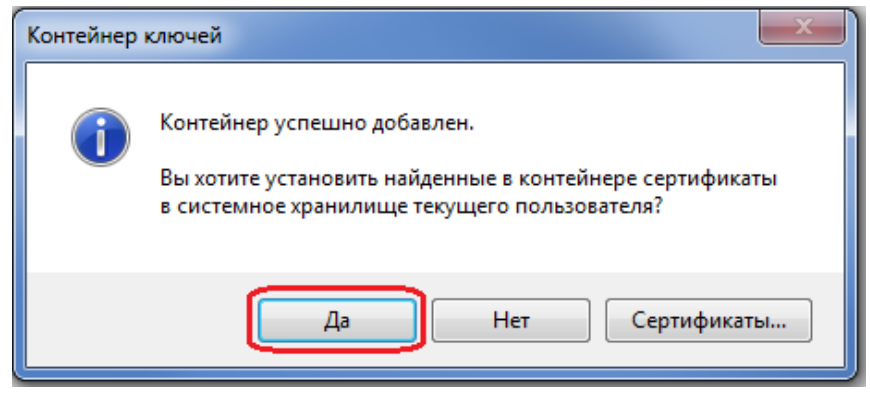

Рисунок 24. Добавление сертификатов в хранилище.

6. Нажмите «ОК» в окне с сообщением о результатах установки сертификатов.

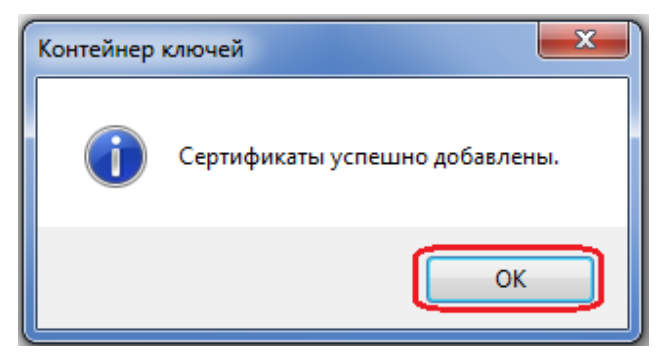

Рисунок 25. Сообщение о результатах установки сертификатов.

При корректной установке контейнера он появится в списке контейнеров.

| 🔬 ViPNet CSP         |                                                                                                   | ×                                                     |
|----------------------|---------------------------------------------------------------------------------------------------|-------------------------------------------------------|
|                      | Контейнеры                                                                                        |                                                       |
| ЭгтройстваКонтейнеры | Использовать контейнеры кли                                                                       | очей:                                                 |
|                      | Имя контейнера                                                                                    | Путь                                                  |
|                      | rnd-e-4101-0c3c-656b-383f-eac6-4c                                                                 | c:/keys/                                              |
|                      | <ul> <li>Ш</li> <li>Добавить Копирова</li> <li>Текущий пользователь</li> <li>Компьютер</li> </ul> | ть Удалить Свойства<br>Установить сертификат из файла |
|                      | ОК Отмен                                                                                          | а Применить Справка                                   |

Рисунок 26. Подключенные контейнеры.

# Настройка интеграции с ЕИИС Соцстрах

Настройка сервера КМИС производится в клиенте IBM Notes под учетной записью с правами администратора системы.

Для работы интеграции на сервере КМИС требуется выполнить следующие действия:

- Установить пакет обновлений FP9 или выше для клиента IBM Notes 9.0.1;
- Установить пакет обновлений FP3 для КМИС 3.8.7 или более позднюю версию;
- Активировать интеграцию с ЕИИС Соцстрах;
- Настроить личные профайлы пользователей;

#### Активация и изменение настроек интеграции с ЕИИС Соцстрах

Включение интеграции КМИС с ЕИИС «Соцстрах», а также изменение настроек интеграции производится с помощью специальной программы активации Программа активации и активационный ключ предоставляются при приобретении лицензии на использование в КМИС интеграции с ЕИИС «Соцстрах». Для выполнения активации необходимо, чтобы компьютер, на котором запускается программа активации, имел доступ к сети Интернет.

- Подключитесь в клиенте IBM Notes к серверу КМИС (откройте БД начальной страницы МИС) под учетной записью с правами администратора системы.
- 2. Распакуйте архив с программой активации на той же рабочей станции, где запущен клиент IBM Notes и запустите файл SIntegrationEIIS.exe.

| Открыть Новая папка         |                  |                |          |
|-----------------------------|------------------|----------------|----------|
| Имя                         | Дата изменения   | Тип            | Размер   |
| 🚳 borlndmm.dll              | 19.02.2016 17:00 | Расширение при | 47 КБ    |
| 🚳 CaseReport.dll            | 09.06.2017 10:26 | Расширение при | 4 039 KE |
| DRAccore dll                | 09.06.2017 10:24 | Расширение при | 1 599 KE |
| lacktrian Sintegration EIIS | 07.02.2018 16:11 | Приложение     | 8 436 KE |
| VISUAICITVO.CIII            | 09.06.2017 10:24 | Расширение при | 7 154 КБ |

Рисунок 27. Программа активации.

3. Если интеграция не была ранее активирована, то появится окно для ввода ключа активации. Введите активационный ключ и нажмите «Активировать».

| Настройка интеграци                                                                                | и с ЕИИС Соцстрах Версия 1.0.0.2                                                                                                    | ×  |
|----------------------------------------------------------------------------------------------------|----------------------------------------------------------------------------------------------------|----|
| Активация програм                                                                                  | мы                                                                                                    |    |
| Добро пожаловать в пр<br>активировать эту опцин<br>возникновения проблем<br>почте support@kmis.ru. | ограмму настройки интеграции с ЕИИС Соцстрах в КМИС. Для того, чтобы<br>о, пожалуйста, введите в поле ниже активационный ключ. В случае<br>обратитесь в службу технической поддержки компании К-МИС по электронн | ой |
| Активационный ключ:                                                                                | 123456789                                                                                                    |    |
|                                                                                                    | Активировать                                                                                                    |    |

Рисунок 28. Ввод активационного ключа.

4. При успешной активации откроется окно настроек интеграции с ЕИИС Соцстрах:

| у Настройка интеграции с ЕИИС Соцст | грах Версия 1.0.1.1     |                                       |
|-------------------------------------|-------------------------|---------------------------------------|
| Ввод настроек                       |                         |                                       |
| Статус:                             | 🔲 Интеграция с ЕИИС     | «Соцстрах» включена                   |
| МО, использующие интеграцию*;       | Ничего не выбрано       | ▼                                     |
| Адрес сервера*:                     | https://docs.fss.ru/WSL | .nCryptoV11/FileOperationsLnPort?WSDL |
| Криптопровайдер:                    | Ø VipNet                | 🔘 КриптоПро                           |
| 🔲 Заменить криптопрвоайдера во все  | х профайлах             |                                       |
| Стандарт криптографической защиты:  | FOCT P 34. 10-2001      | 🔘 ГОСТ Р 34. 10-2012                  |
| Телефон лица, составляющего реестр* | 4324234234              |                                       |
| E-mail лица, составляющего реестр*: | sfsf@dgfdgf.ru          |                                       |
|                                     |                         | Сохранить                             |
|                                     |                         | Сохранить                             |

Рисунок 29. Настройка интеграции с ЕИИС Соцстрах, Ввод настроек.

Если в поле «Статус», снята галка, то остальные поля будут неактивны. При включенной галке все поля становятся активными:

| 🍌 Настройка интеграции с ЕИИС Соцстрах Версия 1.0.1.1 🛛 💽 |                         |                                      |  |
|-----------------------------------------------------------|-------------------------|--------------------------------------|--|
| Ввод настроек                                             |                         |                                      |  |
| Статус:                                                   | Интеграция с ЕИИС       | «Соцстрах» включена                  |  |
| MO, использующие интеграцию*:                             | Ничего не выбрано       | •                                    |  |
| Адрес сервера*:                                           | https://docs.fss.ru/WSL | nCryptoV11/FileOperationsLnPort?WSDL |  |
| Криптопровайдер:                                          | VipNet                  | 🔘 КриптоПро                          |  |
| 🔲 Заменить криптопрвоайдера во всех                       | профайлах               |                                      |  |
| Стандарт криптографической защиты:                        | FOCT P 34. 10-2001      | O FOCT P 34. 10-2012                 |  |
| Телефон лица, составляющего реестр*:                      | 4324234234              |                                      |  |
| E-mail лица, составляющего реестр*:                       | sfsf@dgfdgf.ru          |                                      |  |
|                                                           |                         | Сохранить                            |  |

Рисунок 30. Настройка интеграции с ЕИИС Соцстрах, Ввод настроек.

Поля заполняются следующими значениями по умолчанию:

- Статус галка снята;
- МО, использующие интеграцию Ничего не выбрано;
- Адрес сервера <u>https://docs.fss.ru/WSLnCryptoV11/FileOperationsLnPort?WSDL;</u>
- Стандарт криптографической защиты ГОСТ Р 34.10-2001.

Заполните поля:

- «Телефон лица, составляющего реестр»;
- «E-mail лица, составляющего реестр».

Радиокнопка «Криптопровайдер» позволяет выбрать криптопровайдера для заполнения поля «Используемые средства ЭП» в профайле пользователя.

- Если в поле «Используемые средства ЭП» в блоке «Настройки листка временной нетрудоспособности» профайла пользователя не указан криптопровайдер, то установится выбранное в программе активации значение.
- Если в поле «Используемые средства ЭП» в блоке «Настройки листка временной нетрудоспособности» профайла пользователя указан криптопровайдер, то при установке галки «Заменить криптопровайдера во всех профайлах», информация в профайле пользователя обновится на новое значение.

Обязательные для заполнения поля: «МО, использующие интеграцию», «Адрес сервера», «Телефон лица, составляющего реестр» и «E-mail лица, составляющего реестр» (они помечены звездочками). Если какое-либо из полей не заполнено выведется соответствующее сообщение.

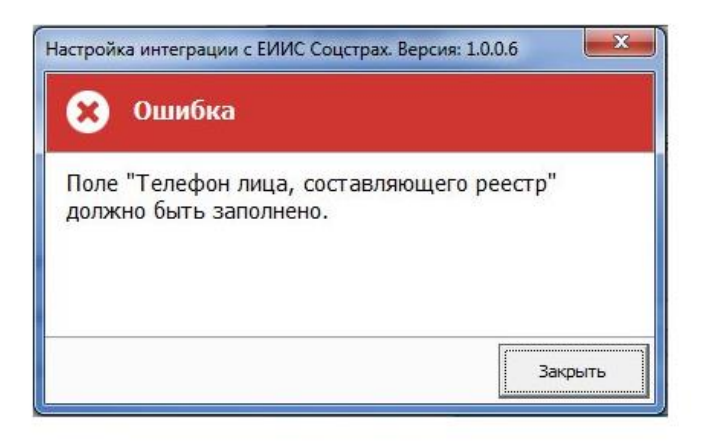

Рисунок 31. Пример сообщения об ошибке.

5. Значения в поле «МО, использующие интеграцию» подгружаются ИЗ ЛПУ «Центральный справочник Описание -> -> Учреждения\подразделения». Отображаются только учреждения. Если в настройках учреждений, выбранных в поле «MO, использующие интеграцию», не заполнено какое-нибудь из полей: «Официальный адрес», «ОГРН», то при попытке сохранения настроек выведется соответствующее сообщение:

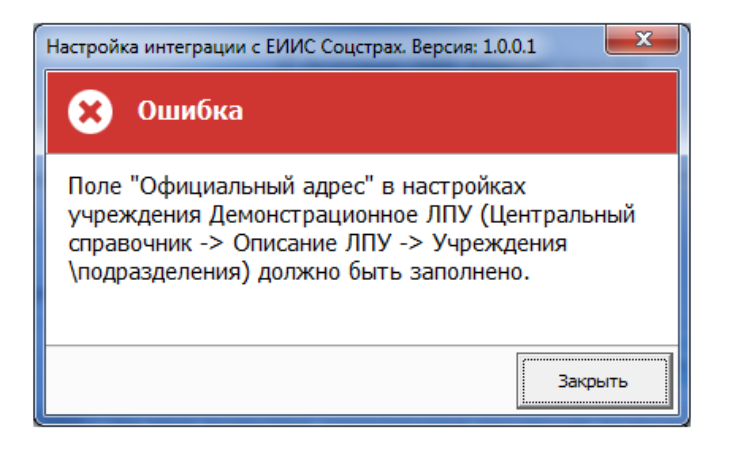

Рисунок 32. Сообщение об ошибке.

Продолжение сохранения настроек будет невозможным, пока не заполнятся настройки или не снимется галка у учреждений с незаполненными обязательными полями.

6. При нажатии на кнопку «Сохранить» – программа записывает настройки «Статус», «Адрес сервера» в профайл «EIISProfile» БД ЦС.

По умолчанию в поле «Адрес сервера» программой активации проставляется адрес продуктовой среды. При необходимости для переключения на тестовый контур интеграции с ЕИИС Соцстрах необходимо в поле «Адрес сервера» указать - https://docs-test.fss.ru/WSLnCryptoV11/FileOperationsLnPort?WSDL и установить соответствующий сертификат уполномоченного лица, который можно скачать по адресу - http://cabinets-test.fss.ru/eln.html.

 После выполнения программы активации администратор может изменить настройки интеграции в разделе ЦС - Настройки интеграции с ЕИИС Соцстрах.

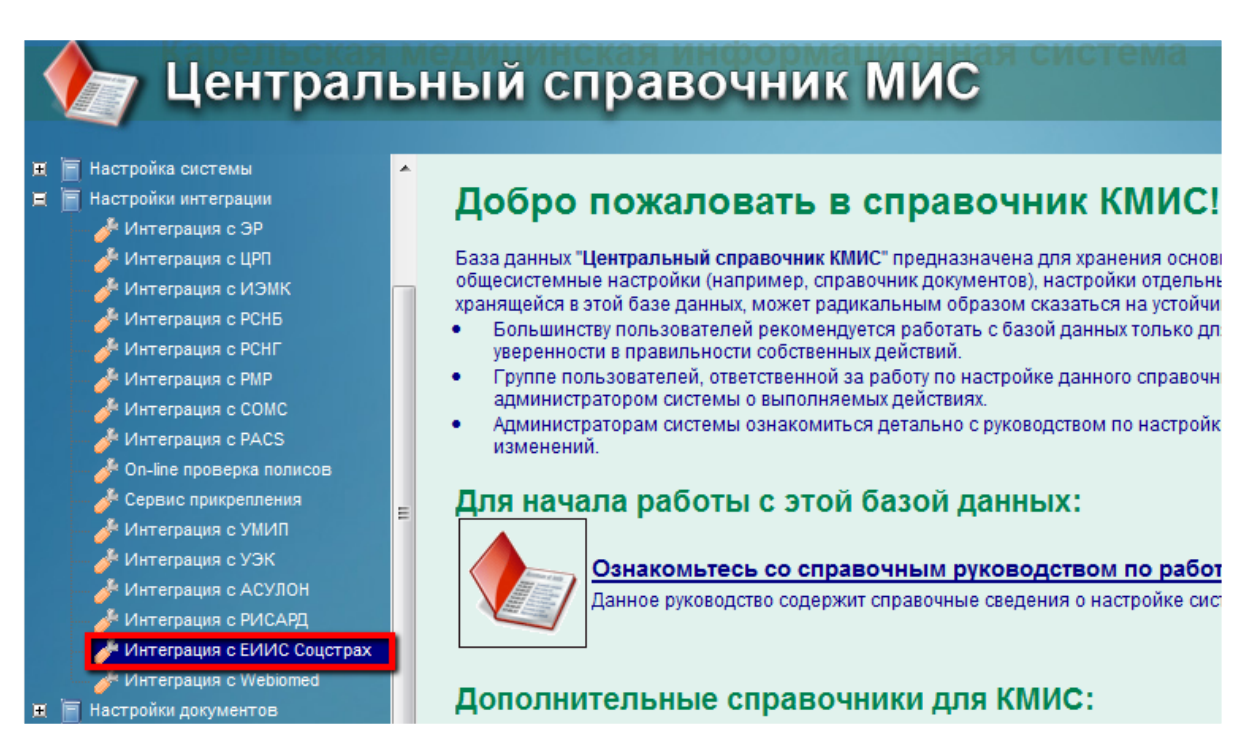

Рисунок 33. Настройки интеграции в ЦС.

Для редактирования настроек доступны следующие поля:

- Адрес сервера;
- Телефон лица, составляющего реестр;
- E-mail лица, составляющего реестр;
- Тип криптопровайдера;
- Способ получения номера для ЭЛН.

| 📀 Сохранить и закрыть                                      | Закрыть                                                                                                    |
|------------------------------------------------------------|----------------------------------------------------------------------------------------------------|
| Инт                                                        | еграция с ЕИИС «Соцстрах»                                                                                      |
| Адрес сервера<br>Телефон лица,<br>составляющего реестр     | <sup>©</sup> https://docs-test.fss.ru/WSLnCryptoV11/FileOperationsLnPort?WSDL<br><sup>©</sup> 43242342342321 _ |
| E-mail лица,<br>составляющего реестр                       | ි sfsf@dgfdgf.ru ු                                                                                             |
| Тип криптопровайдера<br>Способ получения<br>номера для ЭЛН | ○ VipNet                                                                                                    |

Рисунок 34. Интеграция с ЕИИС «Соцстрах».

### Настройка личных профайлов пользователей

- 1. Откройте личный профайл пользователя КМИС.
- 2. В основных настройках в разделе «Основные персональные настройки системы» выполните настройки стандарта криптографической защиты.

| Личный профайл пользователя КМИС<br>Персональные настройки системы и пользовательская лицензия КМИС<br>Имя пользователя в системе: Кто НИ Будь                                                                        |                                                                                                    |  |  |
|----------------------------------------------------------------------------------------------------|----------------------------------------------------------------------------------------------------|--|--|
| Основные настройки Врачи и медсе                                                                                                    | естры   Регистратура   Ограничения КМИС                                                                                                    |  |  |
| В этом разделе собраны основные (наиб<br>некоторых статистических полей, тем са                                                                                                    | 5олее важные) персональные настройки пользователя. Данные настройки влияют<br>мым освобождая Вас от постоянного ввода повторяющихся данных.                                                                                                    |  |  |
| Основнь                                                                                                    | е персональные настройки системы                                                                                                    |  |  |
| Мой код сотрудника<br>основной код (числовой)<br>доп. код (внутри ЛПУ)<br>код по регистру ОМС<br>телефон                                                                                                    | Тестовый_21.01.15(1) Тест Тестирович - Врач мануальной терапии<br>1123                                                                                                    |  |  |
| Должность<br>Справочник специальностей<br>Моя мед.специальность<br>Подпись по умолчанию<br>Используется при создании документов системы.<br>первую очередь оттуда.                                                    | (код КМИС:)<br><sup>©</sup> Справочник V004 <sup>©</sup> Справочник V015<br>Токсикология (код 110301)<br>Будь К. Н.<br>Если заполнить это поле в личных настройках пользователя, его значение будет приниматься в                                                                         |  |  |
| Название учреждения<br>Краткое название                                                                                                    | КОГБУЗ КИРОВСКАЯ ГОРОДСКАЯ БОЛЬНИЦА № 8<br>КОГБУЗ КИРОВСКАЯ ГОРОДСКАЯ БОЛЬНИЦА № 8<br>Этим значением будет заполняться поле с кратким названием "Выдавшего ЛПУ" пистка<br>нетрудоспособности, а также с кратким названием "ЛПУ, выписавшего рецепт" в документе<br>"Рецепт" по умолчанию. |  |  |
| Коды ЛПУ<br>Подразделение<br>Адрес ЛПУ<br>Используется при печати документов системы. Ес-<br>первую очередь оттуда.<br>Моё отделение<br>Май используется при печати документов системы. Ес-<br>первую очередь оттуда. | Код OID , код МО , код OГPH<br>, код<br>сли заполнить это поле в личных настройках пользователя, его значение будет приниматься в<br>(код)                                                                                                    |  |  |
| Моя рабочая база данных<br>Мой календарь<br>Мой дополнительный<br>календарь                                                                                                    |                                                                                                    |  |  |
| Папка "Мои пациенты"<br>Моя личная папка                                                                                                    | Укажите в этом поле название палки, которая будет использоваться для работы команды "Мои<br>пациенты" в главном меню баз данных ядра - амбулаторных карт, историй болезни или архива.                                                                                                    |  |  |
| Запрашивать исполнителя при создании документов                                                                                                    |                                                                                                    |  |  |
| Моя медсестра<br>Моя медсестра (2)                                                                                                    | (код.)<br>(код.)                                                                                                    |  |  |
| Мой основной документ<br>название документа<br>Если в этом поле указать побой из документов КМИС, то в системе будет работать кнопка быстрого создания документа в главном представлении<br>баз данных ядра КМИС.     |                                                                                                    |  |  |
| Используемая ЭП                                                                                                    | <ul> <li>простая</li> <li>усиленная квалифицированная</li> </ul>                                                                                                    |  |  |
| Стандарт криптографической<br>защиты                                                                                                    | © FOCT P 34.10-2001<br>© FOCT P 34.10-2012                                                                                                    |  |  |

Рисунок 35. Настройка профайла пользователя.

В данном поле указывается алгоритм подписи сертификата данного пользователя. Определить алгоритм можно, открыв свойства сертификата пользователя. Алгоритм будет указан во вкладке «Состав» в поле «Алгоритм подписи».

| <u></u>                 | Сертификат                      | ×                                     |
|-------------------------|---------------------------------|---------------------------------------|
| Общие Состав Путь серт  | ификации                        |                                       |
| Показать: <Все>         | ~                               |                                       |
| Поле                    | Значение                        | ^                                     |
| Версия                  | V3                              |                                       |
| 🛅 Серийный номер        | 01 d2 ef 26 fc ff 48 30 00 00 0 |                                       |
| 🛅 Алгоритм подписи      | FOCT P 34.10/34.11-2001         |                                       |
| 🛄 Хэш-алгоритм подписи  | FOCT P 34.11-94                 |                                       |
| Издатель                | Администратор Тестового У       |                                       |
| Действителен с          | 27 июня 2017 г. 12:23:00        |                                       |
| Действителен по         | 9 HORDDR 2017 F. 11:57:00       | v                                     |
|                         |                                 |                                       |
| ГОСТ Р 34.10/34.11-2001 |                                 |                                       |
|                         |                                 |                                       |
|                         |                                 |                                       |
|                         |                                 |                                       |
|                         |                                 |                                       |
|                         |                                 |                                       |
|                         |                                 | - 11                                  |
|                         | Сройства Копировать в файл      |                                       |
|                         | Своиства                        |                                       |
|                         |                                 |                                       |
|                         |                                 |                                       |
|                         | OK                              |                                       |
|                         |                                 | · · · · · · · · · · · · · · · · · · · |

Рисунок 36. Определение алгоритма подписи.

3. В разделе «Настройки отдельных документов» - «Настройки листка временной нетрудоспособности» необходимо заполнить поле «Серийный номер сертификата».

| Настройки отдельных документов                                                                                                    |                 |  |  |
|----------------------------------------------------------------------------------------------------|-----------------|--|--|
| Настройки листка временной нетрудоспособности                                                                                                    |                 |  |  |
| Вид нетрудоспособности © Заболевание (код КМИС 1, код ФОМС - 1, код МЗСР 01)<br>Режим временной<br>нетрудоспособности по Укажите значение из списка, которое будет затем вставлять в поле "Режим" новых листов<br>временной нетрудоспособности по умолчанию |                 |  |  |
| У<br>Используемые средства ЭП                                                                                                    | © КриптоПро CSP |  |  |
| Серийный номер сертификата <sup>г</sup> 00 af 63 e0 7a c4 0c c9 80 e8 11 bd 26 57 89 aa 30 "                                                                                                    |                 |  |  |
| Настройка документа "Вызов на дом"<br>В этом разделе выполняется настройка некоторых полей для документа "Вызов на дом".<br>Место обслуживания ن الم الم الم الم الم الم الم الم الم الم                                                                    |                 |  |  |

Рисунок 37. Настройка профайла пользователя.

В данном поле указывается серийный номер сертификата данного пользователя. Определить серийный номер можно, открыв свойства сертификата пользователя. Серийный номер указан во вкладке «Состав» в поле «Серийный номер».

| ne Ce                            | ртификат                        | ×    |
|----------------------------------|---------------------------------|------|
| Общие Состав Путь сертифи        | кации                           |      |
| Показать: <Все>                  | *                               |      |
| Поле                             | Значение                        | ^    |
| Версия                           | V3                              |      |
| 🔲 Серийный номер                 | 01 d2 ef 26 fc ff 48 30 00 00 0 |      |
| 🛅 Алгоритм подписи               | FOCT P 34.10/34.11-2001         |      |
| 🛅 Хэш-алгоритм подписи           | FOCT P 34.11-94                 |      |
| 🛅 Издатель                       | Администратор Тестового У       |      |
| 📴 Действителен с                 | 27 июня 2017 г. 12:23:00        |      |
| 🛄 Действителен по                | 9 ноября 2017г. 11:57:00        |      |
| Субъект                          | Иванов Иван Ивановиц - RII      | ·    |
| 01 d2 ef 26 fc ff 48 30 00 00 00 | 0e 00 05 00 01                  | - 11 |
|                                  |                                 |      |
|                                  |                                 |      |
|                                  |                                 |      |
|                                  |                                 |      |
|                                  |                                 |      |
|                                  |                                 |      |
|                                  |                                 |      |
|                                  | Свойства Копировать в файл      | ı    |
|                                  |                                 |      |
|                                  |                                 |      |
| L                                |                                 |      |
|                                  | 0                               | ĸ    |

Рисунок 38 Оправление серийного номера сертификата.

В поле «Используемые средства ЭП» необходимо выбрать соответствующего криптопровайдера.

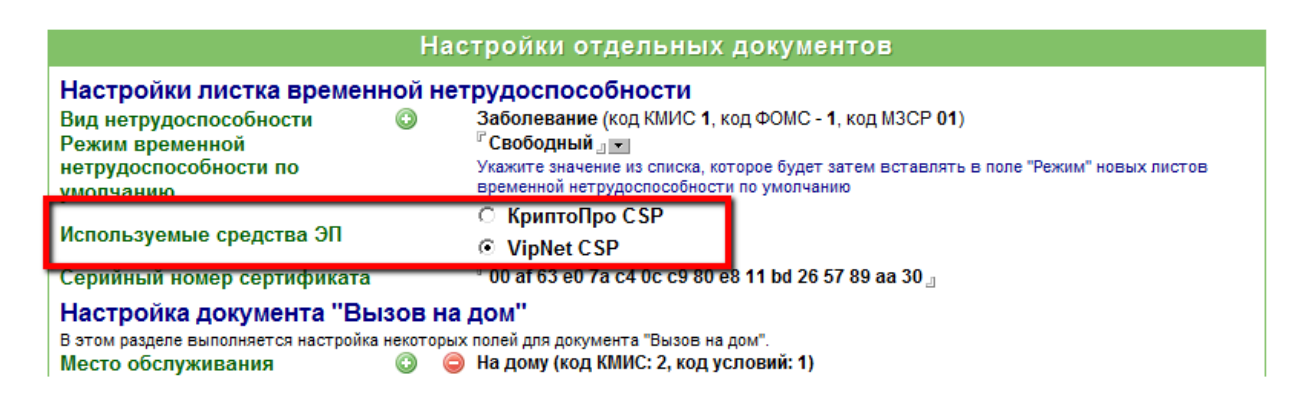

Рисунок 39. Используемые средства ЭП.

4. После выполнения настроек нажмите кнопку «Сохранить и закрыть» и перезапустите клиент IBM Notes для вступления в силу изменений.

Дополнительные настройки для корректной передачи ЭЛН в ФСС

Для корректной передачи ЭЛН в ФСС необходимо заполнить следующие поля:

• На вкладке «Основные данные» в ПЧ пациента укажите его дату рождения;

| СПЛОШНОЙ АНДРЕЙ ИВАНОВИЧ (08.12.1991)<br>Паспортные данные                                                                                                    |      |     |                                                                                                    |                             |
|----------------------------------------------------------------------------------------------------|------|-----|----------------------------------------------------------------------------------------------------|-----------------------------|
| Основные данные Место жительства и прикр                                                                                                    | епле | ние | Место работы (учебы)   Документы   Спец.отметки                                                                                                    |                             |
| Основные паспортные данные                                                                                                    | e    |     |                                                                                                    |                             |
| Фамилия:<br>Имя:<br>Отчество:<br>Пол:                                                                                                    | •    | 00  | Обновить из ЦРП<br><sup>©</sup> СПЛОШНОЙ Г Данные о ФИО пациента неизвестны или неточные<br><sup>©</sup> АНДРЕЙ ⊆<br><sup>©</sup> МУЖЧИКА С Женщина<br><sup>©</sup> Мужчика С Женщина | Фотография пациента:<br>ீ ு |
| Дата рождения:                                                                                                    |      |     | 08.12.1991 16 Г Дата рождения неточная                                                                                                    |                             |
| место рождения.<br>Семейная принадлежность<br>Семейное положение                                                                                                    |      |     | Г<br>☐ Имеет семейную принадлежность<br>С Женат С Разведен С Гражданский брак<br>С Не женат С Вдовец С Неизвестно                                                                     |                             |
| Гражданство<br>Национальность<br>Этническая группа<br>Образование<br>Социальный статус<br>Занятость<br>Дополнительная группа учета<br>Информация о родственниках<br>Статус представителя пациента |      |     | Россия (1)<br>0 □ Является неработающим контингентом<br><sup>™</sup><br>Отсугствует (0)                                                                                               |                             |

Рисунок 40. «Дата рождения» в ПЧ пациента.

• На вкладке «Место работы (учебы)» заполните поля «Организация (предприятие)» и «Профессия»;

| СПЛОШНОЙ АНДРЕЙ ПЕТРОВИЧ (08.12.1968)                 |                                                                                                    |  |  |
|-------------------------------------------------------|----------------------------------------------------------------------------------------------------|--|--|
| Основные данные Место жительства и прикреплен         | ие   Место работы (учебы)   Документы   Спец.отметки                                                        |  |  |
| Ведомственная принадлежность                          | <ul> <li>С Ведомственная принадлежность</li> <li>С Член семьи ведомственного учреждения</li> <li></li></ul> |  |  |
| Статья (или другие доп. данные)                       | r ,                                                                                                    |  |  |
| Организация (предприятие) 📃 😳 (                       | 🤤 " ООО Рога и копыта (Полное название предприятия) ", ИНН: " " КПП: " "                                    |  |  |
| Подразделение (цех)                                   | 🖯 <sup>-</sup> Гестовое подразделение (цех) 🔤                                                               |  |  |
| Профессия                                             | ⊖ ″БРИГАДИР СЛЕСАРЕЙ д                                                                                      |  |  |
| С какого года работает по этой профессии              | 2000 _                                                                                                    |  |  |
| Дата приема на работу                                 | 12.07.2000 16                                                                                               |  |  |
| Наличие вредности                                     | 🔽 Профвредность                                                                                             |  |  |
| Вредность или опасные условия труда                   | АЛЛЕРГЕНЫ, «А»<br>1-АМИНО-2-МЕТИБЕНЗОЛ (О-ТОЛУИДИН), БЕНЗИДИН, В-НАФТИЛАМИН                                 |  |  |
| Коды вредностей 💿 (                                   | <b>Q</b> 1.1.1                                                                                              |  |  |
| Видработ 💿 (                                          |                                                                                                    |  |  |
| Код вида работ<br>Табельный (уникальный) № (кол)      | G <sup>2</sup> .                                                                                            |  |  |
| Доп. места работы (совместительство)                  | ⊜ <sup>г</sup> ООО Кодекс тестирования <sub>"</sub>                                                         |  |  |
| <ul> <li>Хронология изменений места работы</li> </ul> |                                                                                                    |  |  |

Рисунок 41. «Организация (предприятие)» и «Профессия» в ПЧ пациента.

• На вкладке «Документы» укажите СНИЛС пациента;

| СПЛОШНОЙ АНД<br>Паспортные данные              | ĮРЕЙ                       | ПЕТРОВИЧ (08.12.1968)                                                                                |  |  |  |
|------------------------------------------------|----------------------------|----------------------------------------------------------------------------------------------------|--|--|--|
| Основные данные Место жительства               | а и прикр                  | репление   Место работы (учебы)   Документы   Спец.отметки                                           |  |  |  |
| Документ, удостоверяющий личность<br>реквизиты | 0                          | Паспорт гражданина России (14)<br>серия <sup>©</sup> 01 25 _, номер <sup>©</sup> 123698 _            |  |  |  |
| дата выдачи                                    |                            | 16                                                                                                   |  |  |  |
| кем выдан                                      | <ul> <li>O</li> </ul>      | <sup>7</sup> ОУФМС России по Республике Карелия в г. Петрозаводске "                                 |  |  |  |
| код подразделения                              | <ul> <li>O</li> </ul>      | 『 001-002 』                                                                                          |  |  |  |
| Личный номер (код) пациента                    | 0                          | 3313                                                                                                 |  |  |  |
| Номер удостоверения                            |                            |                                                                                                    |  |  |  |
| Номер амбулаторной карты                       |                            | · 22644                                                                                              |  |  |  |
| снилс                                          |                            | 337 _ 822 _ 208 _ 79                                                                                 |  |  |  |
| Льготы:                                        |                            | Нет                                                                                                  |  |  |  |
| Инвалидность:                                  |                            | Инвалид по общему заболеванию, группа - 1 группа, дата установки - 12.07.2005                        |  |  |  |
| Страховой полис ОМС                            |                            | КАРЕЛЬСКИИ ФИЛИАЛ ООО СМК РЕСО-МЕД (Республика Карелия) / 882322 7203141152, дата выдачи 31.12.1968  |  |  |  |
| Дополнительные коды                            |                            | Код территории страхования по ОМС: 86000, код района страхования по ОМС:                             |  |  |  |
| Страховои полис ДМС                            |                            | ДМС МЕДТЕХСЕРВИС / 6/46465108382129 [программа страхования - Программа страхования ДМС МЕДТЕХСЕРВИС] |  |  |  |
| Тип оплаты (по умолчанию)                      | ипоплаты (поумолчанию) ОМС |                                                                                                    |  |  |  |
|                                                |                            |                                                                                                    |  |  |  |
| учет мигрантов                                 |                            |                                                                                                    |  |  |  |
| Хронология изменений документа,                | удостов                    | еряющего личность                                                                                    |  |  |  |
| Хронология изменений страхового                | полиса                     | OMC                                                                                                  |  |  |  |

Рисунок 42. «СНИЛС» в ПЧ пациента.

• В представлении «ЦС – Настройка системы – Главные настройки» заполните поле «ОГРН».

|                                              | Главные настройки КМИС                                                                                                    |
|----------------------------------------------|----------------------------------------------------------------------------------------------------|
|                                              |                                                                                                    |
| Описание МО Компоненты системы Н             | астройки подсистем   Настройки документов   Настройки паспортных данных   БД архивов   Прочее                                                                                                    |
| В этом разделе описываются основные настройк | и медицинской организации (MO), использующей данную инсталляцию КМИС                                                                                                    |
| Название учреждения                          | ) <sup>©</sup> Тестовое "ЛПУ" " (код OID <sup>©</sup> 1.2.643.5.1.13.2.1.1.179 ")                                                                                                    |
|                                              | Г Тестовое "ЛПУ"                                                                                                    |
| Краткое название                             | Используется при печати документов системы. Еспи заполнить это поле в личных настройках пользователя, его значение будет                                                                                                    |
|                                              | приниматься в первую очередь оттуда                                                                                                    |
| Название учреждения                          |                                                                                                    |
| (в предложном падеже)                        | используется при формировании эпикриза, документов статистической отчетности. Если заполнить это поле в личных настроиках<br>пользователя, его значение будет поиниматься в первую очередь оттуда                                                         |
| Телефон и другие координаты                  | <sup>Г</sup> 4577 координаты тестовые "                                                                                                    |
|                                              | ି 880055535ି5 <sub>ଥ</sub>                                                                                                    |
| телефон регистратуры                         | Указанный номер телефона будет использоваться при формировании справок, приглашений на ДН и некоторых других документов.                                                                                                    |
| ОГРН                                         | 4444                                                                                                    |
| Код льготного лекарственного обеспечения     | 34330                                                                                                    |
| Кол по рогионали ному справоннику            | используется при формировании финансовых и льготных документов, например - печати рецептов (в поле штамп)<br>122456                                                                                                    |
| ТФОМС                                        | I2.3930<br>Используется пли фолмировании рестров на оплату по ОМС в формате приказа ФФОИС №79                                                                                                    |
|                                              |                                                                                                    |
| Адрес учреждения                             | Используется при формировании документов по утвержденным формам, например - контрольной карты ДН по форме 30/у-04                                                                                                    |
| Главный врач, руководитель                   | <sup>Г</sup> Сидров Валерий Дмитриевич "                                                                                                    |
| Главный Буугалтер                            | <sup>Г</sup> Петрова Н.П. "                                                                                                    |
| Главный Бухгалтер                            | Используется при формировании документов, например, справок о нахождении на лечении                                                                                                    |
| UDL sames severa MO                          |                                                                                                    |
| ОКС-адрес сайта мо                           | по умолчанию кми/с использует текущее имя сервера, чтобы открыть сант лпу. Однако администраторы кми/с могут указать произвольный<br>(прукла) впре сайта в ланном поле - тогла КМИ/С будет открывать не встроенный сайт - а указанную в этом поле сконку. |
| URI -адрес основного сервера домино          |                                                                                                    |
| Режим работы ЛПУ                             | Патидневный О Шестидневный О Без выходных                                                                                                    |
|                                              | <sup>С</sup> Руководители л.                                                                                                    |
| Медицинские руководители                     | В указанный список необходимо внести тех пользователей, которые контролируют работу сотрудников данного ЛПУ. Как правило, это                                                                                                    |
|                                              | главврач и начмед. На указанные адреса будут отправляться почтовые сообщения о текущей работе пользователей.                                                                                                    |

Рисунок 43. «ОГРН» в главных настройках КМИС.

## Работа с электронными листками нетрудоспособности

В случае если в ЦС системы включена интеграция с ЕИИС «Соцстрах» и выполнены корректные настройки интеграции, работа с выпиской листков нетрудоспособности осуществляется по следующему алгоритму:

1. Для начала работы с электронными листками нетрудоспособности и дальнейшей передачей их в ЕИИС «Соцстрах», необходимо получить диапазон номеров ЛН. Получение диапазона номеров ЛН реализовано следующим образом: выделенный сотрудник МО для работы с ЭЛН, например, администратор КМИС, инициирует запрос в сервис ЕИИС «Соцстрах» для получения диапазона номеров ЛН, указывая при этом необходимое количество номеров пароль к контейнеру И введя «Журнале сертификата. Для этого в регистрации ЛИСТКОВ нетрудоспособности», в представлении «Номера ЭЛН» необходимо нажать кнопку «Получить номера ЛН»:

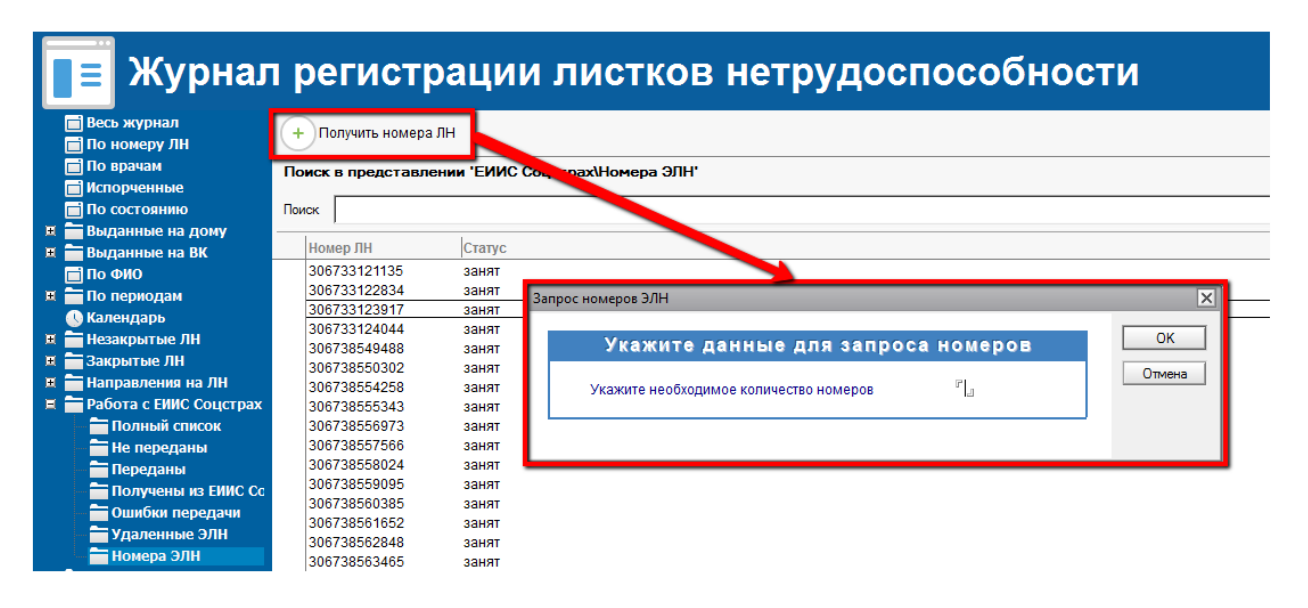

Рисунок 44. Журнал регистрации листков нетрудоспособности.

Ввиду особенностей работы КМИС при использовании многосерверной архитектуры существует 3 способа получения номеров ЭЛН:

- «Любой свободный с текущего сервера»;
- «Любой свободный с центрального сервера»;
- «Свободный только для текущего сервера».

Выбор способа получения номеров ЭЛН осуществляется в разделе ЦС – Настройки интеграции с ЕИИС Соцстрах в поле «Способ получения номера для ЭЛН»:

• Если выбрано значение «Любой свободный с текущего сервера», то берется первый свободный номер.

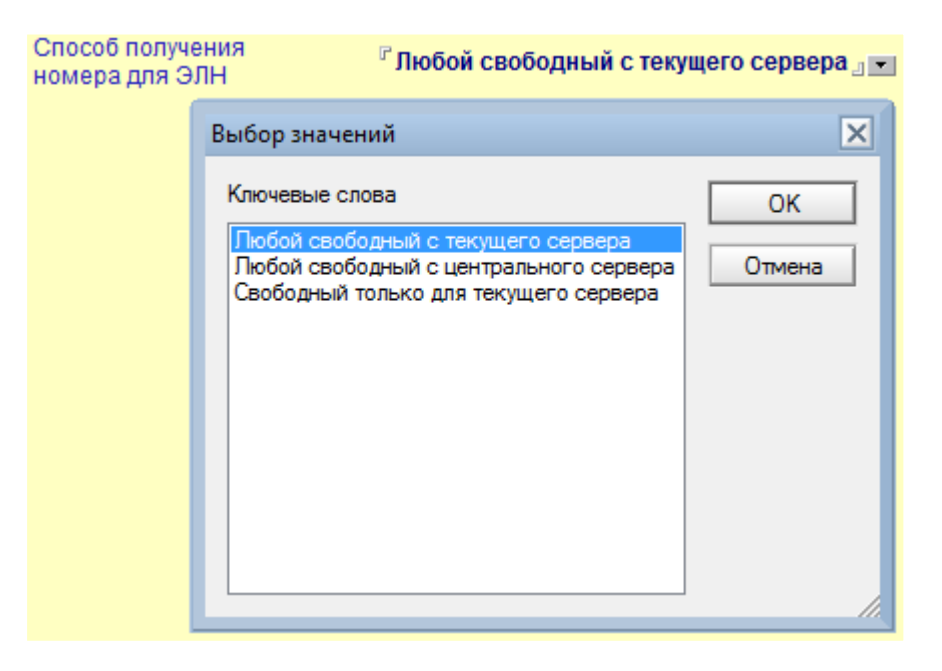

Рисунок 45. Выбор способа получения номера ЭЛН.

 Если выбрано значение «Любой свободный с центрального сервера», то осуществляется подключение к указанному центральному серверу, из которого берется первый свободный номер. Для этого необходимо указать имя центрального сервера.

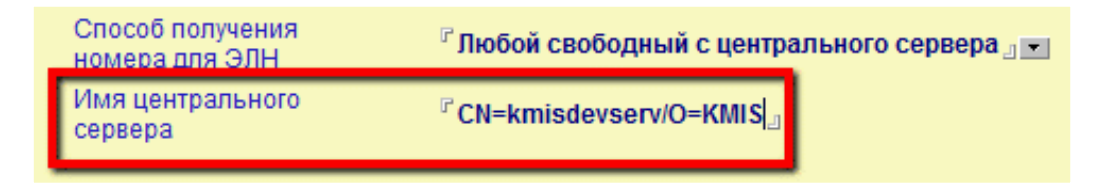

Рисунок 46. Имя центрального сервера.

 Если выбрано значение «Свободный только для текущего сервера», то из коллекции номеров текущего сервера, для которых указано имя текущего сервера, берется первый свободный номер. Для этого в окне получения номеров требуется указать для какого сервера эти номера.

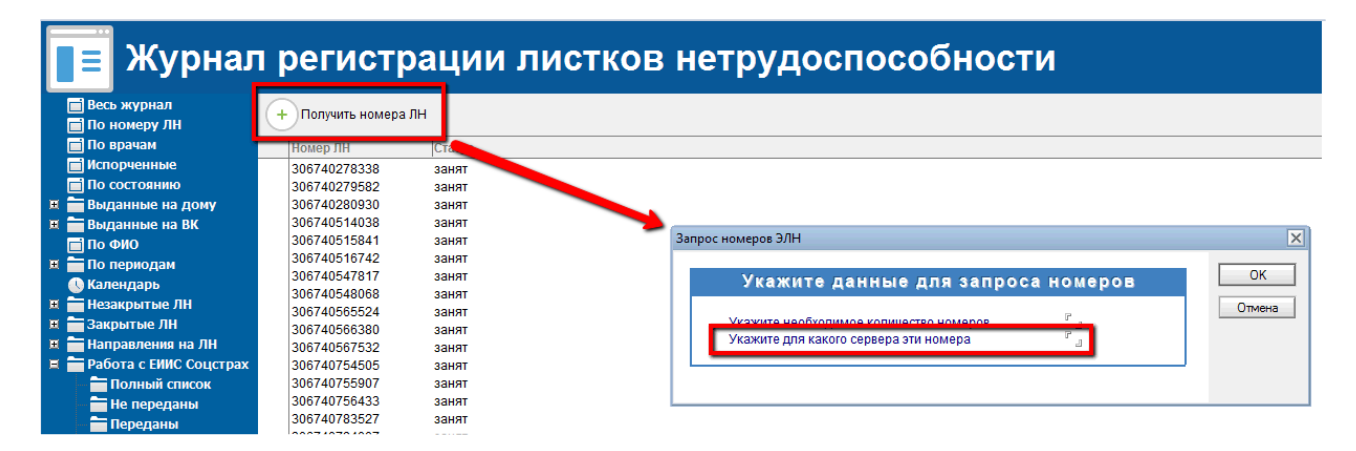

Рисунок 47. Указание сервера, получающего номера ЛН.

Полученный пул номеров фиксируется в системе в «Журнале регистрации листков нетрудоспособности» как коллекция документов в представлении «Номера ЭЛН». В данном представлении выводятся все документы (номера), полученные от ЕИИС «Соцстрах», по возрастанию номера. У каждого выданного номера есть статус (чекбокс) – занят/свободен. Если номер занят, то в таком номере есть запись ссылки и данные о ЭЛН, на который был занят этот номер. Если при получении номера в поле «Способ получения номера для ЭЛН» было выбрано значение «Свободный только для текущего сервера», то в номере также указывается имя сервера, для которого этот номер доступен.

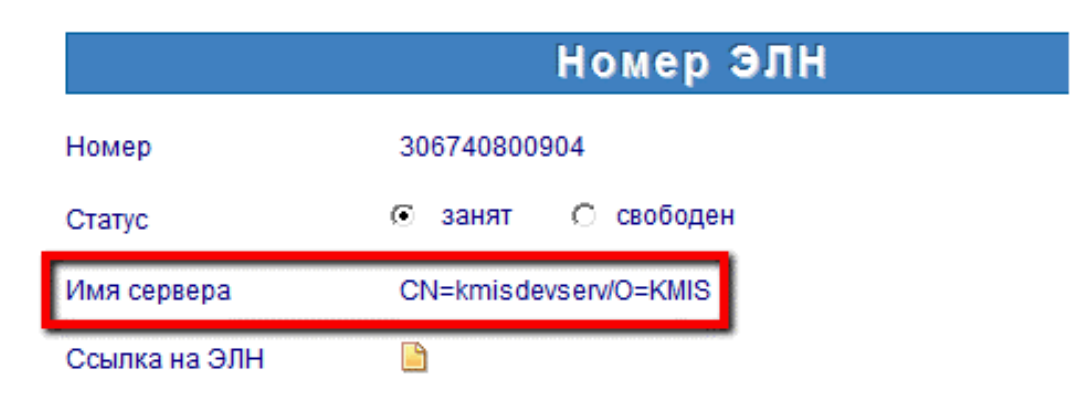

Рисунок 48. Информация о сервере, которому доступен данный номер ЭЛН.

При создании ЭЛН номер этого документа принимает статус «Занят». Если документ ЭЛН закрывается, и при этом он не был ни разу сохранен, то статус номера в журнале регистрации листков нетрудоспособности меняется на «Свободен».

 Пользователь (врач, медсестра) в КМИС создает листок нетрудоспособности. Если данный листок нетрудоспособности необходимо выписать в электронном виде (а не распечатать на бланке строгой отчетности), то в созданном документе доступна дополнительная отметка «Электронный» (по умолчанию отключена), которая исключает выдачу бумажного ЛН.

| Основная информация                 |                           |                                                             |                 |                           |
|-------------------------------------|---------------------------|-------------------------------------------------------------|-----------------|---------------------------|
| Тип документа:                      | Листок нетрудоспособности | О Листок освобождения служащего МВД О Справка для учащегося | 🖲 Первичный 🛛 🔿 | Продолжение 🔽 Электронный |
| 🗌 Дубликат                          |                           |                                                             |                 |                           |
| 🗖 Согласие на формирование ЭЛН полу | чено                      |                                                             |                 |                           |
| Номер ЛН                            | •                         |                                                             |                 |                           |
| Причина нетрудоспособности          | Заболевание (код КМИ)     | С 1, код ФОМС - 1, код МЗСР 01)                             |                 |                           |
| Дополнительные коды                 | 💿 🤤 (код.)                |                                                             |                 |                           |

Рисунок 49. Отметка о выписке ЭЛН.

После активации данной отметки необходимо получить от пациента согласие на формирование листка нетрудоспособности в форме электронного документа и обработку персональных данных. Для этого необходимо дать команду «Печать» -> «Согласие на ЭЛП», после чего на экран в отдельном окне выведется необходимая печатная форма.

| Настройка печати       Печать       Печать с параметрами       Копировать         Согласие на формирование листка нетрудоспособности в форме электронного документа и обработку персональных данных.         Медицинская организация       14.11.2017 Уч Главное<br>(наименование и адрес)         Я.       СЕВЕРСКИЙ РОМАНОВ АЛЕКСЕЙ ПЕТР МИХАЙЛОВИЧ РОМАНОВИЧ<br>(Ф.И.О. гражданина, законного представителя)         «01.» 01       1990 года рождения, зарегистрированный по адресу:<br>Санкт-Петербург г.<br>(адрес места жительства гражданина, паспортные данные: серия, номер, дата выдачи, выдавший его орган)         (адрес места жительства законного представителя, паспортные данные: серия, номер, дата выдачи, выдавший его<br>орган, реквизиты доверенности или иного документа, подтверждающего полномочия законного представителя)<br>в соответствии с требованиями Федерального закона от 29 декабря 2006 г.№ 255-ФЗ «Об обязательном<br>социальном страховании на случай временной нетрудоспособности и в связи с материнством»                   |
|----------------------------------------------------------------------------------------------------|
| Согласие на формирование листка нетрудоспособности в форме электронного документа и обработку<br>персональных данных.<br>Медицинская организация <u>14.11.2017 Уч Главное</u><br>(наименование и адрес)<br>Я, <u>СЕВЕРСКИЙ РОМАНОВ АЛЕКСЕЙ ПЕТР МИХАЙЛОВИЧ РОМАНОВИЧ</u><br>(Ф.И.О. гражданина, законного представителя)<br>« <u>01» 01 1990</u> года рождения, зарегистрированный по адресу:<br><u>Санкт-Петербург г.</u><br>(адрес места жительства гражданина, паспортные данные: серия, номер, дата выдачи, выдавший его орган)<br>(адрес места жительства законного представителя, паспортные данные: серия, номер, дата выдачи, выдавший его орган)<br>(адрес места жительства законного представителя, паспортные данные: серия, номер, дата выдачи, выдавший его орган)<br>в соответствии с требованиями Федерального закона от деракабря 2006 г.№ 255-ФЗ «Об обязательном<br>социальном стребованиями на случай временной нетрудоспособности и в связи с материнством» и                                                                                      |
| Согласие на формирование листка нетрудоспособности в форме электронного документа и обработку<br>персональных данных.<br>Медицинская организация                                                                                                    |
| Согласие на формирование листка нетрудоспособности в форме электронного документа и обработку<br>персональных данных.<br>Медицинская организация                                                                                                    |
| Медицинская организация                                                                                                    |
| (наименование и адрес)<br>Я, <u>СЕВЕРСКИЙ РОМАНОВ АЛЕКСЕЙ ПЕТР МИХАЙЛОВИЧ РОМАНОВИЧ</u><br>(Ф.И.О. гражданина, законного представителя)<br>« <u>01» 01 1990</u> года рождения, зарегистрированный по адресу:<br><u>Санкт-Петербург г.</u><br>(адрес места жительства гражданина, паспортные данные: серия, номер, дата выдачи, выдавший его орган)<br>(адрес места жительства гражданина, паспортные данные: серия, номер, дата выдачи, выдавший его<br>орган, реквизиты доверенности или иного документа, подтверждающего полномочия законного представителя)<br>в соответствии с требованиями Федерального закона от 29 декабря 2006 г.№ 255-ФЗ «Об обязательном<br>социальном страховании на случай временной нетрудоспособности и в связи с материнством» и                                                                                                    |
| <ul> <li>Я, <u>СЕВЕРСКИЙ РОМАНОВ АЛЕКСЕЙ ПЕТР МИХАЙЛОВИЧ РОМАНОВИЧ</u>         (Ф.И.О. гражданина, законного представителя)         «<u>01» 01 1990</u> года рождения, зарегистрированный по адресу:         <u>Санкт-Петербург г.</u>         (адрес места жительства гражданина, паспортные данные: серия, номер, дата выдачи, выдавший его орган)         (адрес места жительства законного представителя, паспортные данные: серия, номер, дата выдачи, выдавший его орган)         (адрес места жительства законного представителя, паспортные данные: серия, номер, дата выдачи, выдавший его орган)         (адрес места жительства законного представителя, паспортные данные: серия, номер, дата выдачи, выдавший его орган)         в соответствии срееренности или иного документа, подтверждающего полномочия законного представителя)         в соответствии страбованиями Федерального закона от 29 декабря 2006 г.№ 255-ФЗ «Об обязательном социальном страхованиями на случай временной нетрудоспособности и в связи с материнством» и     </li> </ul> |
| (Ф.И.О. гражданина, законного представителя)<br>« <u>01» 01 1990</u> года рождения, зарегистрированный по адресу:<br><u>Санкт-Петербург г.</u><br>(адрес места жительства гражданина, паспортные данные: серия, номер, дата выдачи, выдавший его орган)<br>(адрес места жительства законного представителя, паспортные данные: серия, номер, дата выдачи, выдавший его<br>орган, реквизиты доверенности или иного документа, подтверждающего полномочия законного представителя)<br>в соответствии стребованиями Федерального закона от 29 декабря 2006 г.№ 255-ФЗ «Об обязательном<br>социальном страхования на случай временной нетрудоспособности и в связи с материнством» и                                                                                                    |
| « <u>01» 01 1990</u> года рождения, зарегистрированный по адресу:<br><u>Санкт-Петербург г.</u><br>(адрес места жительства гражданина, паспортные данные: серия, номер, дата выдачи, выдавший его орган)<br>(адрес места жительства законного представителя, паспортные данные: серия, номер, дата выдачи, выдавший его<br>орган, реквизиты доверенности или иного документа, подтверждающего полномочия законного представителя)<br>в соответствии с требованиями Федерального закона от 29 декабря 2006 г.№ 255-ФЗ «Об обязательном<br>социальном страховании на случай временной нетрудоспособности и в связи с материнством» и                                                                                                    |
| Салк-тнотеротоги.<br>(адрес места жительства гражданина, паспортные данные: серия, номер, дата выдачи, выдавший его<br>(адрес места жительства законного представителя, паспортные данные: серия, номер, дата выдачи, выдавший его<br>орган, реквизиты доверенности или иного документа, подтверждающего полномочия законного представителя)<br>в соответствии с требованиями Федерального закона от 29 декабря 2006 г.№ 255-ФЗ «ОБ обязательном<br>социальном страховании на случай временной нетрудоспособности и в связи с материнством» и                                                                                                    |
| (адрес места жительства законного представителя, паспортные данные: серия, номер, дата выдачи, выдавший его<br>орган, реквизиты доверенности или иного документа, подтверждающего полномочия законного представителя)<br>в соответствии с требованиями Федерального закона от 29 декабря 2006 г.№ 255-ФЗ «Об обязательном<br>социальном страховании на случай временной нетрудоспособности и в связи с материнством» и                                                                                                    |
| Федерального закона от 27 июля 2006 г. № 152-Ф3 «О персональных данных» в целях осуществления<br>обязательного социального страхования подтверждаю свое согласие на формирование листка<br>нетрудоспособности в форме электронного документа, а также на обработку моих «V», лица, законным<br>представителем которого являюсь « », персональных данных, необходимых для оформления листка<br>нетрудоспособности в форме электронного документа, в том числе СНИЛС, включая сбор, запись,<br>систематизацию, накопление, хранение, уточнение, обновление, изменение, извлечение,<br>использование, передачу, распространение, предоставление, доступ, обезличивание, блокирование,<br>удаление, уничтожение.<br>Медицинская организация вправе обрабатывать и передавать для обработки другим участникам                                                                                                    |
| Федерации. учреждению медико-социальной экспертизы и другим медицинским организациям мои «V».                                                                                                    |

Рисунок 50. Согласие на формирование листка нетрудоспособности в форме электронного документа и обработку персональных данных.

После подписания пациентом данной формы, необходимо включить отметку «Согласие на формирование ЭЛН получено».

| Основная информация                           |                                               |                                                                         |             |               |               |
|-----------------------------------------------|-----------------------------------------------|-------------------------------------------------------------------------|-------------|---------------|---------------|
| Тип документа:<br>Г д.б                       | <ul> <li>Листок нетрудоспособности</li> </ul> | $\rm C$ Листок освобождения служащего MBД $\rm C$ Справка для учащегося | 🖲 Первичный | С Продолжение | 🗹 Электронный |
| Согласие на формирование ЭЛН полу<br>Номор ЛН | чено                                          |                                                                         |             |               |               |
| Причина нетрудоспособности                    | Заболевание (код КМИС 1                       | , код ФОМС - 1, код МЗСР 01)                                            |             |               |               |

Рисунок 51. Согласие на формирование ЭЛН получено.

В дальнейшем при сохранении документа произойдет проверка наличия данной отметки, если включена, то ЛН можно сохранять и подписывать, если выключена - то пользователю выдается сообщение «Не получено письменное согласие пациента на создание ЭЛН» и сохранение/подписание документа становится невозможным.

Команда «Печать» -> «Информация для пациента» позволяет распечатать краткую информацию для пациента с целью передачи её в бухгалтерию. Форма печати содержит ФИО пациента, номер ЭЛН и место работы.

3. Получение номера ЛН из пула номеров, выданного ЕИИС «Соцстрах», реализовано следующим образом: при оформлении ЛН пользователю (врач, медсестра) необходимо нажать кнопку «Получить номер», после чего из пула возьмется очередной номер и КМИС подставляет номер в документ ЛН. Если номер занят, в документ с использованным номером выводится ссылка и данные о ЭЛН, на который был занят этот номер. При этом в ЭЛН ставится пометка, что данный ЛН является «электронным», т.е. обрабатывается только в электронном виде. В случае если номер успешно получен, он вписывается в поле «Номер ЛН», при этом редактирование поля «Номер ЛН» блокируется, а кнопка «Получить номер» скрывается. Справа от кнопки выводится надпись «Номер ЭЛН получен из сервиса ЕИИС «Соцстрах»».

| Листок нетрудоспособности (25.01.2018 - 26.01.2018)<br>ДИКАРЕВА НАТАЛЬЯ ИГОРЕВНА (23.08.1980) Возраст 37 лет |                                                                                                    |  |  |  |  |  |
|----------------------------------------------------------------------------------------------------|----------------------------------------------------------------------------------------------------|--|--|--|--|--|
| Информация о том, гд                                                                                         | е выписан листок нетрудоспособности                                                                                                    |  |  |  |  |  |
| Выдавшее ЛПУ<br>Отделение<br>Участок<br>Лечащий врач                                                         | <ul> <li>Э "ЛПУ_2014_03"</li> <li>краткое название: ГБУЗ ЦБРК ИМ. БАРАНОВА, адрес: КАРЕЛИЯ РЕСП, Г ПЕТРОЗАВОДСК, УЛ ЛОСОСІ</li> <li>○ (код.)</li> <li>○ ○</li> </ul> |  |  |  |  |  |
| Основная информация                                                                                          | a de la companya de la companya de la companya de la companya de la companya de la companya de la companya de l                                                      |  |  |  |  |  |
| Тип документа:<br>Дубликат                                                                                   | О Листок нетрудоспособности Листок освобождения служащего МВД С Справка для у                                                                                        |  |  |  |  |  |
| Согласие на формирование                                                                                     | ЭЛН получено 📲                                                                                                    |  |  |  |  |  |
| Номер ЛН<br>Причина нетрудоспособности                                                                       | 2876493201 «Номер ЭЛН получен из сервиса ЕИИС «Соцстрах»<br>Заболевание (код КМИС 1, код ФОМС - 1, код МЗСР 01)                                                      |  |  |  |  |  |
| Дополнительные коды                                                                                          | 💿 🤤 (код)                                                                                                    |  |  |  |  |  |

Рисунок 52. Номер ЛН.

Перед получением номера производится проверка, есть ли СНИЛС у пациента. Если у пациента не указан СНИЛС, получение номера блокируется, выводится сообщение «У пациента отсутствует СНИЛС, выписка электронного ЛН невозможна!».

| <b>Листок нетру</b><br>дмитриев дмите                                                                                   | идоспособности (31.01.2018)<br>ий дмитриевич (09.09,1989) Возраст 28 лет                                                                                                    |
|----------------------------------------------------------------------------------------------------|----------------------------------------------------------------------------------------------------|
| Информация о том, где<br>Выдавшее ЛПУ<br>Отделение<br>Участок<br>Лечащий врач                                           | Выписан листок нетрудоспособности           • ПЛУ_2014_03*           • Краткон название: ТБУЗ ЦБРК ИМ. БАРАНОВА, адрес: КАРЕЛИЯ РЕСП, Г ПЕТРОЗАВОДСК, УЛ ЛОСОСИНСКОЕ ШОССЕ, Д 1, ОГРН: 1021000539823           • 21243242341234 (код. )           • Замание: Тъ у ЦБРК ИМ. БАРАНОВА, адрес: КАРЕЛИЯ РЕСП, Г ПЕТРОЗАВОДСК, УЛ ЛОСОСИНСКОЕ ШОССЕ, Д 1, ОГРН: 1021000539823           • 1243242341234 (код. )           • Замание: Тъ у ЦБРК ИМ. БАРАНОВА, адрес: КАРЕЛИЯ РЕСП, Г ПЕТРОЗАВОДСК, УЛ ЛОСОСИНСКОЕ ШОССЕ, Д 1, ОГРН: 1021000539823           • Замание: Тъ у ЦБРК ИМ. БАРАНОВА, адрес: КАРЕЛИЯ РЕСП, Г ПЕТРОЗАВОДСК, УЛ ЛОСОСИНСКОЕ ШОССЕ, Д 1, ОГРН: 1021000539823           • Замание: Тъ у ЦБРК ИМ. БАРАНОВА, адрес: КАРЕЛИЯ РЕСП, Г ПЕТРОЗАВОДСК, УЛ ЛОСОСИНСКОЕ ШОССЕ, Д 1, ОГРН: 1021000539823           • Замание: Тъ у ЦБРК ИМ. БАРАНОВА, адрес: КАРЕЛИЯ РЕСП, Г ПЕТРОЗАВОДСК, УЛ ЛОСОСИНСКОЕ ШОССЕ, Д 1, ОГРН: 1021000539823           • Замание: Тъ у ЦБРК ИМ. БАРАНОВА, адрес: КАРЕЛИЯ РЕСП, Г ПЕТРОЗАВОДСК, УЛ ЛОСОСИНСКОЕ ШОССЕ, Д 1, ОГРН: 1021000539823           • Замание: Тъ у ЦБРК ИМ. БАРАНОВА, адрес: КАРЕЛИЯ РЕСП, Г ПЕТРОЗАВОДСК, УЛ ЛОСОСИНСКОЕ ШОССЕ, Д 1, ОГРН: 1021000539823           • Замание: Тъ у ЦБРК ИМ. БАРАНОВА, адрес: КАРЕЛИЯ РЕСП, Г ПЕТРОЗАВОДСК, УЛ ЛОСОСИНСКОЕ ШОССЕ, Д 1, ОГРН: 1021000539823           • Замание: Тъ у ЦБРК ИМ. БАРАНОВА, адрес: КАРЕЛИЯ РЕСП, Г ПЕТРОЗАВОДСК, УЛ ЛОСОСИНСКОЕ ШОССЕ, Д 1, ОГРН: 1021000539823           • Замание: Тъ у ЦБРК ИМ. БАРАНОВА, Адрес: КАРЕЛИЯ РЕСП, Г ПЕТРОЗАВОДСК, УЛ ЛОСОСИНСКОЕ ШОССЕ, Д 1, ОГРН: 1021000539823                                                                                                    |
| Основная информация<br>Тип документа:<br>Добликат                                                                       | 🤄 Листок нетрудоспособности С Листок освобождения спужащего МВД С Справка для учащегося   С Первичный С Продолжение 🔽 Электронный                                                                                                    |
| <ul> <li>Согласне на формирование з<br/>Номер ЛН</li> <li>Причина нетрудоспособности<br/>Дополнительные коды</li> </ul> | Получить номер<br>Заболевание (код XM/IC 1, код ФОМС - 1, код МЗСР 01)<br>© © (код)<br>Г амбилатолний — Санголний — Санголний — Сан |
| Режим<br>Находился в стационаре<br>Направление на медико-соци                                                           | альную экспертизу (МСЭ)                                                                                                    |

Рисунок 53. Проверка на наличие СНИЛС.

- Далее основное заполнение документа «Листок нетрудоспособности» пользователями (врачами) производится штатным образом: указывается вид нетрудоспособности, заполняется раздел «Освобождение от работы» и т.д.
- 5. В созданных в КМИС ЭЛН обязательно заверяются каждые записи своей электронной подписью (ЭП врача ФСС, ЭП председателя ВК ФСС). Наложение ЭП ФСС реализовано следующим образом: на рабочем месте пользователя в зависимости от его роли в процессе настраиваются ЭП врача, председателя ВК, МО. При включенной интеграции с ЕИИС «Соцстрах» только в документах с отметкой «электронный» после выбора фамилии врача напротив полей «ФИО врача», «ФИО председателя ВК» в каждой строчке отображается кнопка вызова квалифицированной ЭП для сервиса ФСС. Кнопка в виде ключа позволяет подписать документ, введя при этом пароль к контейнеру сертификата.

| ПУПКИНА ВАЛЕНТИНА ИВАНОВИЧ (22.07.1996) Возраст 21 лет                                                                                                    |                                                                                                    |
|----------------------------------------------------------------------------------------------------|----------------------------------------------------------------------------------------------------|
| Muther way a ten the submer of the second second                                                                                                    |                                                                                                    |
| ляформация о том, тде выписая листок негрудоспосооности                                                                                                    |                                                                                                    |
| Выдавшее ЛПУ © Эліту_сота_03<br>Отделение © Элятоке название: ГБУЗ ЦБРК ИМ. БАРАНОВА, адрес КАРЕЛИЯ РЕСП, Г ПЕТРОЗАВОДСК. УЛ ЛОСОСИ<br>Отделение © Отделение_2015_02 (код. 11234)<br>Участок ©<br>Лечащий ерач © Агафонова Евгения Юрьевна - Врач здравлункта                                                                                                    | НСКОЕ ШОССЕ. Д.1. ОГРН. 1021000533823                                                                     |
| Основная информация                                                                                                    | Введите пароль доступа к контейнеру ключей.                                                               |
| Тип документа: С Листок нетрудоспособности С Листок освобождения служащего МВД С Справка для уг<br>□ Дубликат                                                                                                    | Осталось попыток: 3     Оказана с попыток: 3     Имя контейнера: rnd-e-4101-0c3c-656b-383F-eac6-4cda-2029 |
| ✓ Согласие на формирование ЭЛН получено           Новер ПН         306732990186         «Номер ЭЛН получен из сервиса ЕИИС «Соцстрах»           Причина нетрудоспособности         Заболевание (ход КМИС 1, код ФОМС - 1, код МЗСР 01)                                                                                                    | Napone:                                                                                                   |
| Дополнительные коды 💿 😑 (код.)<br>Режим 🕫 Амбулаторный 🗆 Стационарный 🗆 Санаторный 🔲 Сеободный I 🗌 Нарушение режима                                                                                                    |                                                                                                    |
| П Находился в стационаре                                                                                                    |                                                                                                    |
| Направление на медико-социальную экспертизу (МСЭ)                                                                                                    |                                                                                                    |
| Освобождение от работы, учёбы или службы                                                                                                    |                                                                                                    |
| [                                                                                                    |                                                                                                    |
| Дата фактической выдачи ЛН 🔇 🥥 27.02.2018 16                                                                                                    |                                                                                                    |
| С какого числа         По какое число         Должность врача         ФИО вреча         ВК           [27.02.2018         16         02.03.2018         16         ©         Врач-стоматолог         Мотов         Г         Пред. ВК           16         16         0         0         0         1         Г         Пред. ВК         Пред. ВК           16         16         0         0         1         Г         Пред. ВК         Пред. ВК |                                                                                                    |
| Дней нетрудоспособности <sup>гг</sup> 4                                                                                                    |                                                                                                    |

**—** Листок нетрудоспособности (27.02.2018 - 02.03.2018)

Рисунок 54. Наложение ЭП ФСС.

Кнопка в виде замка оповещает пользователя о том, что документ уже подписан. Обращаем внимание, что снять подпись с документа нельзя!

6. При закрытии ЭЛН необходимо заполнить раздел «Приступить к работе, учебе или службе» и подписать блок ЭЦП врача кнопкой в виде «ключа».

| Освобождение от работы, учёбы или службы<br>Ге                                                                                                    |                                            |                                           |                    |   |                                     |   |
|----------------------------------------------------------------------------------------------------|--------------------------------------------|-------------------------------------------|--------------------|---|-------------------------------------|---|
| Дата фактической выдачи ЛН                                                                                                    | 22.03.2018 ii                              | Б                                         |                    |   |                                     |   |
| Скакого числа По како<br>22.03.2018 24.03<br>16 16                                                                                                    | ое число<br>3.2018<br>16 © 👄 🍐<br>16 © 👄 🌡 | <b>Должность врача</b><br>Врач-стоматолог | ФИО врача<br>Мотов | 2 | ВК<br>Пред ВК<br>Пред ВК<br>Пред ВК |   |
| Дней нетрудоспособности <sup>и</sup> 3 "                                                                                                    |                                            |                                           |                    |   |                                     | _ |
| Приступить к работе, учёбе или службе<br>Исход ВН 😑 С Приступить к работе, учебе или службе (ЛН закрыт) С Иное<br>Иное S S B случае отказа от проведения медико-социальной экспертизы (код 35, код КМИС 35) |                                            |                                           |                    |   |                                     |   |

Рисунок 55. Закрытие ЭЛН.

После подписания блока ЭЛН присваивается статус «Не передан в ЕИИС «Соцстрах» и помещается в соответствующее представление Журнала учета ЛН для передачи в сервис ЕИИС «Соцстрах».

- 7. Передача ЛН в сервис ЕИИС «Соцстрах» реализована следующим образом:
  - все «электронные» ЛН собираются в отдельное представление «Журнала ЛН» - «Работа с ЕИИС Соцстрах», в котором реализовано

несколько вложенных представлений: «Полный список», «Не переданы», «Переданы», «Получены из ЕИИС Соцстрах», «Ошибки передачи», «Удаленные ЭЛН». Столбцы представлений: номер ЛН, ФИО пациента, дата начала периода освобождения от работы, дата окончания периода освобождения от работы, состояние ЛН.

|   | 🔢 Журнал регистрации листков нетрудоспособности                    |                                                            |                                                                |                                            |                                               |                         |                                            |  |
|---|--------------------------------------------------------------------|------------------------------------------------------------|----------------------------------------------------------------|--------------------------------------------|-----------------------------------------------|-------------------------|--------------------------------------------|--|
| ļ | Весь журнал                                                        | 🗸 Передать в                                               | ЕИИС Соцстрах                                                  |                                            |                                               |                         |                                            |  |
| Ì | По врачам                                                          | Поиск в представлении 'ЕИИС СоцстрахШе переданы в систему' |                                                                |                                            |                                               | Показать результаты     | Отсортированы, как текущее представление 💌 |  |
|   | По состоянню                                                       | Bouer                                                      |                                                                |                                            |                                               |                         |                                            |  |
| H | Выданные на дому                                                   |                                                            |                                                                |                                            |                                               |                         | TIONCK                                     |  |
| H | Выданные на ВК                                                     | Номер ЛН                                                   | ФИО пациента                                                   | Дата начала периода освобождения от работы | Дата окончания периода освобождения от работы | Состояние ЛН            |                                            |  |
| ī | 🖬 По ФИО                                                           | 30673855425                                                | 18 КАТИН ЛЬГОТНИК ИСТОЧНИКНОВЫЙ<br>(07.00.4050)                | 19.03.2018                                 | 26.03.2018                                    | Не передан в ЕИИС Соцст | bax                                        |  |
| × | По периодам                                                        | 30673855534                                                | (27.02.1950)<br>3 KATUH KBARIVOVI LƏFI (31.07.1969)            | 15 03 2018                                 | 24 03 2018                                    | Не перелан в ЕИИС Соцст | ax                                         |  |
| H | 🕓 Календарь<br>Незакрытые ЛН                                       | 30673855756                                                | 6 КАТИН ЛЬГОТНИК ИСТОЧНИКСТАРЫЙ<br>(26.02.1969)                | 19.03.2018                                 | 21.03.2018                                    | Не передан в ЕИИС Соцст | Dax                                        |  |
| Ħ | Закрытые ЛН                                                        | 30673855909                                                | 5 APBT5 ANTEKA NPOBEPKA (04.10.1970)                           | 22.03.2018                                 | 24.03.2018                                    | Не передан в ЕИИС Соцст | bax                                        |  |
|   | Направления на ЛН                                                  | 30673856165                                                | 12 ПРОВЕРКА ЭЛЕКТРОННЫЙ<br>ЛИСТНЕТРУДОСПОСОБНОСТИ (14.02.1987) | 17.04.2018                                 | 19.04.2018                                    | Не передан в ЕИИС Соцст | Dax                                        |  |
|   | Полный список                                                      | 30673856284                                                | В ПРОВЕРКА ФУНКЦИИ ВЛОЖЕННЫХ<br>НЕПОДПИСАННЫХ (11.04.2000)     | 18.04.2018                                 | 21.04.2018                                    | Не передан в ЕИИС Соцст | pax                                        |  |
|   | — Не переданы<br>— — Переданы                                      | 30673856346                                                | 5 ПРОВЕРКА ФУНКЦИИ ВЛОЖЕННЫХ<br>НЕПОДПИСАННЫХ (11.04.2000)     | 17.04.2018                                 | 18.04.2018                                    | Не передан в ЕИИС Соцст | pax                                        |  |
|   | - 🚞 Получены из ЕИИС Сс                                            | 30673857097                                                | 2 ПРОВЕРКА ФИО ВМЗ (01.03.2000)                                | 09.04.2018                                 | 19.04.2018                                    | Не передан в ЕИИС Соцст | Dax                                        |  |
|   | 🛛 🚞 Ошибки передачи                                                | 30673857139                                                | И ПРОВЕРКА УЧАСТКА ВИКИНБР (25.10.2001)                        | 02.04.2018                                 | 06.04.2018                                    | Не передан в ЕИИС Соцст | Dax                                        |  |
|   | <ul> <li>Элн</li> <li>Удаленные Элн</li> <li>Номора Элн</li> </ul> | 30673857237                                                | 5 ПРОВЕРКАДИСП ВАЛЕНТИНА АЛЬБЕРТОВН<br>(25.06.1986)            | A 02.04.2018                               | 09.04.2018                                    | Не передан в ЕИИС Соцст | Dax                                        |  |
|   | Помера Элн                                                         | 30673857360                                                | 7 ПРОВЕРКА ИВАН ИВАНОВИЧ (16.11.1980)                          | 02.04.2018                                 | 09.04.2018                                    | Не передан в ЕИИС Соцст | bax                                        |  |
| ~ |                                                                    | 30673857486                                                | 2 ПРОВЕРКА ИВАН ИВАНОВИЧ (16.11.1980)                          | 02.04.2018                                 | 19.04.2018                                    | Не передан в ЕИИС Соцст | bax                                        |  |
|   | незакрытые справки                                                 | 30673857565                                                | О ПРОВЕРКА ИВАН ИВАНОВИЧ (16.11.1980)                          | 02.04.2018                                 | 05.04.2018                                    | Не передан в ЕИИС Соцст | Dax                                        |  |
|   | неподписанные справки                                              | 30673857661                                                | 8 ПРОВЕРКА ИВАН ИВАНОВИЧ (16.11.1980)                          | 02.04.2018                                 | 06.04.2018                                    | Не передан в ЕИИС Соцст | bax                                        |  |
|   | журнал кэр                                                         | 30673857766                                                | 67 ПРОВЕРКА ИВАН ИВАНОВИЧ (16.11.1980)                         | 02.04.2018                                 | 07.04.2018                                    | Не передан в ЕИИС Соцст | Dax                                        |  |
| 1 | 🚰 Панель управления                                                | 30673857886                                                | 5 ПРОВЕРКА ИВАН ИВАНОВИЧ (16.11.1980)                          | 19.04.2018                                 | 21.04.2018                                    | Не передан в ЕИИС Соцст | Dax                                        |  |

Рисунок 56. Журнал регистрации листков нетрудоспособности.

В представлении «Полный список» отображаются все ЛН с признаком «электронный».

В представлении **«Не переданы»** отображаются все ЛН с признаком «электронный», в которых заполнен любой раздел о продлении, указаны требуемые ЭП ФСС, но нет отметки о передаче в ЕИИС «Соцстрах».

В представлении **«Переданы»** отображаются все ЛН с признаком «электронный», в которых заполнен любой раздел о продлении, указаны требуемые ЭП ФСС, и есть отметка об успешной передаче в ЕИИС «Соцстрах».

В представлении **«Получены из ЕИИС Соцстрах»** отображаются все ЛН, полученные из ЕИИС «Соцстрах».

В представлении **«Ошибки передачи»** отображаются все ЛН с признаком «электронный», в которых заполнен любой раздел о продлении, указаны требуемые ЭП ФСС, и указана отметка об ошибке передачи в ЕИИС «Соцстрах». Дополнительно отображается столбец с описанием ошибки.

Ежедневно оператор сервиса ЭЛН ЭП со стороны МО формирует реестр выписанных ЭЛН и дает команду на отправку их в ЕИИС «Соцстрах». По нажатию кнопки «Передать в ЕИИС Соцстрах» вызывается модальное окно «Укажите данные для формирования реестра».

| Весь журнал     Состранование     Понске в представлении 'ЕИИС Систрах     Понске в представлении 'ЕИИС Систрах     Понске в представлении 'ЕИИС Систрах     Отортированы, как телущее предста                                                                                                    | вление 💌 |
|----------------------------------------------------------------------------------------------------|----------|
| По времан<br>По времан<br>Показать результаты<br>Показать результаты<br>Отсортированы, как тесяцее предати                                                                                                    | вление 💌 |
|                                                                                                    |          |
| Посостоянно Понос Понос Понос                                                                                                    |          |
| 🕱 🚞 Выданные на дому — Плата изика при страна со сообщите се собеци с Плата селиници се собеци с Плата селиници селиници селиници селини                                                                                                    |          |
| на в Виданные на в К помер ліп рологодивника диракта да на каза периода осворожденняю огранована да пака оказана на приода осворожденняю огранована приода осворожденняю огранована селония пака пака пака периода осворожденняю огранована солонине пака пака пака периода осворожденняю огранована селона селон                                                                                                    |          |
|                                                                                                    |          |
| 30673855533 КАТИН Переать ЭЛН в ЕИИС Соцстрах Ин влежата Социторах                                                                                                    |          |
| ж 🖀 Незакрытые ЛН Зблазолаов Калина с соло со става формира со соло с СС 202 С Калина с со со со со со со со со со со со со с                                                                                                    |          |
| на закрытые ЛН заблавствора Арвта с кажите данные для формирования реестра Не передан в ЕИИС Соцстрах                                                                                                    |          |
| направление на ЛН 306738561652 ПРОВ ПРОВ Укажите дату, на которую необходимо руде 2014 и Отмена Не передане ЕИИС Соцстрах                                                                                                    |          |
| ■ ридор селис соцстрах<br>→ ложи<br>→ ложи<br>→ |          |
|                                                                                                    |          |
| переданы изб/3653400 ПРОВ Непор                                                                                                    |          |
| 🗧 Получены из ЕИИС Сс 306738570972 ПРОВ                                                                                                    |          |
| ☐ Ошибки передачи           306738571394         ПРОВЕРКА УЧАСТКА ВИКИНБР (25.10.2001)         02.04.2018         06.04.2018         Не передан в ЕИИС Соцстрах                                                                                                    |          |
| Зиб/385/23/5 ПРОВЕРЖДИСТЕВИЕНТИНА АЛБЕРТОВНА 02.04.2018 09.04.2018 Не передан в ЕИИС Соцстрах                                                                                                    |          |
| Номера ЭЛН 306738573607 ПРОЕРКА ИВАНОВИЧ (16.11.1980) 02.04.2018 09.04.2018 Не передан в ЕИИС Соцстрах                                                                                                    |          |
| Справки всс 306738574862 ПРОВЕРКА ИВАН ИВАНОВИЧ (16.11.1980) 02.04.2018 19.04.2018 Не передан в ЕИИС Соцстрах                                                                                                    |          |
| Незакрытые справки зоб738575650 ПРОВЕРКА ИВАН ИВАНОВИЧ (16.11.1980) 02.04.2018 05.04.2018 Не передан в ЕИИС Соцстрах                                                                                                    |          |
| Перерхи Изранование изранование изранование и изранование и изранование и изранование и изранование изранование и изранование и изран                                                                                                    |          |
| Куркан КУР     306/3567/667     10/05276865     10/05276865     10/05276865     10/05276865     10/05276865     10/05276865     10/05276865     10/05276865     10/0527686     10/0527686     10/0527686     10/052768     10/052768     10/052768     10/052768     10/052768     10/052768     10/052768     10/052768     10/052768     10/0527     10/0527     10/0527     10/0527     10/0527     10/0527     10/0527     10/0527     10/0527     10/0527     10/052     10/052     10/052     10/052     10/052     10/052     10/052     10/052     10/052     10/052     10/052     10/05     10/05     10/05     10/05     10/05     10/05     10/05     10/05     10/05     10/05     10/05     10/05     10/05     10/05     10/05     10/05     10/05     10/05     10/05     10/05     10/05     10/05     10/05     10/05     10/05     10/05     10/05     10/05     10/05     10/05     10/05     10/05     10/05     10/05     10/05     10/05     10/05     10/05     10/05     10/05     10/05     10/05     10/05     10/05     10/05     10/05     10/05     10/05     10/05     10/05     10/05     10/05     10/05     10/05     10/05     10/05     10/05     10/05     10/05     10/05     10/05     10/05     10/05     10/05     10/05     10/05     10/05     10/05     10/05     10/05     10/05     10/05     10/05     10/05     10/05     10/05     10/05     10/05     10/05     10/05     10/05     10/05     10/05     10/05     10/05     10/05     10/05     10/05     10/05     10/05     10/05     10/05     10/05     10/05     10/05     10/05     10/05     10/05     10/05     10/05     10/05     10/05     10/05     10/05     10/05     10/05     10/05     10/05     10/05     10/05     10/05     10/05     10/05     10/05     10/05     10/05     10/05     10/05     10/05     10/05     10/05     10/05     10/05     10/05     10/05     10/05     10/05     10/05     10/05     10/05     10/05     10/05     10/05     10/05     10/05     10/05     10/05     10/05     10/05     10/05     10/05     10/05     10/05     10/05     10/05     10/05     10/05                                                                                                    |          |

Рисунок 57. Передать в ЕИИС «Соцстрах».

ЭЛН, содержащий несколько записей об освобождении от работы, передается в несколько приемов, при этом данные по следующей записи передаются только после успешной передачи текущей записи.

После нажатия кнопки «Передать в ЕИИС Соцстрах», ввода даты и нажатия «ОК» происходит следующее:

- отбираются документы в представлении, у которых дата в поле «Дата окончания периода освобождения от работы» совпадает с указанной в модальном окне датой;
- документы подписываются ЭП МО, шифруются, сформированный пакет передается в сервис ЕИИС «Соцстрах». Ответом сервиса является информация об успешной или неуспешной передаче ЛН;
- полученный от ЕИИС «Соцстрах» ответ принимается, выполняется проверка ЭП, пакет расшифровывается, и по результатам разбора пакета соответствующие изменения вносятся в те ЭЛН, которые были переданы в ЕИИС «Соцстрах»:
  - если передача ЛН была успешной, в него устанавливаются соответствующие отметки, при необходимости обновляется поле «Дата для включения в реестр передачи»;
  - если передача ЛН была с ошибками, информация об ошибках вносятся в ЛН.

При формировании реестра отобранные по указанному критерию ЛН подписываются ЭП МО, формируется пакет, шифруется и отправляется в сервис ЕИИС «Соцстрах».

В случае если передача прошла успешно – пользователю выводится соответствующее сообщение, в документ ставится отметка об успешной передаче. В

случае если передача прошла с ошибками – пользователю выводится соответствующее сообщение, в документ ставится отметка об ошибках передачи. Процесс логируется в «Журнале системы».

8. В случае если номер ЛН получен из сервиса ЕИИС «Соцстрах», удаление такого документа из КМИС запрещено. Для таких документов в меню «Дополнительно» в документе ЛН предусмотрена команда «Прекращение ЛН» с выводом перечня причин (Отмена оформления, Обнаружены расхождения с ЛН, Выдан ЛН-дубликат).

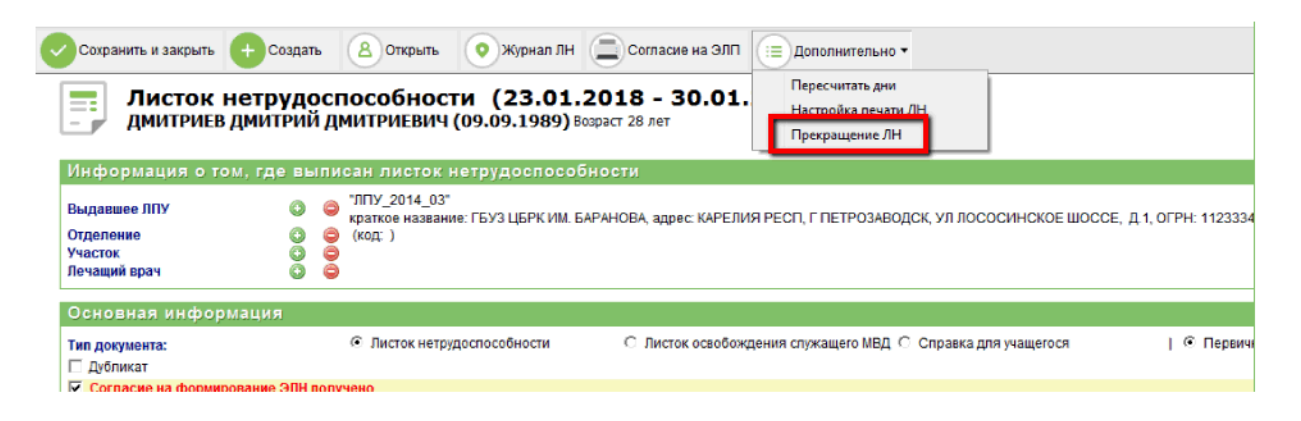

Рисунок 58. Прекращение ЛН.

В случае установки признака прекращения ЛН:

- документ подписывается текущим пользователем без выполнения проверок на заполнение полей;
- в верхней части документа отображается красная полоса с надписью «ЛН прекращен», ЛН в главном представлении БД выделяется красной полосой, информация о прекращенном ЛН не цитируется в документы врачебных осмотров, выписные эпикризы и другие документы КМИС, предполагающие цитирование ЛН;

| листок не                                            | трудоспособности (23.01.2018 - 30.01.2018)<br>ИЛТРИЙ ЛМИТРИЕВИЧ (09.09.1989) Возраст 28 лет                                                                                                    |
|------------------------------------------------------|----------------------------------------------------------------------------------------------------|
| ЛН прекращен                                         |                                                                                                    |
| Информация о том,                                    | где выписан листок нетрудоспособности                                                                                                    |
| Выдавшее ЛПУ<br>Отделение<br>Участок<br>Лечащий врач | <ul> <li>"ЛПУ_2014_03"</li> <li>краткое название: ГБУЗ ЦБРК ИМ. БАРАНОВА, адрес: КАРЕЛИЯ РЕСП, Г ПЕТРОЗАВОДСК, УЛ ЛОСОСИНСКОЕ ШОССЕ, Д.1, ОГРН: 11233345</li> <li>(код:)</li> <li>(код:)</li> <li>(код:)</li> </ul> |
| Основная информа                                     | ция                                                                                                    |
| Тип документа:<br>Дубликат                           | Олисток нетрудоспособности С Листок освобождения служащего МВД С Справка для учащегося   С Первичне                                                                                                    |
| Согласие на формирова                                | ние ЭЛН получено                                                                                                    |

Рисунок 59. ЛН прекращен.

 документ помещается в представление «Удаленные ЭЛН», по команде «Передать в ЕИИС Соцстрах» формируется отдельный пакет, шифруется и передается на сервис ЕИИС «Соцстрах» по указанным выше правилам с указанием причины деактивации. Далее, в зависимости от ответа сервиса, ЛН получает соответствующий статус.

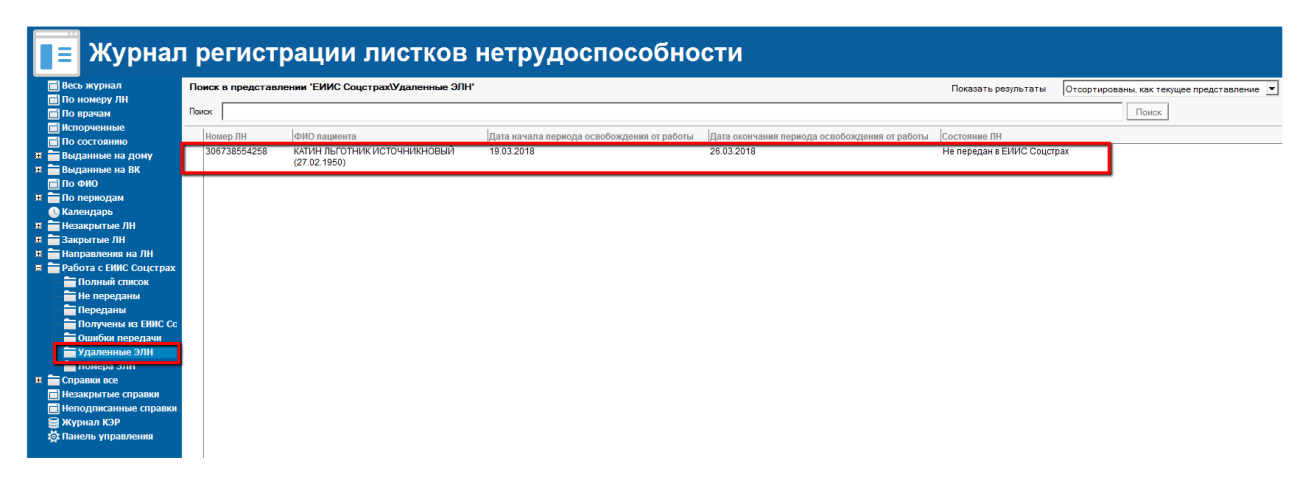

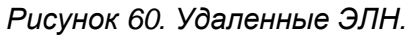

 В тех случаях, когда пациент обращается для продолжения лечения из сторонней МО, оператору ЭЛН необходимо сформировать запрос в ЕИИС «Соцстрах» для получения данных об уже существующем листке нетрудоспособности.

Запрос формируется следующим образом: в представлении «Получены из ЕИИС «Соцстрах» журнала учета ЛН по нажатию кнопки «Получить из ЕИИС Соцстрах» вызывается модальное окно «Укажите данные для запроса ЭЛН», где необходимо указать номер ЭЛН и СНИЛС пациента:

|   | =             | Журнал                  | ı k | регист         | pa   | ации           | листко             | Bŀ    | нетрудоспосо                     | обности          |                                         |
|---|---------------|-------------------------|-----|----------------|------|----------------|--------------------|-------|----------------------------------|------------------|-----------------------------------------|
| [ | Весь          | журнал                  | C,  | Получить из ЕИ | IC C | оцстрах        |                    |       |                                  |                  |                                         |
|   |               | юмеру ЛН                |     | /              |      |                |                    |       |                                  |                  |                                         |
|   | ПИспо         | рачам                   | По  | иск в представ | ени  | N IT INC COL   | цстрах\Получены из | вЕИИС | <i></i>                          |                  |                                         |
|   | Пос           | остоянию                | Пои | ск             |      |                |                    |       |                                  |                  |                                         |
| Ħ | выд           | анные на дому           |     | 1              |      |                |                    |       | 1                                |                  |                                         |
| Ħ | выд           | анные на ВК             |     | Номер ЛН       | ¢    | ИО паци ита    |                    |       | Дата начала периода освобождения | от работы Дата о | кончания периода освобождения от работы |
| l | 📄 По 🤇        | ОИО                     |     |                |      | <b>`</b>       |                    |       |                                  |                  |                                         |
| Ħ | Пог           | ериодам                 |     |                | 3.   | прос ЭЛН из Е  | ЕИИС ФСС           |       |                                  | X                |                                         |
|   | 🕖 Калс        | ендарь                  |     |                | F    | inpoc on the c |                    |       |                                  |                  |                                         |
|   | Hesa<br>2 avr | крытые Лн               |     |                |      | 2              | Укажите ланн       | ые л  | пя запроса ЭПН                   | OK               |                                         |
|   | Han           | равления на ЛН          |     |                |      |                | skamiro gaini      | 010 0 |                                  |                  |                                         |
|   | Рабо          | ота с ЕИИС Соцстрах     |     |                |      | Укажит         | те номер ЭЛН       |       | P                                | Отмена           |                                         |
|   |               | Іолный список           |     |                |      | Укажит         | те СНИЛС пациента  |       | r -<br>                          |                  |                                         |
|   |               | <del>l</del> е переданы |     |                |      |                |                    |       |                                  | J                |                                         |
|   |               | lopogouu                |     |                |      |                |                    |       |                                  |                  |                                         |
|   |               | Іолучены из ЕИИС Сс     |     |                | L    |                |                    |       |                                  |                  |                                         |
|   |               | албан нереда н          |     |                |      |                |                    |       |                                  |                  |                                         |
|   |               | /даленные ЭЛН           |     |                |      |                |                    |       |                                  |                  |                                         |
|   |               | юмера элн               |     |                |      |                |                    |       |                                  |                  |                                         |
| ± | - Hoza        |                         |     |                |      |                |                    |       |                                  |                  |                                         |
|   | i Hen         | одписанные справки      |     |                |      |                |                    |       |                                  |                  |                                         |
|   | Зжур          | нал КЭР                 |     |                |      |                |                    |       |                                  |                  |                                         |
|   | 🛱 Пан         | ель управления          |     |                |      |                |                    |       |                                  |                  |                                         |

Рисунок 61. Получить из ЕИИС Соцстрах.

После нажатия кнопки «ОК» формируется запрос. В ответ на запрос создается временный документ «Сведения из ЕИИС Соцстрах», в который записываются данные, полученные из ЕИИС «Соцстрах». Документу присваивается статус «Получен из ЕИИС Соцстрах».

Если врач принял решение, что пациент выздоровел – необходимо закрыть электронный листок нетрудоспособности, выданный в другой МО. Для этого необходимо вызвать в БД АК команду на закрытие ЛН, полученного из ЕИИС Соцстрах: «БД АК – Создать - Закрыть ЭЛН из ЕИИС «Соцстрах».

| <b>Амбулаторнь</b><br>Комплексная мед                                                                                                    | <b>ые карты</b><br>цицинская инфо | рмационн                                                                                                    | ая система , сервер: kmisdevserv                                                                                                    |                                         |
|----------------------------------------------------------------------------------------------------|-----------------------------------|----------------------------------------------------------------------------------------------------|----------------------------------------------------------------------------------------------------|-----------------------------------------|
| Все документы     По датам     По датам     По типам     По типам     По чипам     По чипа |                                   | мент<br>алилтия, иля,<br>нгшп7 нгш<br>никитина,<br>никитина,<br>новый2 т<br>новый2 т<br>новый2 т<br>новый2 т<br>новый3 те<br>новый3 те<br>новый3 те<br>новый3 те | ая система, сервер, клизиечзет<br>создать<br>1. Законченный случай<br>2. Талон амбулаторного пациента<br>3. Направление на листок нетрудоспособности<br>4. Продолжение ЭЛН из ЕИИС «Соцстрах»<br>4.2 Закрыть ЭЛН из ЕИИС «Соцстрах»<br>4.2 Закрыть ЭЛН из ЕИИС «Соцстрах»<br>6. Посещение<br>7. Заметку<br>8. Рецепт<br>9. Электронное направление (назначение)<br>11. Назначение лабораторного исследования<br>30. Результаты УЗИ | Открыть (1) СОМС Х Удалить тест тестФСС |
| <ul> <li>Консультации</li> <li>Журнал ССМП</li> <li>Ялечебные назначения</li> </ul>                                                                                                    |                                   | НОВЫЙ6 ТЕ<br>НОВЫЙ8 ТЕ                                                                                                    | <ol> <li>Результаты нейрофункциональной диагностики</li> <li>Фиброгастродуоденоскопия</li> </ol>                                                                                                    |                                         |

Рисунок 62. Закрыть ЭЛН из ЕИИС «Соцстрах».

В окне со списком полученных ЭЛН, нужно выбрать ЭЛН, которое необходимо закрыть:

| С | писок ЭЛН            |                      |                                            |                                               |                             | X      |
|---|----------------------|----------------------|--------------------------------------------|-----------------------------------------------|-----------------------------|--------|
| L | Выберите ЭЛН, которі | ый требуется закрыть |                                            |                                               |                             |        |
|   | Номер ЛН             | ФИО пациента         | Дата начала периода освобождения от работы | Дата окончания периода освобождения от работы | Состояние ЛН                | ОК     |
| L | 306739219394         | ПУПКИН ИВАН ИВАНОВИЧ | 2018-04-04                                 | 2018-04-05                                    | Получен из ЕИИС<br>Соцстрах | Отмена |
| L |                      |                      |                                            |                                               |                             |        |
| L |                      |                      |                                            |                                               |                             |        |
| L |                      |                      |                                            |                                               |                             |        |

Рисунок 63. Список ЭЛН.

После выбора закрываемого ЭЛН, откроется окно для ввода даты, с которой необходимо приступить к работе:

|   | <ul> <li>ПУПКИН АЛЕКСАНДР ИВАНОВИЧ (0</li> <li>ПУПКИН АЛЕКСЕЙ АЛЕКСАНДРОВ</li> </ul> | 1.02.2017)<br>H (02.11.1000)                 |        |
|---|--------------------------------------------------------------------------------------|----------------------------------------------|--------|
|   | ПУПКИН АЛЕКСЕЙ АЛЕКСАНДРОВ                                                           | <sup>1</sup> Закрытие ЭЛН                    | X      |
|   | ПУПКИН АНДРЕЙ АЛЕКСАНДРОВИ                                                           |                                              |        |
| 2 | ПУПКИН АНТОН АНТОНОВИЧ (06.0)                                                        | Укажите дату выхода на работу, учебу, службу | OK     |
|   | ПУПКИН АНТОН АНТОНОВИЧ (20.0)                                                        |                                              |        |
|   | ПУПКИН ВАЛЕНТИН ОЛЕГОВИЧ (12)                                                        | 1 11.04.2018 16                              | Отмена |
|   | ПУПКИН ВАЛЕНТИНА АЛЕКСАНДР                                                           | E                                            |        |
|   | ПУПКИН ВАЛЕРИЙ АЛЕКСАНДРОВ                                                           | μ                                            |        |
|   | ПУПКИН ИВАН ИВАНОВИЧ (01.10.2)                                                       | 1                                            |        |
|   | ПУПКИН ИВАН ИВАНОВИЧ (01.12.1)                                                       | 7                                            |        |
|   | 🔻 Амбулаторная карта № 162                                                           |                                              |        |

Рисунок 64. Указание даты выхода на работу, учебу, службу.

Если врач принял решение, что пациент продолжает болеть (нетрудоспособен) – ему необходимо выписать (сформировать) продолжение листка нетрудоспособности (электронного листка нетрудоспособности). Для этого необходимо вызвать команду в БД АК на продление ЛН, полученного из ЕИИС Соцстрах: «БД АК – Создать - Продолжение ЭЛН из ЕИИС «Соцстрах».

| Амбулаторные карты<br>Комплексная медицинская информационная система , сервер: kmisdevserv |                   |                 |                                                           |                    |                      |  |
|--------------------------------------------------------------------------------------------|-------------------|-----------------|-----------------------------------------------------------|--------------------|----------------------|--|
| 🗷 📥 Все документы                                                                          | + Нов             | ый документ 🕢 🚺 | Создать Создать                                           | 😑 Открыть 🕕 СОМС 🗙 | Удалить тест тестФСС |  |
| 🔤 🛗 По датам                                                                               |                   |                 | 2 312                                                     |                    |                      |  |
| — 📑 По типам                                                                               |                   | Фамилия, имя, и | <ol> <li>Законченный случай</li> </ol>                    |                    |                      |  |
| 🔚 🖬 Месторасположение карт                                                                 |                   | НГШП7 НГШ       | <ol><li>Талон амбулаторного пациента</li></ol>            |                    |                      |  |
| 🛱 🚞 Журналы                                                                                | 4                 | HEN3BECTH       | 3. Направление на листок нетрудоспособности               |                    |                      |  |
| Паспорт поликлиники                                                                        | <b>4</b>          | НИКИТИНА /      | 4. Пистен иструде спо се бие сти                          |                    |                      |  |
| 🗧 Вызовы врача на дом                                                                      | 🚨 Ø               | ННОВЫЙ ТЕ       | 4.1 Продолжение ЭЛН из ЕИИС «Соистрах»                    |                    |                      |  |
| Мед.осмотры                                                                                | <u>.</u>          | ННОВЫЙ2 Т       |                                                           |                    |                      |  |
| Вакцинопрофилактика                                                                        | <u>.</u>          | НОВЕНЬКИЙ       | 5 Purpor up and                                           | 04.12.2003)        |                      |  |
| 🗧 Журнал амбулаторных больны                                                               | ů.                | НОВИКОВ П       | 5. БЫЗОВ На ДОМ                                           |                    |                      |  |
| Пистки нетрудоспособности                                                                  | ů.                | НОВИКОВ С       | 6. Посещение                                              |                    |                      |  |
| 🗧 Журнал рецептов                                                                          | L 0               | НОВЫЙ ТЕС       | 7. Заметку                                                |                    |                      |  |
| Соспитализации                                                                             | <b>3</b> <i>9</i> | НОВЫЙ1 ТЕ       | 8. Рецепт                                                 |                    |                      |  |
| 🗧 Лучевая диагностика                                                                      |                   | НОВЫЙ10 Т       | 9. Электронное направление (назначение)                   |                    |                      |  |
| 🗧 Функциональная диагностика                                                               | <b>a</b> <i>G</i> | НОВЫЙ2 ТЕ       |                                                           |                    |                      |  |
| 🛁 Эндоскопическая диагностика                                                              |                   | НОВЫИЗ ТЕ       | <ol> <li>Назначение лабораторного исследования</li> </ol> |                    |                      |  |
| 😑 Экстренные извещения                                                                     | i d               | НОВЫИ4 ТЕ       | 30. Desugerated V3M                                       |                    |                      |  |
| - 😂 Консультации                                                                           |                   | НОВЫИ5 ТЕ       |                                                           |                    |                      |  |
| — 😂 Журнал ССМП                                                                            | ů .               | НОВЫИ6 ТЕ       | эт. Результаты неирофункциональной диагностик             | u l                |                      |  |
| 😂 Лечебные назначения                                                                      |                   | НОВЫИ8 ТЕ       | 32. Фиброгастродуоденоскопия                              |                    |                      |  |

Рисунок 65. Продолжение ЭЛН из ЕИИС «Соцстрах».

В окне со списком полученных ЭЛН, нужно выбрать ЭЛН, которое необходимо продолжить:

| C                                       | писок ЭЛН    |                      |                                            |                                               |                             | X      |
|-----------------------------------------|--------------|----------------------|--------------------------------------------|-----------------------------------------------|-----------------------------|--------|
| Выберите ЭЛН, который требуется закрыть |              |                      |                                            |                                               |                             |        |
|                                         | Номер ЛН     | ФИО пациента         | Дата начала периода освобождения от работы | Дата окончания периода освобождения от работы | Состояние ЛН                | OK     |
| L                                       | 306739219394 | ПУПКИН ИВАН ИВАНОВИЧ | 2018-04-04                                 | 2018-04-05                                    | Получен из ЕИИС<br>Соцстрах | Отмена |
|                                         |              |                      |                                            |                                               |                             |        |
| L                                       |              |                      |                                            |                                               |                             |        |
| L                                       |              |                      |                                            |                                               |                             |        |
|                                         | I            |                      |                                            |                                               |                             |        |

Рисунок 66. Список ЭЛН.

Данный ЭЛН закрывается с указанием причины и размещается в представлении «Не переданы» раздела «Работа с ЕИИС Соцстрах», а в КМИС создается новый листок нетрудоспособности.

| 3a | крытие ЭЛН                         |                                                                                                    | ×      |
|----|------------------------------------|----------------------------------------------------------------------------------------------------|--------|
|    |                                    | Укажите причины продления ЭЛН                                                                                                    | ОК     |
|    | Исход нетрудоспособности:<br>Дата: | <sup>™</sup> В случае, когда гражданин после выдачи или продления листка нетрудоспособности<br>на прием не являлся, а при очередном посещении признан трудоспособным<br>11.04.2018<br>15. | Отмена |
|    |                                    |                                                                                                    |        |

Рисунок 67. Указание причины продления ЭЛН.

Созданный документ «Листок нетрудоспособности» открывается для редактирования, в него из документа, полученного из ЕИИС «Соцстрах» вносятся данные о начале нетрудоспособности и предыдущем листке нетрудоспособности (номер предыдущего ЛН и кем выдан предыдущий ЛН).

| 🔽 Амбулаторные карты 🛛 🔀 Нов                         | вый документ х                                                                                                    |  |  |  |  |  |
|------------------------------------------------------|----------------------------------------------------------------------------------------------------|--|--|--|--|--|
| 🗉 🗹 👒 🥥 🥥 i X 🖥 🛅                                    | ☞ 1•▲♀◎                                                                                                    |  |  |  |  |  |
| Сохранить и закрыть 🕂 Созд                           | аать 🔕 Открыть 💿 Журнал ЛН 🚍 Печать 📖 Дополнительно                                                                                                    |  |  |  |  |  |
| Листок нетру<br>пупкин иван иван                     | Листок нетрудоспособности (11.04.2018)<br>пупкин иван иванович (01.12.1975) Возраст 42 лет                                                                                                    |  |  |  |  |  |
| Информация о том, где в                              | выписан листок нетрудоспособности                                                                                                    |  |  |  |  |  |
| Выдавшее ЛПУ<br>Отделение<br>Участок<br>Лечащий врач | <ul> <li>"ЛЛУ_2014_03"</li> <li>"ЛЛУ_2014_03"</li> <li>"Караткое название: ГБУЗ ЦБРК ИМ. БАРАНОВА, адрес: КАРЕЛИЯ РЕСП, Г ПЕТРОЗАВОДСК, УЛ ЛОСОСИНСКОЕ ШОССЕ: Д.1, ОГРН: 1021000539823</li> <li>Неи отделение (код 34.)</li> <li>Окана странение (код 34.)</li> <li>Ананьева Оксана2 Николаевна - Биолог</li> </ul> |  |  |  |  |  |
| 0                                                    |                                                                                                    |  |  |  |  |  |
| Основная информация                                  |                                                                                                    |  |  |  |  |  |
| Тип документа:                                       | 📀 Листок нетрудоспособности 🛛 Листок освобождения спужащего МВД С Справка для учащегося   С Первичный 💿 Продолжение 🗖 Электронный                                                                                                    |  |  |  |  |  |
| Дата начала<br>нетрудоспособности                    | 04.04.2018 16 ос цее количество дней нетрудоспособности                                                                                                    |  |  |  |  |  |
| Номер предыдущего листка<br>Кем выдан предыдущий     | <sup>7</sup> 306739219394 ]<br><sup>8</sup> <sup>7</sup> ''''''''''''''''''''''''''''''''''                                                                                                    |  |  |  |  |  |

Рисунок 68. Новый документ «Листок нетрудоспособности».

После закрытия или продолжения ЭЛН, полученного из ЕИИС «Соцстрах» он переносится в представление «Не переданы» раздела «Работа с ЕИИС Соцстрах» журнала учета ЛН. В дальнейшем оператор ЭЛН отправляет данные по ЭЛН в ЕИИС «Соцстрах» в соответствии с действующим алгоритмом.

#### Форматно-логический контроль ЭЛН

При создании ЭЛН в КМИС включается дополнительный механизм форматнологического контроля, который включает в себя следующие проверки:

1. Поле «Номер листка нетрудоспособности» должно содержать 12 цифр.

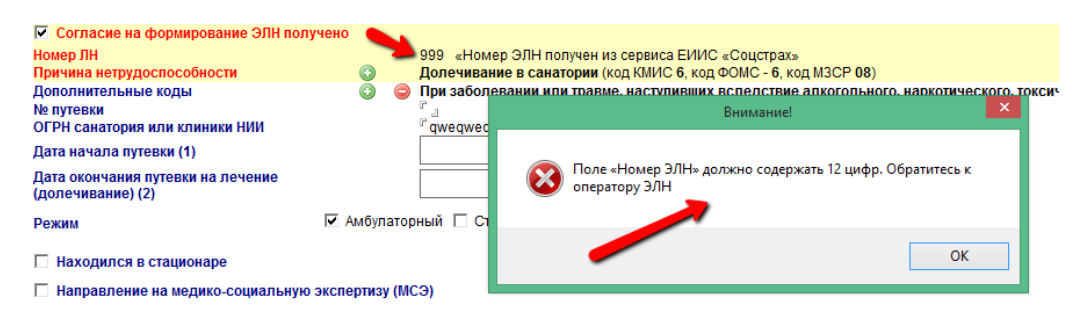

Рисунок 69. Поле «Номер ЛН».

2. Поле «Номер предыдущего листка» обязательно для заполнения, если не установлен флаг «Первичный».

| Основная информация                                                        |                                                                    |                                                                                          |                                           |
|----------------------------------------------------------------------------|--------------------------------------------------------------------|------------------------------------------------------------------------------------------|-------------------------------------------|
| Тип документа:                                                             | • Листок нетрудоспособности                                        | Писток освобождения служащего МВД 🔿 Справка для учащегося                                | 🔿 Первичный 🛛 📀 Продолжение 🗹 Электронный |
| Дата начала нетрудоспособности                                             | 16, общее кол                                                      | ичество дней нетрудоспособности                                                          | <b>K</b>                                  |
| Номер предыдущего листка<br>Кем выдан предыдущий<br>Дубликат               |                                                                    | Внимание!                                                                                |                                           |
| Согласие на формирование ЭЛН пол<br>Номер ЛН<br>Причина нетрудоспособности | учено<br>306740755907 «Номер ЭЛН п<br>Заболевание (код КМИС 1, код | ол<br>Ф В ЭЛН-продолжении поле «Номер предыдущего листка»<br>обязательно для заполнения! |                                           |
| Дополнительные коды                                                        | 💟 🤤 (код)                                                          |                                                                                          |                                           |
| Режим                                                                      | 🗹 Амбулаторный 🗌 Стационарный 🔲 Сан                                | ОК                                                                                       |                                           |
| П Находился в стационаре                                                   |                                                                    |                                                                                          |                                           |
| П Направление на медико-социальную                                         | экспертизу (МСЭ)                                                   |                                                                                          |                                           |

Рисунок 70. Поле «Номер предыдущего листка».

3. Поле «ОГРН МО» обязательно для заполнения».

| Информация о том, где выг                                                 | писан листок нетрудоспособност                                                                                                    |
|---------------------------------------------------------------------------|----------------------------------------------------------------------------------------------------|
| Выдавшее ЛПУ © 0<br>Отделение © 0<br>Участок © 0<br>Лечащий врач © 0      | <ul> <li>7/ПУ_2014_02°<br/>краткое название: адрас: .0ГРН:</li> <li>Оптерационный блок (код: )</li> <li>иванов иван - акушер</li> </ul> |
| Основная информация                                                       |                                                                                                    |
| Тип документа:                                                            | © Листок нетрудоспособности С Листок освобождения служащего МВД С Справка для учащегося   С Первичный © Продолжение 🗵 Электронный       |
| Дата начала нетрудоспособности                                            | из общее количество дней нетрудоспособности                                                                                             |
| Номер предыдущего листка<br>Кем выдан предыдущий<br>П Дубликат            |                                                                                                    |
| Согласие на формирование ЭЛН по<br>Номер ЛН<br>Причина нетрудоспособности | олучено<br>306740783527 «Номер ЭЛН получен из сервиса ЕИИС «Соцстрах»<br>Заболевание (код КИИС 1, код ФОКС 1, код ИЗСР 01)              |
| Дополнительные коды                                                       | © 😑 (код)<br>ГЛ Амбилаторный Г. Санаторный Г. Санаторный Г. Сароборный I. Г. Наг                                                        |

Рисунок 71. Поле «ОГРН МО».

4. Поле «ОГРН МО» должно содержать 13 или 15 цифр.

| Информация о том, где вып                                                   | исан листок нетрудоспособности                                                                                                    |  |  |  |
|-----------------------------------------------------------------------------|----------------------------------------------------------------------------------------------------|--|--|--|
| Выдавшее ЛПУ СО С<br>Отделение СО СО<br>Участок СО СО<br>Лечащий врач СО СО | "Тестозое" ЛПУ подразделение<br>кратоке назачие: "Тестово" ЛПУ подразделение, адрес: , ОГРН: 5785679<br>Операционный блок (код. )<br>иваное иван - акушер |  |  |  |
| 0                                                                           |                                                                                                    |  |  |  |
| Основная информация                                                         |                                                                                                    |  |  |  |
| Тип документа:                                                              | Ф Листок нетрудоспособности С Листок освобождения спужащего МВД С Справка для учащегося   С Первичный Ф Продолжение 🗹 Электронный                         |  |  |  |
| Дата начала нетрудоспособности                                              | ив общее количество дней нетрудоспособно Виличество дней нетрудоспособно Х                                                                                |  |  |  |
| Номер предыдущего листка                                                    | " 1231232 J                                                                                                    |  |  |  |
| Кем выдан предыдущий<br>Дубликат                                            |                                                                                                    |  |  |  |
| Согласие на формирование ЭЛН пол                                            | лучено Поле от регионального содержать то или то цикрь. Обратитесь к                                                                                      |  |  |  |
| Номер ЛН<br>Причина нетрудоспособности                                      | 306740783527 «Номер ЭЛН получен из сервиса ЕИИС «Соц<br>Заболевание (код КМИС 1, код ФОМС - 1, код МЗСР 01)                                               |  |  |  |
| Дополнительные коды                                                         | Скод )                                                                                                    |  |  |  |
| Режим                                                                       | 🔽 Амбулаторный 🗌 Стационарный 🔲 Санаторный 👘 Свободный                                                                                                    |  |  |  |

Рисунок 72. Поле «ОГРН МО».

5. Поле «Код причины нетрудоспособности» обязательно для заполнения.

| Тип документа:<br>П Дубликат                                                                                                    | Листок нетрудоспособности                                                             | С Листок освобождения служащего МВД С Справка для учащегося                                            |
|----------------------------------------------------------------------------------------------------|---------------------------------------------------------------------------------------|----------------------------------------------------------------------------------------------------|
| <ul> <li>Согласие на формирование ЭЛІ</li> <li>Номер ЛН</li> <li>Причина нетрудоспособности</li> <li>Дополнительные коды</li> </ul> | I получено<br>9999999999999 «Номе<br>Заболевание (код КМИ<br>(код )                   | р ЭЛН получен из сервиса ЕИИС «Соцстрах»<br>1С 1, код ФОМС - 1, код МЗСР )                             |
| дата изменения причины<br>нетрудоспособности (1)                                                                                    | 27.04.2018 16                                                                         | Внимание!                                                                                              |
| Режим<br>Код 🧯<br>Дата                                                                                                    | <ul> <li>Амбулаторный П Стационарный</li> <li>(код)</li> <li>10.04.2018 15</li> </ul> | Код причины нетрудоспособности не указан. Обратитесь к<br>Администратору для исправления справочников. |
| <ul> <li>Находился в стационаре</li> <li>Направление на медико-социал</li> </ul>                                                    | с 10.04.2018 16 По 18.04<br>ыную экспертизу (МСЭ)                                     | ОК                                                                                                    |

Рисунок 73. Поле «Код причины нетрудоспособности».

6. Поле «Место работы» обязательно к заполнению, если пациент не состоит на учете в службе занятости.

| Основной 🖓 МКБ-10 ЛОД     | Вставить 🗙                                                                                                    | Внимание!                                                                                    | x |
|---------------------------|----------------------------------------------------------------------------------------------------|----------------------------------------------------------------------------------------------|---|
| Заключительный клинически | ий диагноз                                                                                                    | Пациент не состоит на учете в службе занятости. Место работы<br>должно быть заполнено!<br>ОК |   |
| Дополнительная стати      | стическая информа                                                                                                    | -<br>ация                                                                                    |   |
| Спец. отметки:            | Выдан на квартирном вызове      Выдан на ВК      Контакт с инфекционными больными     Состоит на учете в государственных учреждениях службы занятости     С Состоит на учете в государственных учреждениях службы занятости     С Не востребован      С Без оплаты      С Не явился на прием |                                                                                              |   |

Рисунок 74. Поле «Место работы».

- 7. Поле «ОГРН санатория или клиники НИИ» должно содержать 13 или 15 цифр.
- 8. Поле «Выдан ЛН (продолжение) №» должно содержать 12 цифр.

| Выдан ЛН (продолжение) №:<br>Направление в другое ЛПУ                      | Г 12312312312s _<br>П Направлен(а) в другое ЛПУ          |   | _         |
|----------------------------------------------------------------------------|----------------------------------------------------------|---|-----------|
| Пистиски                                                                   | Внимание!                                                | × |           |
| Диагнозы<br>Основной இ ЛОД Копия в заклк<br>Предварительный (первичный) ки | 🛞 Поле «Выдан ЛН (продолжение)» должно содержать 12 цифр |   | ∨ По коду |
| Основной 🖓 МКБ-10 ЛОД Вс<br>Заключительный клинический ди                  | ОК                                                       |   | ∨ По коду |
|                                                                            |                                                          |   |           |

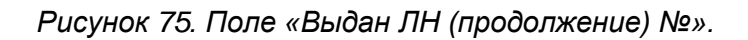

 Корректное заполнение полей и причины нетрудоспособности. Например, в подписанном ЭЛН пол больного – «Мужчина», при этом причина нетрудоспособности – беременность и дополнительный код – при отпуске по беременности и родам, данный ЭЛН не сохранится.

| Листок нетр<br>12 гоготов арте                                                                     | <b>УДОС</b> І<br>Ем Аар | пособн<br>онович                                 | ности продоли<br>(12.11.1995) Возрас                                            | жение (20.04.<br>т 22 лет                                                | 2018 )                              |                                |           |
|----------------------------------------------------------------------------------------------------|-------------------------|--------------------------------------------------|---------------------------------------------------------------------------------|--------------------------------------------------------------------------|-------------------------------------|--------------------------------|-----------|
| Инфор дция о том, гд                                                                               | е выпи                  | ісан лис                                         | ток нетрудоспосо                                                                | бности                                                                   |                                     |                                |           |
| Выдавшее ЛПУ<br>Отделение<br>Участок<br>Лечащий врач                                               |                         | ГБУЗ "КАЛ<br>краткое на<br>Операцио<br>иванов ив | ПЕВАЛЬСКАЯ ЦРБ"<br>азвание: ГБУЗ "КАЛЕВАЛЬ<br>онный блок (код: )<br>ан - акушер | оСКАЯ ЦРБ", адрес: ХАКАСИ                                                | Я РЕСП, Г АБАКАН, У                 | /Л АЧИНСКАЯ, Д.12, OГPH: 10210 | 101072640 |
| Основная информация                                                                                | a                       |                                                  |                                                                                 |                                                                          |                                     |                                |           |
| Тип документа:<br>Дата начала нетрудоспособнос                                                     | ти                      | ⊙ Листок                                         | к нетрудоспособности                                                            | <ul> <li>Листок освобожде</li> <li>общее количество дней нетр</li> </ul> | ния служащего МВД<br>удоспособности | С Справка для учащегося        | С Первичн |
| Номер предыдущего листка<br>Кем выдан предыдущий<br>Дубликат                                       |                         | ٥                                                | " 1231232 』<br>⊜ 『 』                                                            |                                                                          |                                     |                                |           |
| <ul> <li>Согласие на формирование</li> <li>Номер ЛН</li> <li>Причина нетрудоспособности</li> </ul> | ЭЛН пол                 | учено                                            | 99999999999999 «Ног<br>Карантин (код КМИС                                       | иер ЭЛН получен из сервиса<br>4, код ФОМС - 3, код МЗСР 0                | ЕИИС «Соцстрах»<br>3)               |                                |           |
| Дополнительные коды                                                                                |                         | <b>→</b> °                                       | При дополнительно                                                               | м отпуске по веременности п<br>Внимание!                                 | и родам (код 020)                   | рушение режима                 |           |
| <ul> <li>Самин</li> <li>Находился в стационаре</li> <li>Направление на медико-соц</li> </ul>       | иальную                 | эк                                               | Причина нетрудоспосо<br>недопустима причина<br>родам!                           | обности указана некорректно<br>нетрудоспособности по бере                | . Для мужчин<br>менности и          |                                |           |
| Освобождение от рабо<br>Дата фактической выдачи ЛН                                                 | оты, уч<br>🕀 🤤          | ë(<br>                                           |                                                                                 |                                                                          | ОК                                  |                                |           |
| С какого числа По ка<br>20.04.2018 16                                                              | кое число               | 16 🔘 🧲                                           | в стоматол                                                                      | Деревяжнико                                                              | )8a E. B.                           | <b>ВК</b><br>Пред. ВК          |           |

Рисунок 76. Корректность заполнения причины нетрудоспособности.

10. Совместимость пола и родственной связи лица, ухаживающего за больным.

| Причина нетрудоспособности<br>Дополнительные коды<br>Дата изменения причины<br>нетрудоспособности (1) | <ul> <li>Уход за больным членом семьи (код КМИС 5, код ФОМС - 2, код МЗСР 09)</li> <li>(код )</li> </ul> |
|----------------------------------------------------------------------------------------------------|----------------------------------------------------------------------------------------------------|
| Информация о том, кому непосредственн                                                                 | о выдан ЛН (информация о члене семьи):                                                                   |
| ФИО того, за кем ухаживают:<br>Возраст больного:                                                      | 12 ГОГОТОВ АРТЕМ ААРОНОВИЧ (12.11.1995)<br>47 лет, 10 месяцев                                            |
| ФИО члена семьи, <u>который</u> 🛃 📀 у <u>хаживает</u> (кому выдан ЛН)                                 | ТТ 12 ГОГОТОВ АРТЕМ ААРОНОВИЧ (12.11.1995)                                                               |
| Дата рождения                                                                                         | 12.11.1995, возраст 22 лет.                                                                              |
| Родственная связь                                                                                     | Отец (код 39)                                                                                            |
| Пол<br>Место работы                                                                                   | <sup>Г</sup> АВИАПРЕДПРИЯТИЕ "                                                                           |
| Профессия<br>Адрес                                                                                    | Внимание!                                                                                                |
| Страховая компания ОМС<br>Полис ОМС:<br>Вожин                                                         | 🔊 Поле «Родственная связь» заполнено некорректно. Исправьте — Напушеци                                   |
| Режим                                                                                                 | Значение!                                                                                                |
| 🗌 Находился в стационаре                                                                              | ſ                                                                                                    |
| П Направление на медико-социальную                                                                    | ок                                                                                                    |
| Освобождение от работы, уч                                                                            |                                                                                                    |

Рисунок 77. Несоответствие пола и родственной связи.

11.Поле «Предполагаемая дата родов» при ЭЛН с причиной нетрудоспособности – «По беременности и родам» обязательно к заполнению.

| Причина нетрудоспособности                   | O                | пуск по беременности и родам            | (код КМИС <b>10</b> , код ФОМС - <b>5</b> , код МЗСР <b>05</b> ) |        |
|----------------------------------------------|------------------|-----------------------------------------|------------------------------------------------------------------|--------|
| Дополнительные коды                          | «) 🤤 🔅           | од )<br>ставлена на учет в ранние сроки | и беременности (до 12 недель): О Да                              | 0      |
| Предполагаемая дата родов (1)                |                  | 16                                      |                                                                  | _      |
|                                              |                  |                                         | Внимание! ×                                                      |        |
| Режим                                        | 🔽 Амбулаторны    | й 🔲 Стационарн <mark>и</mark>           |                                                                  | режима |
| 🗌 Находился в стационаре                     |                  |                                         | Не указана предполагаемая дата родов                             |        |
| П Направление на медико-социальную :         | экспертизу (МСЭ) |                                         | 1                                                                |        |
| Освобождение от работы, учёбы или службы     |                  |                                         | ОК                                                               |        |
| Дата фактической выдачи ЛН 💿 🤤 23.04.2018 16 |                  |                                         |                                                                  |        |

Рисунок 78. Поле «Предполагаемая дата родов».

12. Данные о санатории, и путевке обязательны при долечивании в санатории.

| Номер ЛН<br>Причина н               | етрудоспособности                          | ٢               | 99999999999999 «Номер ЭЛН по<br>Долечивание в санатории (код                                          | олучен из сервиса ЕИИС «Соцстрах»<br>КМИС 6, код ФОМС - 6, код МЗСР 08) |  |
|-------------------------------------|--------------------------------------------|-----------------|----------------------------------------------------------------------------------------------------|-------------------------------------------------------------------------|--|
| Дополните<br>№ путевки<br>ОГРН сана | ельные коды<br>I<br>атория или клиники НИИ | 0 0             | При дополнительном отпуске по беременности и родам (код 020)<br><sup>7</sup> 123 (<br>12321123123123) |                                                                         |  |
| Дата нача.<br>Пата оконч            | ла путевки (1)<br>чания путевки на печение |                 | 16                                                                                                    | _                                                                       |  |
| (долечива                           | ание) (2)                                  |                 | 06.04.2018 16                                                                                         |                                                                         |  |
| Режим                               |                                            | 🔽 Амбулатор     | рный 🔲 Стационарный 🔲 Сан                                                                             | аторный 🔲 Свободный 🛛 🗌 Нарушє                                          |  |
| 🗆 Наз                               | Внимание!                                  |                 | ×                                                                                                    |                                                                         |  |
| 🗖 Наг                               |                                            |                 |                                                                                                    |                                                                         |  |
| Освс                                | В данных о санатории поля!                 | или клинике дол | іжны быть заполнены все                                                                               |                                                                         |  |
| Дата ф                              |                                            |                 |                                                                                                    |                                                                         |  |
| Ск                                  | -                                          |                 | ОК                                                                                                    | ФИО врача                                                               |  |
| 23.0                                |                                            |                 |                                                                                                    | Деревяжникова Е. В. Г                                                   |  |
|                                     |                                            |                 |                                                                                                    |                                                                         |  |

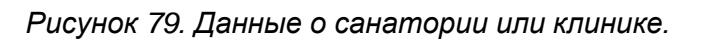

13. Данные о санатории и путевке обязательны при лечении в специализированном санатории.

| H                       | омер ЛН<br> ричина нетрудоспособности                                                                                                    | ٢            |       | 99999999999999 «Номер ЭЛН получен из сер<br>Заболевание (код КМИС 1, код ФОМС - 1, ко,             | эвиса ЕИИС «Соцстрах»<br>д M3CP <b>01</b> ) |
|-------------------------|----------------------------------------------------------------------------------------------------|--------------|-------|----------------------------------------------------------------------------------------------------|---------------------------------------------|
| Д<br>N О<br>Д H<br>Д (4 | ополнительные коды<br>№ путевки<br>ГРН санатория или клиники НИИ<br>ата изменения причины<br>етрудоспособности (1)<br>ата окончания путевки на лечение<br>долечивание) (2) | ٥            | 0     | При лечении в специализированном санато<br>Г 123 ]<br>Г 123 1231231231231 ]<br>16<br>06.04.2018 16 | ории (код 017)                              |
| F                       | Br                                                                                                    | имание!      |       | х Санаторный [                                                                                     | 🗌 Свободный 🛛   🗌 Нару                      |
| ם<br>נ                  | В данных о санатории или<br>поля!                                                                                                    | клинике долж | сны ( | быть заполнены все                                                                                 |                                             |
| Д                       |                                                                                                    |              |       | ОК                                                                                                 |                                             |

Рисунок 80. Данные о санатории и путевке.

14. При санаторно-курортном лечении в связи с несчастным случаем на производстве в период временной нетрудоспособности (доп. код 018), обязательны № путевки, ОГРН санатория, дата начала и дата окончания путевки.

| 🔽 Согласие на формирование ЭЛН получено                                          |          |                                                                                                    |  |  |
|----------------------------------------------------------------------------------|----------|----------------------------------------------------------------------------------------------------|--|--|
| Номер ЛН                                                                         |          | 99999999999 «Номер ЭЛН получен из сервиса ЕИИС «Соцстрах»                                                                                            |  |  |
| Причина нетрудоспособности 🔇 Заболевание (код КМИС 1, код ФОМС - 1, код МЗСР 01) |          |                                                                                                    |  |  |
| Дополнительные коды                                                              | o 😑      | При санаторно-курортном лечении в связи с несчастным случаем на производстве в период временной нетрудоспособности (до направления на МСЭ) (код 018) |  |  |
| № путевки                                                                        |          | 123                                                                                                    |  |  |
| ОГРН санатория или клиники НИИ                                                   |          | " 1334567897988 J                                                                                                    |  |  |
| Дата изменения причины                                                           |          | 16                                                                                                    |  |  |
| Пата окончания путерки на печение                                                |          |                                                                                                    |  |  |
| (долечивание) (2)                                                                |          | 20.04.2018 16                                                                                                    |  |  |
|                                                                                  |          | ини 🖂 Станианалии й 🖂 Санаталии й — 🗌 Сарбалии й — Ц 🖂 Наличиние разлице                                                                             |  |  |
| Режим                                                                            | annanna  | ханторный Свооодный Парушение режима                                                                                                    |  |  |
| П Нау                                                                            | апис:    |                                                                                                    |  |  |
|                                                                                  |          |                                                                                                    |  |  |
| 🗖 Нап 🛛 👧 В данных о санатории или кли                                           | нике дол | лжны быть заполнены все                                                                                                    |  |  |
| поля! 📹                                                                          |          |                                                                                                    |  |  |
| Осво                                                                             |          |                                                                                                    |  |  |
|                                                                                  |          |                                                                                                    |  |  |
| Дата ф                                                                           |          |                                                                                                    |  |  |
| C w                                                                              |          |                                                                                                    |  |  |
|                                                                                  |          |                                                                                                    |  |  |
| 23.04.2018 16 16                                                                 | ) ڬ 🔚    | СТОМАТОЛ Деревяжникова Е. В. П. Пред. ВК                                                                                                    |  |  |

Рисунок 81. Санаторно-курортное лечение в связи с несчастным случаем на производстве в период временной нетрудоспособности.

15. Дополнительный код «При санаторно-курортном лечении в связи с несчастным случаем на производстве в период временной нетрудоспособности (доп. код 018)» может быть указан, если причина нетрудоспособности – [02 - травма] или [04 – несчастный случай на производстве или его последствия].

|                                                                                                    | -                                                                                                    |                                                                                                    |                                                         |  |  |  |  |
|----------------------------------------------------------------------------------------------------|----------------------------------------------------------------------------------------------------|----------------------------------------------------------------------------------------------------|---------------------------------------------------------|--|--|--|--|
| Номер ЛН<br>Причина нетрудоспособности                                                                     | 999999999999 «Номер ЭЛН получен из сервиса ЕИИС «Соцстрах»<br>Заболевание (код КМИС 1, код ФОМС - 1, код МЗСР 01) |                                                                                                    |                                                         |  |  |  |  |
| Дополнительные коды                                                                                        | 🔘 🥥 При санаторно-курорт                                                                                          | ном лечении в связи с несчастным случаем на производстве в период временн                                             | ой нетрудоспособности (до направления на МСЭ) (код 018) |  |  |  |  |
| № путевки<br>ОГРН санатория или клиники НИИ                                                                | 『 132133213 』<br>『 1231233213231 』                                                                                | Внимание! Х                                                                                                    |                                                         |  |  |  |  |
| дата изменення причины<br>нетрудоспособности (1)<br>Дата окончания путевки на лечение<br>(долечивание) (2) | 06.04.2018 16<br>17.04.2018 16                                                                                    | Дополнительный код 018 может быть указан только при травме(<br>код 02) или несчастном случае на производстве (код 04) |                                                         |  |  |  |  |
| Режим                                                                                                    | 🗹 Амбулаторный 🔲 Стационарны                                                                                      |                                                                                                    |                                                         |  |  |  |  |
| <ul> <li>Находился в стационаре</li> <li>Направление на медико-социальную</li> </ul>                       | о экспертизу (МСЭ)                                                                                                | ОК                                                                                                    |                                                         |  |  |  |  |

Рисунок 82. Дополнительный код «При санаторно-курортном лечении в связи с несчастным случаем на производстве в период временной нетрудоспособности».

16. При лечении в клинике научно-исследовательского учреждения (института)
 курортологии, физиотерапии и реабилитации (доп. код 019), обязательны
 № путевки, ОГРН санатория, дата начала и дата окончания путевки.

| Номер ЛН<br>Причина нетрудоспособности<br>Дополнительные коды<br>№ путевки<br>ОГРН санатория или клиники НИИ<br>Дата изменения причины<br>нетрудоспособности (1)<br>Дата окончания путевки на лечен<br>(долечивание) (2) | 999999999999999999999999999999999999                                        |
|----------------------------------------------------------------------------------------------------|-----------------------------------------------------------------------------|
| Режим                                                                                                    | ГФ Амбулаторный _ стационарный _ санаторный _ своюдный _ Г парушение режима |
| П Находился в стацион                                                                                                    | Внимание!                                                                   |
| 🗌 Направление на меди                                                                                                    |                                                                             |
| Освобождение от                                                                                                    |                                                                             |
| Дата фактической выдачи                                                                                                    |                                                                             |
| С какого числа<br>23.04.2018 15                                                                                                    | ок а ВК а Е.В. Пред ВК                                                      |

Рисунок 83. Лечении в клинике научно-исследовательского учреждения (института) курортологии, физиотерапии и реабилитации.

- 17. Не совместимы «Пол Мужской» и отметка «Поставлена на учет в ранние сроки беременности».
- 18. При нарушении режима дата нарушения обязательно должна быть указана.

| Режим<br>Код 📀 🤤<br>Дата             | 🗹 Амбулаторный 🗆 Стационарный 🗆 Санат<br>(код) 🤌 | орный 🗌 Свободный                       | 🗹 Нарушение режима                    |
|--------------------------------------|--------------------------------------------------|-----------------------------------------|---------------------------------------|
| 🗖 Находился в стационаре             |                                                  | _                                       |                                       |
| 🗖 Напр                               | Внимание!                                        |                                         |                                       |
| Освоб<br>Дата фан<br>С кан<br>23.04. | има дата нарушения должна быть заполнена!<br>ОК  | <b>ФИО врача</b><br>Деревяжникова Е. В. | <b>ВК</b><br>П Пред. ВК<br>П Пред. ВК |

Рисунок 84. Нарушение режима.

19.Дата «Приступить к работе, учебе или службе с» должна быть позднее даты окончания нахождения в стационаре.

| № Находился в стационаре         С         10.04.2018         16         По         18.04.2018         16           П Направление на медико-социальную экспертизу (МСЭ)         По         18.04.2018         16         16 |                                                                                        |  |  |  |  |  |  |
|----------------------------------------------------------------------------------------------------|----------------------------------------------------------------------------------------|--|--|--|--|--|--|
| Освобождение от работы, учёбы или службы                                                                                                    |                                                                                        |  |  |  |  |  |  |
| Дата фактической выдачи ЛН 💿 😑 23.04.2018 16                                                                                                    | Внимание!                                                                              |  |  |  |  |  |  |
| С какого числа         Цо какое число         должность врача           23.04.2018         16         36         3         СТОМАТОЛ           16         16         36         3         СТОМАТОЛ                           | Хата "Приступить к работе" должна быть позднее даты окончания нахождения в стационаре! |  |  |  |  |  |  |
| Дней нетрудоспособности <sup>г</sup> 0 ј                                                                                                    | ОК                                                                                     |  |  |  |  |  |  |
| Приступить к работе, учёбе или службе                                                                                                    |                                                                                        |  |  |  |  |  |  |
| Исход ВН 🗧 🤄 Приступить к работе, учебе или службе (ЛН закрыт) С Иное 🤌<br>Приступить к работе, учёбе или 👔 🚺 👘 👘 👘 👘 👘                                                                                                    |                                                                                        |  |  |  |  |  |  |

Рисунок 85. Поле «Приступить к работе, учебе или службе с».

20. Если код в поле «Иное» равен 32 или 33, должен быть заполнен весь блок медико-социальной экспертизы.

| П Направление на медико-социальную экспертизу (МСЭ)<br>Оса Божление от работы, учёбы или службы         |                                                                                                    |   |  |  |  |
|----------------------------------------------------------------------------------------------------|----------------------------------------------------------------------------------------------------|---|--|--|--|
|                                                                                                    | 23.04.2018 **                                                                                                    |   |  |  |  |
| С какого числа По какое чис                                                                             | Спо Дог Внимание!                                                                                                    |   |  |  |  |
| 23.04.2018 16<br>16<br>16<br>16<br>16<br>10<br>16<br>16<br>16<br>16<br>16<br>16<br>16<br>16<br>16<br>16 | 15         ○         ○         ○         ○         ○         ○         ○         ○         ○         ○         ○         ○         ○         ○         ○         ○         ○         ○         ○         ○         ○         ○         ○         ○         ○         ○         ○         ○         ○         ○         ○         ○         ○         ○         ○         ○         ○         ○         ○         ○         ○         ○         ○         ○         ○         ○         ○         ○         ○         ○         ○         ○         ○         ○         ○         ○         ○         ○         ○         ○         ○         ○         ○         ○         ○         ○         ○         ○         ○         ○         ○         ○         ○         ○         ○         ○         ○         ○         ○         ○         ○         ○         ○         ○         ○         ○         ○         ○         ○         ○         ○         ○         ○         ○         ○         ○         ○         ○         ○         ○         ○         ○         ○         ○         ○         ○ |   |  |  |  |
| Приступить к работе, учёбе                                                                              | ок ок                                                                                                    |   |  |  |  |
| Исход ВН<br>Иное                                                                                        | <ul> <li>Приступить к работе, учебе или службе (ЛН закрыт)</li> <li>При установлении инвалидности (код 32, код КМИС 3)</li> </ul>                                                                                                    | Þ |  |  |  |
| Дата установления<br>инвалидности<br>Группа ©                                                           | <u>i6</u>                                                                                                    |   |  |  |  |

Рисунок 86. Поле «Иное».

21. Если период нетрудоспособности по одному ЛН более 15 дней, то необходимо заполнить ФИО и должность председателя ВК.

| Скакого числа<br>23.04.2018 іб<br>іб              | По какое число<br>16<br>16<br>16          | 0    | 0 {<br>0 {<br>0 { | <b>Должность врача</b><br>о СТОМАТОЛ                                       | ФИО врача<br>Деревяжникова Е. В.                                | ВК<br>П Пред. ВК<br>П Пред. ВК<br>П Пред. ВК |
|---------------------------------------------------|-------------------------------------------|------|-------------------|----------------------------------------------------------------------------|-----------------------------------------------------------------|----------------------------------------------|
| Дней нетрудоспособност                            | ท " 123 _                                 |      |                   | Вним                                                                       | лание!                                                          | ×                                            |
| Приступить к раб<br>Исход ВН<br>Иное              | оте,уч`беили<br>⊜ С<br>⊙ ⊜ Вс             |      | 8                 | Период нетрудоспособност<br>необходимо заполнить ФИ<br>подписать у него ЛН | ти более 15 дней. Необходимо<br>О и должность председателя ВК и | C 35)                                        |
| Диагнозы<br>Основной 🖓 лод<br>Предварительный (по | Копия в заключительн<br>ервичный) клиниче | скит | и диа             | ноз                                                                        | ОК                                                              | соду 🗸                                       |

Рисунок 87. Период нетрудоспочобности.

22. При причине нетрудоспособности 05, продолжительность периода нетрудоспособности должна быть: если продолжительность не более 110, то любое количество дней, если более, то только либо 140, 156, 194.

| Согласие на формирование ЭЛН по                                                                                                    | учено                                                                                                    |  |
|----------------------------------------------------------------------------------------------------|----------------------------------------------------------------------------------------------------|--|
| Номер ЛН                                                                                                    | 999999999999 «Номер ЭЛН получен из сервиса ЕИИС «Соцстрах»                                                                                                    |  |
| Причина нетрудоспособности                                                                                                    | Отпуск по беременности и родам (код КМИС 10, код ФОМС - 5, код МЗСР 05)                                                                                                    |  |
| Дополнительные коды                                                                                                    | При лечении в клинике научно-исследовательского учреждения (института) курортологии, физиотералии и реабилитации (код 019)<br>Поставлена на учет в ранние сроки беременности (до 12 недель): О Да О Нет                                                                                                    |  |
| № путевки<br>ОГРН санатория или клиники НИИ                                                                                                    | 『65』<br>『1321231321232』                                                                                                    |  |
| Предполагаемая дата родов (1)                                                                                                    | 16.04.2018 16                                                                                                    |  |
| Дата окончания путевки на лечение<br>(долечивание) (2)                                                                                                    | 26.04.2018 16                                                                                                    |  |
| Режим                                                                                                    | 🗁 Амбулаторный 🗌 Стационарный 📄 Санаторный 🛛 Свободный 🔢 Г Нарушение режима                                                                                                    |  |
| Код 😳 (                                                                                                    | ) (код.) 🤌                                                                                                    |  |
| Дата                                                                                                    | 10.04.2018 16                                                                                                    |  |
| Находился в стационаре                                                                                                    | C 10.04.2018 16 No 18.04.2018 16                                                                                                    |  |
|                                                                                                    | (100)                                                                                                    |  |
| Направление на медико-социальну                                                                                                    | экспертизу (мсэ)                                                                                                    |  |
| <ul> <li>Направление на медико-социальну</li> <li>Освобождение от работы, у</li> </ul>                                                                                                    | закспертизу (мс.э)<br>ёбы или службы                                                                                                    |  |
| Паправление на медико-социальну<br>Освобождение от работы, у<br>Дата фактической выдачи ЛН 💿 (                                                                                                    | экспертизу (мс.э)<br>ёбы или службы<br>) 23.04.2018 тв                                                                                                    |  |
| Паправление на медико-социальну<br>Освобождение от работы, у<br>Дата фактической выдачи ЛН ③ (<br>Скакого числа По какое чис                                                                                                    | акспернизу (мс.3)<br>ёбы или службы<br>23.04.2018 ів<br>О Должность врача ФИО врача ВК ФИО председателя ВК                                                                                                    |  |
| Скакого числа По какое чис<br>23.04.2018 16 15.11.2018                                                                                                    | акспериязу (мС.3)<br>ёбы или службы<br>23.04.2018<br>Должность врача ФИО врача ВК ФИО председателя ВК<br>ФИО председателя ВК СОНО председателя ВК<br>© © © В СТОМАТОЛ Деревяжникова Е. В.<br>© © CIOMATOЛ Деревяжникова Е. В.                                                                                                    |  |
| Направление на медико-социальну           Освобождение от работы, у           Дата фактической выдачи ЛН           Зата фактической выдачи ЛН           (23.04.2018           16                                                                                                    | акспертизу (мС.3)                                                                                                    |  |
| Скакого числа По какое чис<br>23.04.2018 16 15.11.2018<br>16 16 16 16 16 16 16 16 16 16 16 16 16 1                                                                                                    | акспертизу (мС.3)                                                                                                    |  |
| Свобождение от работы, у<br>Дата фактической выдачи ЛН Э (<br>Скакого числа По какое чис<br>23.04.2018 16 [5.11.2018<br>16 [<br>16 ]<br>Дней нетрудоспособности <sup>р</sup> 207 ]                                                                                                    | акспертизу (мС.3)                                                                                                    |  |
| Свобождение от работы, у<br>Дата фактической выдачи ЛН С<br>С какого числа По какое чис<br>23.04.2018 16 15.11.2018<br>16 16 16 16 16 16 16 16 16 16 16 16 16 1                                                                                                    | акспертизу (мС.3)                                                                                                    |  |
| Скакого числа По какое чис<br>23.04.2018 16 15.11.2018<br>16 16 16 16 16 17.2017 Л<br>Приступить к работ учёбе                                                                                                    | акспериязу (мС.3)<br>23.04.2018 ів<br>23.04.2018 ів<br>О Должность врача ФИО врача ВК ФИО председателя ВК<br>18 0 0 1 СТОМАТОЛ Деревяжникова Е. В. № Г Пред. ВК 0 0 Сіпіс dep doc<br>19 0 0 1 СТОМАТОЛ Деревяжникова Е. В. № Г Пред. ВК 0 0 Сіпіс dep doc<br>19 0 0 1 Стоматол Деревяжникова Е. В. № Г Пред. ВК 0 0 Сіпіс dep doc<br>19 0 0 1 Стоматол Деревяжникова Е. В. № Г Пред. ВК 0 0 Сіпіс dep doc<br>19 0 0 1 Стоматол Деревяжникова Е. В. № Г Пред. ВК 0 0 Сіпіс dep doc<br>10 0 0 1 Стоматол Деревяжникова Е. В. № Г Пред. ВК 0 0 Сіпіс dep doc<br>10 0 0 1 Стоматол Деревяжникова Е. В. № Г Пред. ВК 0 0 Сіпіс dep doc                                                                                                    |  |
| Направление на медико-социальну<br>Освобождение от работы, у<br>Дата фактической выдачи ЛН<br>С какого числа<br>15.11.2018<br>16<br>16<br>Дней нетрудоспособности <sup>р</sup> 207<br>Приступить к работт учёбе<br>Исход ВН                                                                                                    | закспернязу (мС.3)<br>В СТОМАТОЛ Деревяжникова Е. В.<br>В СТОМАТОЛ Деревяжникова Е. В.<br>В СТОМАТОЛ Деревяжникова Е. В.<br>СТОМАТОЛ Деревяжникова Е. В.<br>В СТОМАТОЛ Деревяжникова Е. В.<br>С Пред. ВК<br>С Пред. ВК<br>С |  |
| Направление на медико-социальну           Освобождение от работы, у           Дата фактической выдачи ЛН           (Скакого числа           15.11.2018           16           16           16           16           16           16           17           18           19           10           10           10           10           10           10           10           10           10           10           10           10           10           10           10           10           10           11           12           12           13           14           15           15           16           17           17           17           17           17           18           19           10           10           10           10 <td>акспернязу (мС.3)<br/>В 23.04.2018 15<br/>23.04.2018 15<br/>23.04.2018 15<br/>23.04.2018 15<br/>CTOMATOЛ Деревяжникова Е. В.</td> <td></td> | акспернязу (мС.3)<br>В 23.04.2018 15<br>23.04.2018 15<br>23.04.2018 15<br>23.04.2018 15<br>CTOMATOЛ Деревяжникова Е. В.                                                                                                    |  |

Рисунок 88. Продолжительность периода нетрудоспособности.

23. При причине нетрудоспособности 05 и дополнительном коде 020, продолжительность периода нетрудоспособности должна быть: 16 или 54.

| Номер ЛН<br>Причина негрудослособности<br>Дополнительные коды<br>Предполагаемая дата родов (1)                               | 99999999999 «Номер ЭЛН получен из сервиса ЕИИС «Соцстрах»<br>Отпуск по беременности и родам (код КМИС 10, код ФОИС - 5, код МЗСР 05)<br>© Подполнительном отпуске по беременности и родам (код СХИС - 5)<br>Поставлена на учет в ранние сроки беременности (до 12 недель): С да С Нет С Не определено<br>16.04.2018 16 |  |  |  |  |  |
|----------------------------------------------------------------------------------------------------|----------------------------------------------------------------------------------------------------|--|--|--|--|--|
| Режим Код ⊚ ⊚ о<br>Дата 1<br>Г Находился в стационаре С<br>П Направление на медико-социальную эко                            | Амбулаторный 🗌 Стационарный 🗌 Санаторный 🔲 Сеободный   🗹 Нарушение режима<br>од.)<br>0.04.2018 ів<br>10.04.2018 ів<br>по 18.04.2018 ів<br>пертизу (МСЭ)                                                                                                    |  |  |  |  |  |
| Освобождение от работы, учёб                                                                                                 | ы ИЛИ С Внимание!                                                                                                    |  |  |  |  |  |
| Дата фактической выдачи ЛН © 2<br>С какого числа<br>23.04.2018 16 27.04.2018 16<br>16 16 16<br>Дней нетрудоспособности * 5.1 | 3.04.2018                                                                                                    |  |  |  |  |  |

Рисунок 89. Продолжительность периода нетрудоспособности.

24.Дата выхода на работу не может быть равна или ранее даты окончания периода нетрудоспособности.

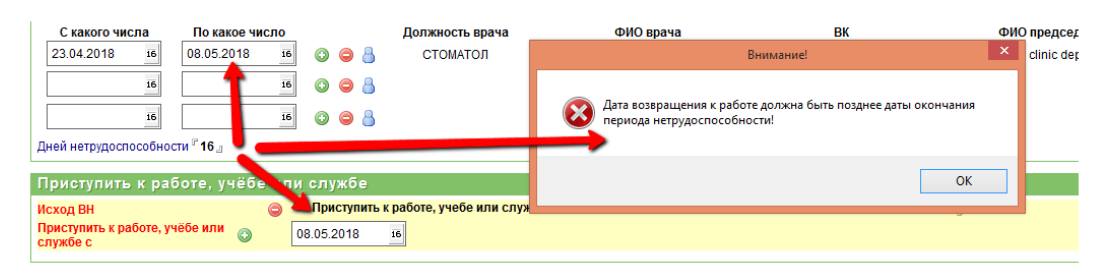

Рисунок 90. Поле «Приступить к работе, учебе или службе с».

25. Если поле «Дата выдачи» ЭЛН позже поля «Дата с» периода ВН, то необходимо заполнить ФИО и должность председателя ВК.

| Режим                                       | 🗹 Амбулаторный 🗌 Стационарный 🗔 Сана                     | торный 🔲 Свобс   | Внимание!                                                                                     |
|---------------------------------------------|----------------------------------------------------------|------------------|-----------------------------------------------------------------------------------------------|
| Код 🕥 🥥<br>Дата<br>🗹 Находился в стационаре | (код.)<br>10.04.2018 16<br>С 10.04.2018 16 По 18.04.2018 | 16               | При формировании ЭЛН позже даты начала нетрудоспособности необходима подпись председателя ВК! |
| Направление на медико-социальную            | экспертизу (МСЭ)                                         |                  | ОК                                                                                            |
| Освобождение от работы, уч                  | ёбы или службы                                           |                  |                                                                                               |
| Дата фактической выдачи ЛН                  | 25.04.2018 16                                            |                  |                                                                                               |
| С какого числа По какое число               | Должность врача                                          | ФИО врача        | ВК                                                                                            |
| 23.04.2018 16 08.05.2018                    | 🕫 💿 🤤 🍐 Врач-стоматолог                                  | Деревяжникова Е. | В. 🤌 🗖 Пред. ВК                                                                               |
| 16                                          | 16 🔘 🖨 🍐                                                 |                  | 🗌 Пред. ВК                                                                                    |
| 16                                          | 16 🔘 🖨 🍐                                                 |                  | 🗌 Пред. ВК                                                                                    |
| Дней нетрудоспособности <sup>в</sup> 16 л   |                                                          |                  |                                                                                               |

Рисунок 91. Блок «Освобождение от работ, учебы или службы».
## Об этом документе

Сведения, содержащиеся в данном документе, отражают текущую позицию разработчиков К-МИС в отношении обсуждаемых вопросов на момент публикации. Поскольку разработчики заинтересованы в гибком реагировании на изменение рыночных условий, данный документ не должен рассматриваться как обязательства с их стороны и разработчики не могут гарантировать точность представленных сведений после публикации.

Данный документ носит исключительно информационный характер.

## В этом документе не предоставляется никаких гарантий, явных или подразумеваемых.

На пользователе лежит ответственность за соблюдение всех применимых в данном случае законов об авторском праве. В рамках, предусмотренных законами об авторских правах, никакая часть настоящего документа не может быть воспроизведена, сохранена, представлена в какой-либо системе хранения данных или передана в какой бы то ни было форме, какими бы то ни было средствами (электронными, механическими, фотокопировальными, записывающими или другими) и в каких бы то ни было целях без специального письменного разрешения разработчиков.

Разработчики могут являться правообладателем патентов и заявок, поданных на получение патента, товарных знаков и объектов авторского права, которые имеют отношение к содержанию данного документа. Предоставление вам данного документа не означает передачи какой-либо лицензии на использование данных патентов, товарных знаков и объектов авторского права, за исключением использования, явно оговоренного в лицензионном соглашении.

© К-МИС, 2007-2018. Все права защищены.

К-МИС, логотип К-МИС являются охраняемыми товарными знаками.

Названия прочих организаций и продуктов, упомянутые в данном документе, являются товарными знаками их законных владельцев.

Этот документ содержит сведения, носящие частный характер. Содержащиеся в документе сведения предназначаются только лицам, которым он адресован, и могут быть использованы только ими. Несанкционированное воспроизведение этого документа посторонними лицами будет рассматриваться как нарушение авторских прав.

Дополнительная информация и новые версии документации компании «Комплексные медицинские информационные системы» могут быть получены с официального сайта компании по адресу <u>http://www.kmis.ru</u>